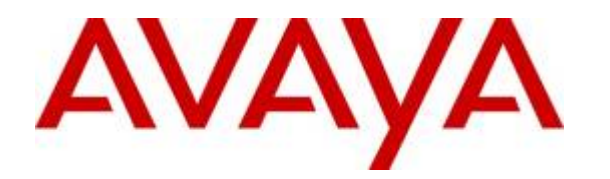

Avaya Solution & Interoperability Test Lab

# Application Notes for Skype Connect Service with Avaya<sup>TM</sup> Communication Server 1000 Release 6.0 – Issue 1.0

# Abstract

These Application Notes describe a solution comprised of Avaya Communication Server 1000 Release 6.0 and Skype Connect Service. During the interoperability testing, Avaya<sup>TM</sup> Communication Server 1000 was able to interoperate with Skype Connect Service. This test was performed to verify the calls among CS1000, PSTN and Skype user such as basic call, call forward (all calls, busy, no answer), call transfer (blind and consult), conference, and voice mail. The call is placed in both directions with various set types.

These Application Notes have been obtained through Interoperability testing and additional technical discussions. Testing was conducted via the Interoperability Program at the Avaya Solution and Interoperability Test Lab.

# 1. Introduction

This document provides a typical network deployment of Communication Server 1000 (hereafter referred to as CS1000) and Skype Connect. During the interoperability testing, all CS1000 telephony features were tested such as basic calls, call forward, call transfer, conference, CLID displayed, abandoned call, and voicemail.

In this configuration, CS1000 is configured as a SIP gateway endpoint and registered to Skype's SBC. For each SIP Trunk to Skype, an additional signaling server will be required.

This document just provides a general guideline. Further information, may be obtained from your Avaya support representative.

# **1.1. Interoperability Testing**

The focus of this testing is to verify that CS1000 Release 6.0 was able to interoperate with Skype Connect. The following interoperability areas were covered.

- General call processing between CS1000 and Skype systems including:
  - Codec/ptime negotiation and trans-coding (G.711 u-law and G.729 / 20ms)
  - Hold/Retrieve on both ends
  - CLID displayed
  - Ring-back tone
  - Speech path
  - Dialing plan support
  - Advanced features (Call on Mute, Call Park, Call Waiting, Feature Access Code)
  - Abandoned Call
- Call redirection verification: all supported methods (blind transfer, consultative transfer, call forward, and conference) including CLID. Call redirection is performed from both ends
- Fax is not supported, neither T.38 or G.711
- DTMF on both direction
- SIP Transport UDP
- Thru dialing via PBX Call Pilot
- Voice Mail Server (hosted on Avaya system)
- Early Media Transmission
- Inter-office tandem Call

# 1.2. Caveats

• Skype Connect is currently U.S. only. The service will be introduced in other regions at a later stage.

- Skype Connect does not support calls to the emergency service. Another PSTN trunk must be provisioned in Avaya Communication Server CS1000 to route calls to the emergency service.
- Access to a broadband internet connection is required.
- Maximum of 300 simultaneous calls per SIP Profile. A company may have multiple SIP Profiles.
- Maximum 99 Online Numbers per SIP Profile. Sequential number block (DID) purchases will be introduced at a later stage.
- Premium-rated numbers (1-900, 1-976) are blocked.
- DNS A records are supported for Skype Connect service node name resolution, while DNS SRV records will be introduced at a later stage.
- The SIP REFER request is not supported for call redirection/transfer.
- SIP 3xx Redirect Responses are not supported.
- SIP over TLS is not currently supported by Skype Connect
- SRTP is not supported.
- T.38 fax is not supported.
- RTCP and RTCP XR are not supported.
- IP TOS or DiffServ QoS markings are neither set nor honored, therefore Skype Connect cannot guarantee the end-to-end voice quality. Service Level Agreements (SLAs) are not available.
- G.711A/mu-law, G.729 codecs are supported. Skype Connect always offers G729 as first choice.
- For outbound calls (local, national and international) via Skype Connect the E.164 or International numbering format (00 + <country code>) must be used.
- For inbound calls Skype Connect delivers the called/calling number in E.164 format
- Skype Connect calls are limited to 4 hours.
- Skype Connect is not guaranteed to work with credit card machines, franking (stamping) machines and alarm systems or other services which use a regular phone line with a modem connection.
- Currently, this solution does not support outbound SIP calls to Skype names.
- Calls from Avaya CS1000 extensions that activate Calling Party Name Display (CPND) Restriction will result in a caller id of 000-012-3456 or another bogus number.
- Occasionally on calls from the PSTN to the Avaya CS1000, post dial delays bigger than 7 seconds were observed before a SIP INVITE message comes in from Skype Connect.
- Early Media is not supported by Skype. Skype does not send a 183 Session Progress. User won't hear audible remote ring back but the call still completes.
- Skype Connect does not support "True Inband DTMF"

# 1.3. Dependencies

- CS1000 R6.0 software and implementation of latest patches on June 15, 2010
- Skype Connect provides support to setup, configure, and troubleshoot on carrier switch for the duration of the testing.

| QT; Reviewed:   | Solution & Interoperability Test Lab Application Notes | 3 of 126        |
|-----------------|--------------------------------------------------------|-----------------|
| SPOC 12/01/2010 | ©2010 Avaya Inc. All Rights Reserved.                  | NN10000-110CS1K |

# 1.4. Support

For technical support on Skype Connect Service, please contact Skype technical support at:

- Toll Free: 1-866-214-7070 (CA)
- E-mail: **support@skype.net**

# 2. Reference Configuration

**Figure 1** illustrates the test configuration used during the compliant testing event between the Communication Server 1000 and Skype Connect Service. This configuration is for a single Communication Server1000 deployment.

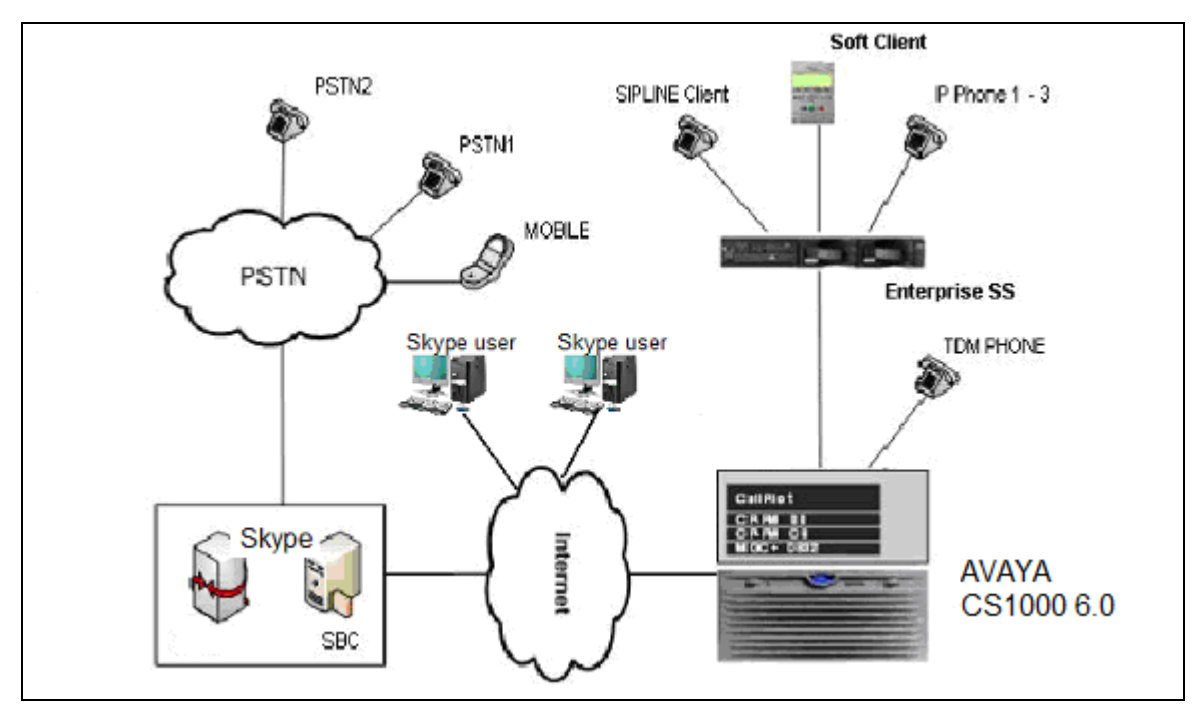

Figure 1- Network diagram for Avaya CS1000 – Skype Connect

Below is the deployment option for 2 or more CS1000 with Skype Connect.

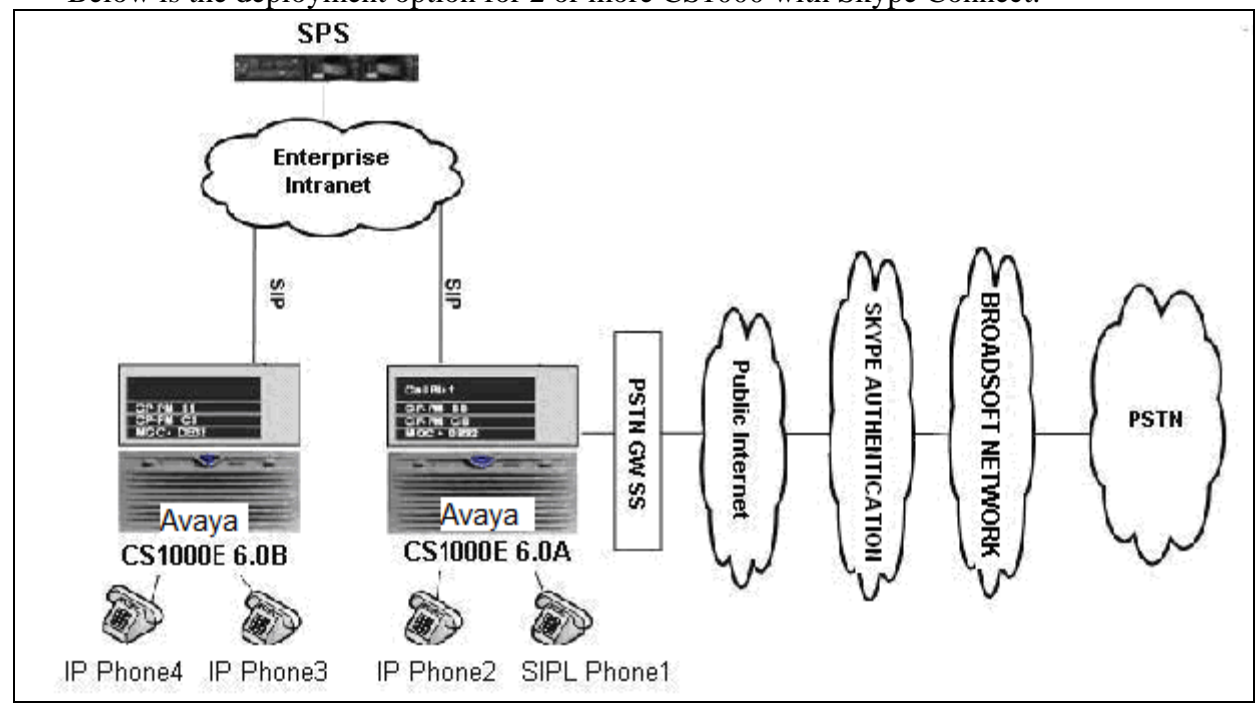

Figure 2 - Network topology for Multi-System configuration for Tandem Calls

The following assumptions were made for this lab test configuration.

- 1. CS1000 R6.0 software and implementation of latest patches
- 2. Skype Connect provides support to setup, configure, and troubleshoot on carrier switch for the duration of the testing.

All test scenarios involving the establishment of calls which were assume the following activities.

- 1. Calls were checked for the correct call progress tones and cadences.
- 2. During the ringing state the ring back tone and destination ringing were checked.
- 3. Calls were checked in both hands-free and handset mode due to internal Avaya requirement.
- 4. Calls were checked for speech path in both directions using spoken words to ensure clarity of speech.
- 5. The display(s) of the sets/clients involved were checked for consistent and expected CLID, name and redirection information both prior to answer and after call establishment.
- 6. The speech path and messaging system were observed for timely and quality End to End tone audio path generation and application responses.
- 7. The call server maintenance terminal window were open during the test cases execution for the monitoring of BUG(s), ERR and AUD messages.
- 8. Speech path and display checked before and after calls were put on/off hold from each end.
- 9. Applicable of files were screened on an hourly basis during the testing for message that may indicate technical issues. This refers to Avaya PBX files.
- 10. Calls were checked to ensure that all resources such as Virtual trunks, TDM trunks, Sets and VGWs are released when a call scenario ends

| QT; Reviewed:   |
|-----------------|
| SPOC 12/01/2010 |

# 3. Equipment and Software Validated

Additional software and patch lineup for the configuration is as follows.

**Call Server:** CoRes 6.00R plus latest DEPLIST - June 15, 2010. **Signaling Server:** SSE 6.00.18 plus latest DEPLIST - June 15, 2010 **Patch lineup:** the following patches are also loaded and applied.

| Patch ID  | Issue | Title                                                               |
|-----------|-------|---------------------------------------------------------------------|
| MPLR25946 | 1     | SIP GW patch to remove outbound MCDN from SIP messaging             |
| MPLR27159 | 1     | Mandatory parameter "T38FaxRateManagement" isn't present in T38 SDP |
| MPLR30291 | 1     | Support P-Asserted-ID and Caller ID Restriction                     |

Hardware system requirement and software/load-ware version are as shown in the table below.

| System                  | Software/Loadware version                 |
|-------------------------|-------------------------------------------|
| Avaya CS1000 6.0 (CPPM) | • Call Server: 6.00R (CoRes)              |
|                         | • Signaling Server: 6.00.18               |
| Avaya phones            | • 2002 p2: 0604DCJ (Unistim)              |
|                         | • 2004 p2: 0604DCJ (Unistim)              |
|                         | • 1140: 0625C6O (Unistim)                 |
|                         | • 1120: 0624C6O (Unistim)                 |
|                         | • 2007: 0621C6M (Unistim)                 |
|                         | • 1220: 062AC6O (Unistim)                 |
|                         | • SIP 1140 i00v142                        |
|                         | • SIP 1120                                |
|                         | • SMC3456: Version 2.6 - RC14 build 53715 |
| Skype                   | • R1.4                                    |

Here is the output of "pstat" command on SSG.

| [nortel@nodel-carrier ~]\$ pstat |            |             |          |          |     |                                                   |  |  |  |
|----------------------------------|------------|-------------|----------|----------|-----|---------------------------------------------------|--|--|--|
| Product Release: 6.00.18.00      |            |             |          |          |     |                                                   |  |  |  |
| In system patches: 6             |            |             |          |          |     |                                                   |  |  |  |
| PATCH#                           | NAME       | IN_SERVICE  | DATE     | SPECINS  | TYI | PE RPM                                            |  |  |  |
| 19                               | p28774_1   | Yes         | 10/08/10 | NO       | FRU | U nortel-cs1000-Jboss-Quantum-6.00.18.00-00.i386  |  |  |  |
| 20                               | p28797_1   | Yes         | 10/08/10 | NO       | FRU | U nortel-cs1000-Jboss-Quantum-6.00.18.00-00.i386  |  |  |  |
| 21                               | p29703_1   | Yes         | 10/08/10 | NO       | FRU | U nortel-cs1000-shared-ssSubagent-6.00.18-00.i386 |  |  |  |
| 22                               | p25946_1   | Yes         | 10/08/10 | NO       | FRU | U nortel-cs1000-pi-control-1.00.00.00-00.noarch   |  |  |  |
| 24                               | p27159_1   | Yes         | 10/08/10 | NO       | FRU | U nortel-cs1000-pi-control-1.00.00.00-00.noarch   |  |  |  |
| 26                               | p30291_1   | Yes         | 10/08/10 | NO       | FRI | U nortel-cs1000-pi-control-1.00.00.00-00.noarch   |  |  |  |
|                                  |            |             |          |          |     |                                                   |  |  |  |
| In Syst                          | em service | updates: 19 |          |          |     |                                                   |  |  |  |
| PATCH#                           | IN_SERVICE | DATE        | SPECINS  | REMOVABL | Е   | NAME                                              |  |  |  |
| 0                                | Yes        | 10/08/10    | yes      | yes      |     | nortel-cs1000-linuxbase-6.00.18.65-03.i386.001    |  |  |  |
| 1                                | Yes        | 10/08/10    | NO       | YES      |     | submgr-2.00.02.00-01.i386.000                     |  |  |  |

QT; Reviewed: SPOC 12/01/2010

| 2      | Yes            | 10/08/10 | NO  | YES | nortel-cs1000-gk-6.00.18.63-00.i386.000             |
|--------|----------------|----------|-----|-----|-----------------------------------------------------|
| 3      | Yes            | 10/08/10 | NO  | YES | nortel-cs1000-sps-6.00.18.63-00.i386.000            |
| 4      | Yes            | 10/08/10 | NO  | YES | nortel-cs1000-shared-general-6.00.18.62-00.i386.000 |
| 5      | Yes            | 10/08/10 | NO  | YES | nortel-cs1000-shared-pbx-6.00.18.62-00.i386.000     |
| 6      | Yes            | 10/08/10 | NO  | YES | nortel-cs1000-emWeb_6-0-06.00.18.63-01.i386.001     |
| 7      | Yes            | 10/08/10 | NO  | YES | nortel-cs1000-pd-6.00.18.62-00.i386.000             |
| 8      | Yes            | 10/08/10 | NO  | YES | nortel-cs1000-dmWeb-6.00.18.62-00.i386.001          |
| 9      | Yes            | 10/08/10 | NO  | YES | nortel-cs1000-csmWeb-6.00.18.62-00.i386.001         |
| 10     | Yes            | 10/08/10 | NO  | YES | nortel-cs1000-auth-6.00.18.62-00.i386.000           |
| 11     | Yes            | 10/08/10 | NO  | YES | nortel-cs1000-ISECSH-6.00.18.62-00.i386.000         |
| 12     | Yes            | 10/08/10 | NO  | YES | nortel-cs1000-dbcom-6.00.18.65-01.i386.001          |
| 13     | Yes            | 10/08/10 | YES | YES | nortel-cs1000-tps-6.00.18.65-07.i386.000            |
| 14     | Yes            | 10/08/10 | YES | YES | nortel-cs1000-csv-6.00.18.65-04.i386.000            |
| 16     | Yes            | 10/08/10 | NO  | YES | nortel-cs1000-bcc_6-0-6.00.18.65-02.i386.000        |
| 17     | Yes            | 10/08/10 | NO  | YES | nortel-cs1000-cs1000WebService_6-0-6.00.18.65-      |
|        | 02.i386.000    | 1        |     |     |                                                     |
| 18     | Yes            | 10/08/10 | NO  | YES | nortel-cs1000-ftrpkg-6.00.18.65-02.i386.000         |
| 25     | Yes            | 10/08/10 | NO  | YES | nortel-cs1000-vtrk-6.00.18.65-TMP297.i386.001       |
| [norte | l@nodel-carrie | er ~]\$  |     |     |                                                     |

# 4. Avaya Communication Server 1000 Configuration

These Application Notes used the Coordinated Dial Plan (CDP) feature to receive the calls and used the Special Number Translation (SPN) feature to route calls from the Avaya Communication Server 1000, over Skype SIP trunk to PSTN.

These Application Notes assume that the basic configuration has already been administered. For further information on Avaya Communications Server 1000, please consult references in Section 9.

The below procedures describe the configuration details of CS1000 with a SIP trunk to Skype.

# 4.1. Log in to CS1000 System

- 4.1.1. UCM and EM
- 4.1.2. Call Server Overlay

# 4.2. Administer A Node IP Telephony

- 4.2.1. Obtain Node IP address
- 4.2.2. Administer TPS
- 4.2.3. Administer Quality of Service (QoS)
- 4.2.4. Synchronize The New Configuration

# 4.3. Administer Voice Codec

- 4.3.1. Enable Voice Codec G711, G729 on Node IP Telephony
- 4.3.2. Enable Voice Codec G711, G729 on Media Voice Gateways MGC

#### 4.4. Zones and Bandwidth Management

- 4.4.1. Create a zone for IP phones (zone 10)
- 4.4.2. Create a zone for virtual SIP trunk (zone 255)

# 4.5. Administer SIP Trunk Gateway

- 4.5.1. Integrated Services Digital Network (ISDN)
- 4.5.2. Administer SIP trunk gateway to Skype
- 4.5.3. Administer Virtual D-Channel
- 4.5.4. Administer Virtual Super-Loop (SUPL V100)
- 4.5.5. Administer Virtual SIP Routes (ROUT 100)
- 4.5.6. Administer Virtual Trunks

# 4.6. Administer Dialing Plans

- 4.6.1. Digit Manipulation Block (DMI) for Inbound Call (DMI 7)
- 4.6.2. Digit Manipulation Block (DMI) for Outbound Call (DMI 25)
- 4.6.3. Route List Block (RLB) for National Call (RLB 25)
- 4.6.4. Route List Block (RLB) for International Call (RLB 26)
- 4.6.5. Inbound Call

QT; Reviewed: SPOC 12/01/2010 Solution & Interoperability Test Lab Application Notes ©2010 Avaya Inc. All Rights Reserved. 8 of 126 NN10000-110CS1K

- 4.6.6. Inbound Call Configure IDC to receive the call on an existing phone
- 4.6.7. Outbound National Call
- 4.6.8. Outbound International Call
- 4.6.9. Outbound International Call Restriction

### 4.7. Phone configuration

- 4.7.1. Calling Line Identification (CLID)
- 4.7.2. IP Phone Creation
- 4.7.3. Outbound Caller ID Restriction

### 4.8. Administer Voicemail System (Call Pilot) on CS1000

- 4.8.1. Configuration details on CallPilot Manager
- 4.8.2. Configuration detail on CS1000 Call Server

### 4.9. CS1000 SIP-Line Configuration

- 4.9.1. Configure SIP-Line CS1000 in Element Manager
- 4.9.2. Packages Required for SIP line on CS1000 Call Server
- 4.9.3. Configure SIPL service in LD15
- 4.9.4. Configure DCH for SIPL in LD 17
- 4.9.5. Configure ELAN AML link in LD 17
- 4.9.6. Configure ELAN AML link in LD 17
- 4.9.7. Configure SIPL route
- 4.9.8. Configure SIPL trunks
- 4.9.9. Check status of SIP-Line link and SIP line Gateway
- 4.9.10. Setting password length for SIP line
- 4.9.11. Provisioning SIP client accounts on CS1000 Call Server
- 4.9.12. Check current status of set registration on SLG
- 4.9.13. SMC3456 Softphone Installation
- 4.9.14. Add a SIP Account on SMC3456

# 4.10. CS1K Tandem Configuration

- 4.10.1. Network topology for multi-system (tandem calls)
- 4.10.2. Avaya Communication Server 1000 A
  - 10.2.1. Configure or add new node IP Telephony
  - 10.2.2. Configure SIP Trunk Gateway
  - 10.2.3. Coordinated Dialing Plan (CDP) Outbound call to CS1000\_B
  - 10.2.4. Coordinated Dialing Plan (CDP) Inbound call
  - 10.2.5. Configure Dialing Plan route a call from PSTN to CS1000\_B
- 4.10.3. Avaya Communication Server 1000 B
  - 10.3.1. Configure or add new node IP Telephony
  - 10.3.2. Configure SIP Trunk Gateway
  - 10.3.3. Coordinated Dialing Plan (CDP) Outbound call to CS1000\_A
  - 10.3.4. Coordinated Dialing Plan (CDP) Inbound call

| Solution & Interoperability Test Lab Application Notes |
|--------------------------------------------------------|
| ©2010 Avaya Inc. All Rights Reserved.                  |

QT; Reviewed: SPOC 12/01/2010

- 10.3.5. Configure Dialing Plan Outbound call to PSTN via CS1000\_A
- 4.10.4. Configuration details on SPS
  - 10.4.1. Create gateway endpoints on SPS
  - 10.4.2. Create the routing entries for each of gateway endpoints on SPS
  - 10.4.3. Save configuration

#### 4.1. Log in to CS1000 System

#### Log in Unified Communications Management (UCM) and Element Manager (EM)

a) Open an instance of a web browser and connect to the UCM GUI at the following address: http://<node IP address> or http://<UCM IP address>. Log in using an appropriate Username and Password.

|                                                                                                    |          |               | K      |
|----------------------------------------------------------------------------------------------------|----------|---------------|--------|
|                                                                                                    |          |               | NØRTEL |
| Use this page to access the server by IP address, You will need to log in again when switching to another server,<br>even if R is in this same security domain.                                                                                                    | User ID; | admin         | 3      |
| Important: Only accounts which have been prevously created in the primary security server are allowed. Expired or<br>react passwords that normally must be changed during topin will fail authentication in this mode (use the link to manual<br>password change instead). Local OS-authenticated User IDs cannot be used. | Password | •••••         | 1      |
| Go to central locin for Single Sign-On                                                                                                    |          | Change Passwo | rd     |

Figure 3 – Log in Unified Communications Management.

b) The **Unified Communications Management** screen is displayed. Click on the element Name of the CS1000 Element.

| NØRTEL                                                                                                    | UNIFIED COMMUNICATION                                                                                                    | S MANAGEMENT             |     |                |  |  |  |  |
|----------------------------------------------------------------------------------------------------|----------------------------------------------------------------------------------------------------|--------------------------|-----|----------------|--|--|--|--|
| — Network<br>Elements                                                                                                    | Host Name: 47.248.100.245 Software Version: 02.00.0055.00(3266) User Name admin                                                                                 |                          |     |                |  |  |  |  |
| CS 1000 Services<br>IPSec<br>Patches<br>SNMP Profiles<br>Secure FTP Token                                                    | Elements New elements are registered into the security framework, or may be added as simple hyperlinks. Click an element name to launch its management service. |                          |     |                |  |  |  |  |
| Software Deployment                                                                                                    |                                                                                                    |                          | _   |                |  |  |  |  |
| — User Services<br>Administrative Users                                                                                      | 1 EM on node1-carrier                                                                                                    | CS1000                   | 6.0 | 47.248.100.147 |  |  |  |  |
| External Authentication<br>Password<br>— Security<br>Roles<br>Policies<br>Certificates<br>Active Sessions<br>— Tools<br>Logs | 2 EM on node1-enter                                                                                                    | CS1000                   | 6.0 | 47.248.100.147 |  |  |  |  |
|                                                                                                    | 3 47.248.100.147                                                                                                    | Call Server              | 6.0 | 47.248.100.147 |  |  |  |  |
|                                                                                                    | 4 🔲 sipl-6.interop.com (member)                                                                                                    | Linux Base               | 6.0 | 47.248.100.119 |  |  |  |  |
|                                                                                                    | 5 node1-enter.interop.com (member)                                                                                                    | Linux Base               | 6.0 | 47.248.100.124 |  |  |  |  |
|                                                                                                    | 6 node1-carrier.interop.com (primary)                                                                                                    | Linux Base               | 6.0 | 47.248.100.245 |  |  |  |  |
|                                                                                                    | 7 🔲 47.248.100.148                                                                                                    | Media Gateway Controller | 6.0 | 47.248.100.148 |  |  |  |  |
|                                                                                                    |                                                                                                    |                          |     |                |  |  |  |  |

QT; Reviewed: SPOC 12/01/2010

#### Figure 4 – Unified Communications Management Page.

c) The CS 1000 Element Manager System Overview page is displayed.

| N@RTEL                                                                                                    | CS 1000 ELEMENT MANAGER                                                                                         |
|----------------------------------------------------------------------------------------------------|----------------------------------------------------------------------------------------------------|
| - UCM Network Services<br>- Home<br>- Links                                                                                                    | Managing: <u>47.248.100.147</u> Username: admin<br>System Overview                                              |
| Links     Virtual Terminals     Virtual Terminals     System     Alarms     Maintenance     Core Equipment     Peripheral Equipment     IP Network     Interfaces     Emergency Services     Geographic Redundancy     Software | System Overview                                                                                                 |
|                                                                                                    | IP Address: 47.248.100.147<br>Type: Nortel Communication Server 1000E CPPM<br>Version: 4021<br>Release: 600 R + |
| <ul> <li>Customers</li> <li>Routes and Trunks</li> </ul>                                                                                                    | Active Sessions                                                                                                 |
| – Routes and Trunks<br>– D-Channels<br>– Digital Trunk Interface                                                                                                    |                                                                                                    |
| Dialing and Numbering Plans     Electronic Switched Network     Flexible Code Restriction     Incoming Digit Translation                                                                                                    |                                                                                                    |
| - Phones<br>- Templates<br>- Reports<br>- Properties<br>- Migration                                                                                                    |                                                                                                    |
| - Tools<br>+ Backup and Restore<br>- Call Server Initialization<br>- Date and Time<br>+ Logs and reports                                                                                                    |                                                                                                    |
| - Security<br>+ Passwords<br>+ Policies<br>+ Login Options                                                                                                    |                                                                                                    |

Figure 5 – Element Manager System Overview Page.

#### **Call Server Overlay**

- a) SSH to IP address of SSG or Signaling Server with the nortel/admin account.
- b) Run the command "cslogin" and log in with the admin account.
- c) Here are the logs.

#### login as: **nortel**

#### Nortel Networks Linux Base 6.00

The software and data stored on this system are the property of, or licensed to, Nortel Networks and are lawfully available only to authorized users for approved purposes. Unauthorized access to any software or data on this system is strictly prohibited and punishable under appropriate laws. If you are not an authorized user then do not try to log in. This system may be monitored for operational purposes at any time.

nortel@47.248.100.245's password: **<----enter your password** Last login: Tue Aug 31 15:33:59 2010 from 47.248.100.48

QT; Reviewed: SPOC 12/01/2010 Solution & Interoperability Test Lab Application Notes ©2010 Avaya Inc. All Rights Reserved. 11 of 126 NN10000-110CS1K [nortel@node1-carrier ~]\$ cslogin

SEC054 A device has connected to, or disconnected from, a pseudo tty without authenticating

TTY 08 SCH MTC BUG 10:40 OVL111 IDLE 0 >loii admin PASS? <----enter your password The software and data stored on this

The software and data stored on this system are the property of, or licensed to, Nortel Networks and are lawfully available only to authorized users for approved purposes. Unauthorized access to any software or data on this system is strictly prohibited and punishable under appropriate laws. If you are not an authorized user then log out immediately. This system may be monitored for operational purposes at any time.

TTY #08 LOGGED IN ADMIN 10:40 2/9/2010

>

# 4.2. Administer A Node IP Telephony

#### 4.2.1. Obtain Node IP address

These Application Notes assume that the basic configuration has already been administered. A Node has already been created. This Section describes the steps for configuring a Node (Node ID 1000) in CS1000 IP network to work with Skype. For further information on Avaya Communications Server 1000, please consult reference in Section 9.

a) Log in UCM and EM (please refer to Section 4.1.1)

b) Select **System** -> **IP Network** -> **Nodes: Servers, Media Cards** and then click on the Node ID of your CS1000 Element.

| NØRTEL                                                                                                    | CS 10                                                                                                    | 00 ELEME      | NT MANAGER                                 |         |                |              |  |
|----------------------------------------------------------------------------------------------------|----------------------------------------------------------------------------------------------------|---------------|--------------------------------------------|---------|----------------|--------------|--|
| UCM Network Services     Home     Links     Virtual Terminals     System     Alarms     Maintenance                                    | Managing: 47.248.100.147 Username: admin<br>System » IP Network » IP Telephony Nodes<br>IP Telephony Nodes<br>Click the Node D to view or edit its properties.<br>Add Import Export Delete Print   Refre |               |                                            |         |                |              |  |
| + Core Equipment                                                                                                    | Node ID                                                                                                    | Components    | Enabled Applications                       | ELAN IP | TLAN IP        | Status       |  |
| - IP Network<br>- Nodes: Servers, Media Cards                                                                                          | <u>1000</u>                                                                                                    | 1             | PD, Presence Publisher, Gateway<br>( SIPGw | -       | 47.248.100.244 | Synchronized |  |
| - Maintenance and Reports                                                                                                    | <u>1001</u>                                                                                                    | 1             | SIP Line, LTPS, Gateway ( SIPGw            | -       | 47.248.100.126 | Synchronized |  |
| - Media Gateways<br>- Zones                                                                                                    | 1002                                                                                                    | 1             | SIP Li                                     | -       | 47.248.100.120 | Synchronized |  |
| - Host and Route Tables<br>- Network Address Translation (N/<br>- QoS Thresholds<br>- Personal Directories<br>- Unicode Name Directory | Show: Vodes                                                                                                    | Component Ser | vers and Cards                             |         |                |              |  |

Figure 6 – IP Telephony Nodes Page.

c) The **Node Details** screen is displayed with the IP address of the CS1000 node. The **Node IP Address** is a virtual address which corresponds to the TLAN IP address of the Signaling Server, SIP Signaling Gateway. The SIP Signaling Gateway uses this **Node IP Address** to register with Skype.

| NØRTEL                                                                                                    | CS 1000 EL                                                                                                    | EMENT M                                                                                   | IANAGER                                   |                                                                                                    |                                                                                                    |                                              |                 |
|----------------------------------------------------------------------------------------------------|----------------------------------------------------------------------------------------------------|-------------------------------------------------------------------------------------------|-------------------------------------------|----------------------------------------------------------------------------------------------------|----------------------------------------------------------------------------------------------------|----------------------------------------------|-----------------|
| - UCM Network Services<br>- Home<br>- Links<br>- Virtual Terminals                                                                                                    | Managing: 47.248.100.147 Userr<br>System » IP Network »<br>Node Details (ID: 1000                                                                                                  | name: admin<br>IP Telephony Nodes<br>- PD, Presenc                                        | ce Publisher, Ga                          | ateway ( SIPC                                                                                                    | Gw)                                                                                                 |                                              | ,               |
| - Vinda Ferninas     - System     - Alarms     - Maintenance     + Core Equipment     - Peripheral Equipment     - IP Network     - Nodes: Servers, Media Cards     - Maintenance and Reports     - Media Gateways     - Zones     - Host and Route Tables     - Network Address Translation (N,     - QoS Thresholds     - Personal Directories     - Unicode Name Directory     + Interfaces     - Engineered Values     + Emergency Services     + Geographic Redundancy     + Software | Node ID: 10<br>Call Server IP Address: 47<br>Telephony LAN (TLAN)<br>Node IP Address: 47<br>Subnet Mask: 25<br>IP Telephony<br>Voice Gateway (VGW<br>Quality of Service (Qo<br>LAN | 2.248.100.147<br>2.248.100.244<br>5.255.255.240<br>Node Properties<br>1) and Codecs<br>S) | (0-9999)                                  | Embedded LA<br>Gateway IP a<br>Subne<br>Applica<br>• <u>SIP Line</u><br>• <u>Terminal Prc</u><br>• <u>Gateway (SI</u> | N (ELAN)<br>address: 47.248<br>at Mask: 255.255<br>tions (click to edit<br>bxy Server (TPS)<br>PGw) | 100.129 *<br>5.255.224 *<br>t configuration) | E               |
|                                                                                                    | * Required Value.<br>Associated Signaling S                                                                                                    | Servers & Car                                                                             | ds                                        |                                                                                                    |                                                                                                    | Save                                         | Cancel          |
| - Customers                                                                                                    | Select to add 🔻 Add                                                                                                    | ] [Remove]                                                                                | Make Leader                               |                                                                                                    |                                                                                                    |                                              | Print   Refresh |
| <ul> <li>Routes and Trunks</li> <li>Routes and Trunks</li> <li>D-Channels</li> <li>Digital Trunk Interface</li> </ul>                                                                                                    | Hostname     More 1-carrier                                                                                                    | Type<br>Signaling Server                                                                  | Deployed Application<br>LTPS, Gateway, PD | 15 E<br>4                                                                                                    | LAN IP<br>7.248.100.149                                                                             | TLAN IP<br>47.248.100.245                    | Role<br>Leader  |
| <ul> <li>Dialing and Numbering Plans</li> <li>Electronic Switched Network</li> </ul>                                                                                                    | available in the servers list.                                                                                                    | art of any other in ter                                                                   | opnony node and deploy                    | yee application(s) ti                                                                                                 | for match the servic                                                                                | agay accorde for this h                      | out are         |

Figure 7 – Node Details Page.

### 4.2.2. Administer TPS

#### d) Continue Section 4.2.1, on the Node Details page, select Terminal Proxy Server (TPS)

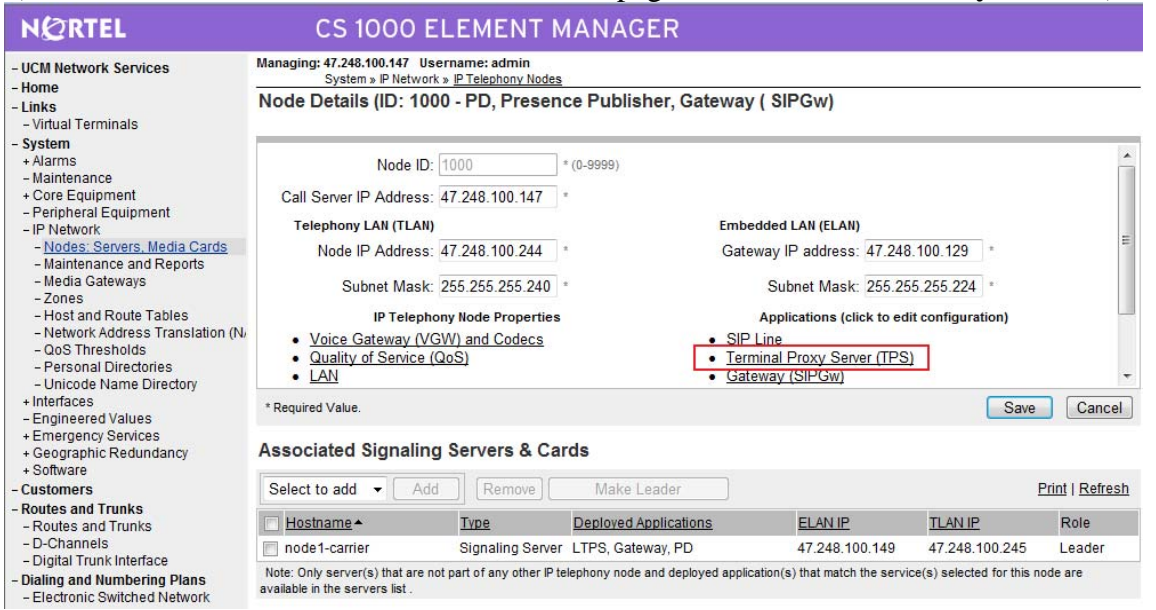

#### Figure 8 – Node Details Page – TPS.

#### e) Check the UNIStim Line Terminal Proxy Server and then click Save.

| NØRTEL                                                                                                    | CS 1000 ELEMENT MANAGER                                                                                                    |  |  |  |  |  |  |
|----------------------------------------------------------------------------------------------------|----------------------------------------------------------------------------------------------------|--|--|--|--|--|--|
| - UCM Network Services<br>- Home<br>- Links<br>- Virtual Terminals                                                                                                    | Managing: 47.248.100.147 Username: admin<br>System » P Network » <u>P Telephony Nodes</u><br>Node ID: 1000 - UNIStim Line Terminal Proxy Server (LTPS) Configuration Details                                                                                                    |  |  |  |  |  |  |
| - System<br>+ Alarms<br>- Maintenance<br>+ Core Equipment<br>- Peripheral Equipment                                                                                                    | UNIStim Line Terminal Proxy Server: 🗷 Enable proxy service on this node                                                                                                    |  |  |  |  |  |  |
| - IP Network<br>- Nodes: Servers, Media Cards                                                                                                    | IP Address: 0.0.0.0                                                                                                    |  |  |  |  |  |  |
| - Maintenance and Reports                                                                                                    | Full file path: download/firmwar                                                                                                    |  |  |  |  |  |  |
| - Zones                                                                                                    | Server Account/User ID:                                                                                                    |  |  |  |  |  |  |
| - Network Address Translation (N/                                                                                                    | Password:                                                                                                    |  |  |  |  |  |  |
| - QoS Thresholds<br>- Personal Directories<br>- Unicode Name Directory                                                                                                    | DTLS                                                                                                    |  |  |  |  |  |  |
| + Interfaces<br>- Engineered Values                                                                                                    | DTLS Policy: Off -                                                                                                    |  |  |  |  |  |  |
| + Emergency Services<br>+ Geographic Redundancy                                                                                                    | Options: 🖂 Client Authentication                                                                                                    |  |  |  |  |  |  |
| - Customers                                                                                                    | Periodic Re-keying                                                                                                    |  |  |  |  |  |  |
| <ul> <li>Routes and Trunks</li> <li>Routes and Trunks</li> <li>D-Channels</li> </ul>                                                                                                    |                                                                                                    |  |  |  |  |  |  |
| - Digital Trunk Interface     - Dialing and Numbering Plans     - Electronic Switched Network                                                                                                    | * Required Value. Note: Changes made on this page will NOT be Save Cancel                                                                                                    |  |  |  |  |  |  |
| - <u>Nodes: Servers, Media Cards</u> - Maintenance and Reports     - Media Gateways     - Zones     - Host and Route Tables     - Network Address Translation (N.     - QoS Thresholds     - Personal Directories     - Unicode Name Directory     Interfaces     - Engineered Values     + Emergency Services     + Geographic Redundancy     + Software     - Customers     - Routes and Trunks     - D-Channels     - Digital Trunk Interface     - Dialing and Numbering Plans     - Electronic Switched Network | Address: 0.0.0      Full file path: download/firmwar Server Account/User ID:     Password:  DTLS  DTLS  DTLS Policy: Off  Options: Client Authentication Periodic Re-keying  * Required Value. Note: Changes made on this page will NOT be transmitted until the Node is also saved. Cancel |  |  |  |  |  |  |

**Figure 9 – TPS Configuration Details.** 

#### 4.2.3. Administer Quality of Service (QoS)

QT; Reviewed: SPOC 12/01/2010

# f) Continue Section 4.2.2, on the Node Details page, click on Quality of Service (QoS).

| NØRTEL                                                                                                    | CS 1000 E                                                                                                    | LEMENT M                                                                                   | IANAGER                                          |                                                                                            |                                                           |                              |
|----------------------------------------------------------------------------------------------------|----------------------------------------------------------------------------------------------------|--------------------------------------------------------------------------------------------|--------------------------------------------------|--------------------------------------------------------------------------------------------|-----------------------------------------------------------|------------------------------|
| - UCM Network Services<br>- Home<br>- Links<br>- Virtual Terminals                                                                                                    | Managing: 47.248.100.147 Use<br>System » IP Network<br>Node Details (ID: 100                                                          | rname: admin<br>» <u>IP Telephony Nodes</u><br>0 - LTPS, PD, F                             | Presence Publisher                               | , Gateway ( SIP                                                                            | Gw)                                                       |                              |
| - System<br>+ Alarms<br>- Maintenance<br>+ Core Equipment<br>- Peripheral Equipment<br>- IP Network<br>- Nodes: Servers, Media Cards<br>- Maintenance and Reports<br>- Media Gateways<br>- Zones<br>- Host and Route Tables<br>- Network Address Translation (N-<br>- OoS Thresholds | Node ID:<br>Call Server IP Address:<br>Telephony LAN (TLAN)<br>Node IP Address:<br>Subnet Mask:<br>IP Telephor<br>• Voice Gateway (VG | 47.248.100.147<br>47.248.100.244<br>255.255.255.240<br>ny Node Properties<br>W) and Codecs | (0-9999)<br>E                                    | mbedded LAN (ELAN)<br>Sateway IP address:<br>Subnet Mask:<br>Applications (cli<br>SIP Line | 47.248.100.129<br>255.255.255.224<br>ck to edit configura | tion)                        |
| - Personal Directories     - Unicode Name Directory     + Interfaces     - Engineered Values     + Emergency Services     + Geographic Redundancy     + Software     - Customers                                                                                                    | Quality of Service (C     LAN     * Required Value.  Associated Signaling Select to add      Add                                      | Servers & Car                                                                              | r <b>ds</b><br>Make Leader                       | Terminal Proxy Servi<br>Gateway (SIPGw)                                                    | er (125)                                                  | Save Cancel  Print   Refresh |
| - Routes and Trunks                                                                                                    | Hostname                                                                                                    | Type                                                                                       | Deployed Applications                            | EL AN IP                                                                                   | TLANIP                                                    | Role                         |
| - D-Channels     - Digital Trunk Interface     Digital Trunk Interface                                                                                                    | node1-carrier      Note: Only server(s) that are not                                                                                  | Signaling Server<br>t part of any other IP te                                              | LTPS, Gateway, PD<br>lephony node and deployed a | 47.248.10<br>application(s) that match                                                     | 0.149 47.248.1<br>the service(s) selecte                  | 00.245 Leader                |
| Electronic Switched Network                                                                                                    | available in the servers list .                                                                                                    |                                                                                            |                                                  |                                                                                            |                                                           |                              |

Figure 10 – Node Details Page – QoS.

#### g) The default Diffserv values are correct as shown in Figure 11. Click Save.

| NØRTEL                                                                                                    | CS 1000 ELEMENT MANAGER                                                                                                    |
|----------------------------------------------------------------------------------------------------|----------------------------------------------------------------------------------------------------|
| - UCM Network Services<br>- Home<br>- Links<br>- Virtual Terminals                                                                                                    | Managing: 47.248.100.147 Username: admin<br>System » P Network » <u>P Telephony Nodes</u><br>Node ID: 1000 - Quality of Service (QoS) |
| - System<br>+ Alarms                                                                                                    | Diffserv Codepoint (DSCP)                                                                                                    |
| + Core Equipment<br>- Peripheral Equipment                                                                                                    | Control Packets: 40 (0-63)                                                                                                    |
| - IP Network     - <u>Nodes: Servers, Media Cards</u> - Maintenance and Reports                                                                                                    | Voice Packets: 46 (0-63)                                                                                                    |
| Maintenance and Reports     Media Gateways     Zornes     - Host and Route Tables     - Host and Route Tables     Network Address Translation (N/         - QoS Thresholds     - Personal Directories     - Unicode Name Directory     Interfaces     Engineered Values     Emergency Services     Geographic Redundancy     Software | VLAN Tagging: 802.1Q Support<br>802.1Q Bits Value (802.1P): 6 (0-7)                                                                   |
|                                                                                                    |                                                                                                    |
| - Customers<br>- Routes and Trunks                                                                                                    |                                                                                                    |
| Routes and Trunks     D-Channels     Digital Trunk Interface     Dialing and Numbering Plans     Electronic Switched Network     Flexible Code Restriction                                                                                                    | * Required Value. Note: Changes made on this page will NOT be transmitted until the Node is also saved. Cancel                        |

# Figure 11 – QoS Configuration Details.

### 4.2.4. Synchronize The New Configuration

h) Continue Section 4.2.3, return to the Node Details screen and click Save.

| NØRTEL                                                                                                    | CS 1000 EL                                                                                                    | EMENT M                                                                                                    | IANAGER                   |                                                                                                    |                                                                           |                     |
|----------------------------------------------------------------------------------------------------|----------------------------------------------------------------------------------------------------|----------------------------------------------------------------------------------------------------|---------------------------|----------------------------------------------------------------------------------------------------|---------------------------------------------------------------------------|---------------------|
| - UCM Network Services<br>- Home<br>- Links<br>- Virtual Terminals                                                                                                    | Managing: 47.248.100.147 User<br>System » IP Network »<br>Node Details (ID: 1000                                                                                       | name: admin<br>PTelephony Nodes<br>- PD, Presence                                                            | ce Publisher, Gate        | eway ( SIPGw)                                                                                                    |                                                                           |                     |
| - System<br>+ Alarms<br>- Maintenance<br>+ Core Equipment<br>- Peripheral Equipment<br>- IP Network<br>- Nodes: Servers, Media Cards<br>- Maintenance and Reports<br>- Media Gateways<br>- Zones<br>- Host and Route Tables<br>- Network Address Translation (N/<br>- QoS Thresholds<br>- Personal Directories | Node ID: 1<br>Call Server IP Address: 4<br>Telephony LAN (TLAN)<br>Node IP Address: 4<br>Subnet Mask: 2<br>IP Telephon<br>Voice Gateway (VGV<br>Quality of Service (Qd | 000 *<br>7.248.100.147 *<br>7.248.100.244 *<br>55.255.255.240 *<br>y Node Properties<br>V) and Codecs<br>25) | (0-9999)                  | Embedded LAN (ELAN)<br>Gateway IP address:<br>Subnet Mask:<br>Applications (clic<br>SIP Line<br>Terminal Proxy Serve | 47.248.100.129<br>255.255.255.255.224<br>:k to edit configura<br>er (TPS) | *<br>*<br>tion)     |
| <ul> <li>Unicode Name Directory</li> <li>Interfaces</li> <li>Engineered Values</li> <li>Emergency Services</li> <li>Geographic Redundancy</li> </ul>                                                                                                    | LAN     * Required Value.  Associated Signaling                                                                                                    | Servers & Car                                                                                                | ds                        | Gateway (SIPGw)                                                                                                    | [                                                                         | Save Cancel         |
| + Software<br>- Customers                                                                                                    | Select to add 👻 Add                                                                                                    | Remove                                                                                                    | Make Leader               |                                                                                                    |                                                                           | Print   Refresh     |
| <ul> <li>Routes and Trunks</li> <li>Routes and Trunks</li> </ul>                                                                                                    | Hostname +                                                                                                    | Туре                                                                                                    | Deployed Applications     | ELAN IP                                                                                                    | TLAN IP                                                                   | Role                |
| - D-Channels<br>- Digital Trunk Interface                                                                                                    | node1-carrier                                                                                                    | Signaling Server                                                                                             | LTPS, Gateway, PD         | 47.248.100                                                                                                    | 0.149 47.248.1                                                            | 00.245 Leader       |
| <ul> <li>Dialing and Numbering Plans</li> <li>Electronic Switched Network</li> </ul>                                                                                                    | Note: Only server(s) that are not available in the servers list .                                                                                                    | part of any other IP te                                                                                      | lephony node and deployed | d application(s) that match t                                                                                        | he service(s) selecte                                                     | d for this node are |

**Figure 12 – Synchronize the new Configuration – Save.** 

i) The Node Saved screen is displayed. Click Transfer Now...

| NØRTEL                                                                                                    | CS 1000 ELEMENT MANAGER                                                                                                    |
|----------------------------------------------------------------------------------------------------|----------------------------------------------------------------------------------------------------|
| – UCM Network Services<br>– Home<br>– Links<br>– Virtual Terminals                                                    | Managing: 47.248.100.147 Username: admin<br>System » IP Network » IP Telephony Nodes<br>Node Saved                                        |
| <ul> <li>System</li> <li>Alarms</li> <li>Maintenance</li> <li>Core Equipment</li> <li>Peripheral Equipment</li> </ul> | Node ID: 1000 has been saved on the call server.<br>The new configuration must also be transferred to associated servers and media cards. |
| <ul> <li>IP Network</li> <li><u>Nodes: Servers, Media Cards</u></li> <li>Maintenance and Reports</li> </ul>           | Transfer Now You will be given an option to select individual servers, or transfer to all.                                                |
| - media Gateways<br>- Zones<br>- Host and Route Tables<br>- Network Address Translation (N/<br>- QoS Thresholds       | Show Nodes You may initiate a transfer manually at a later time.                                                                          |

Figure 13 – Synchronize the new Configuration – Transfer.

j) The **Synchronize Configuration Files** screen is displayed. Select the Signaling Server and click on **Start Sync**.

| NØRTEL                                                                                                    |                               | CS 1000 ELEMENT MANAGER                                                                                                    |                                                                                                    |                                                                 |                                                                                                    |  |
|----------------------------------------------------------------------------------------------------|-------------------------------|----------------------------------------------------------------------------------------------------|----------------------------------------------------------------------------------------------------|-----------------------------------------------------------------|----------------------------------------------------------------------------------------------------|--|
| - UCM Network Services<br>- Home<br>- Links<br>- Virtual Terminals<br>- System<br>+ Alarms                                                                               | Mana<br>Syl<br>Selec<br>resta | ging: 47.248.100.147 Userna<br>System » IP Network » IP<br>nchronize Configural<br>ct components to synchronize th<br>rt* of applications on affected s | ame: admin<br><u>Prelephony Nodes</u><br>tion Files (Node ID<br>leir configuration files with ca<br>erver(s) when complete. | <1000>)<br>Il server data. This process tr                      | ansfers server INI files to selected components, and requires a                                                           |  |
| - Maintenance<br>+ Core Equipment                                                                                                    |                               | Start Sync Cancel                                                                                                    | Restart Applications                                                                                                    |                                                                 | Print   Refresh                                                                                                    |  |
| <ul> <li>Peripheral Equipment</li> <li>IP Network</li> </ul>                                                                                                    |                               | <u>Hostname</u>                                                                                                    | Туре                                                                                                    | Applications                                                    | Synchronization Status                                                                                                    |  |
| - Nodes: Servers, Media Cards                                                                                                    |                               | node1-carrier                                                                                                    | Signaling Server                                                                                                    | LTPS, Gateway, PD                                               | Sync required                                                                                                    |  |
| <ul> <li>Maintenance and Reports</li> <li>Media Gateways</li> <li>Zones</li> <li>Host and Route Tables</li> <li>Network Address Translation (N-QoS Thresholds</li> </ul> | * Aj<br>H323<br>serv          | plication restart is only required<br>Gateway settings, network cor<br>ers.                                                                             | for initial system configuration<br>nectivity related parameters                                                            | n or if changes have been ma<br>like ports and IP address, enai | de to general LAN configurations, SNTP settings, SIP and<br>bing or disabling services, or adding or removing application |  |

**Figure 14 – Synchronize the new Configuration – Start Sync.** 

k) When the synchronization completes, Select the Signaling Server and click on **Restart Applications**.

| NØRTEL                                                                                                    | CS 1000 EL                                                                                                    | EMENT MAN                                                                                                    | AGER                                                                                     |                                                                                                    |
|----------------------------------------------------------------------------------------------------|----------------------------------------------------------------------------------------------------|----------------------------------------------------------------------------------------------------|------------------------------------------------------------------------------------------|----------------------------------------------------------------------------------------------------|
| UCM Network Services     Home     Links     - Virtual Terminals     System                                                                                                    | Managing: 47.248.100.147 Userna<br>System » IP Network » <u>II</u><br>Synchronize Configura<br>Select components to synchronize th<br>restart* of applications on affected s | ame: admin<br><u>P Telephony Nodes</u><br><b>tion Files (Node IE</b><br>heir configuration files with o<br>server(s) when complete. | ) <1000>)<br>all server data. This process tra                                           | ansfers server INI files to selected components, and requires a                                                                            |
| - Maintenance<br>+ Core Equipment<br>- Peripheral Equipment                                                                                                    | Start Sync Cancel                                                                                                    | Restart Applications                                                                                                    | Applications                                                                             | Print   Refresh<br>Synchronization Status                                                                                                  |
| <ul> <li>Nodes: Servers, Media Cards</li> <li>Maintenance and Reports</li> <li>Media Gateways</li> <li>Zones</li> <li>Host and Route Tables</li> <li>Network Address Translation (N</li> <li>QoS Thresholds</li> </ul> | Application restart is only required<br>H223 Gateway settings, network co<br>servers.                                                                                        | Signaling Server<br>d for initial system configurat<br>innectivity related parameter                                                | LTPS, Gateway, PD<br>ion or if changes have been ma<br>s like ports and IP address, enal | Synchronized<br>de to general LAN configurations, SNTP settings, SIP and<br>pling or disabling services, or adding or removing application |

Figure 15 – Synchronize the new Configuration – Restart Applications.

# 4.3. Administer Voice Codec

# 4.3.1. Enable Voice Codec G711, G729 on Node IP Telephony.

a) Log in UCM and EM (Please refer to Section 4.1.1)

b) Select **IP Network** -> **Nodes: Servers, Media Cards** -> Configuration from the left pane, and in the **IP Telephony Nodes** screen displayed, select the **Node ID** of this CS1000 system. The **Node Details** screen is displayed. (See in Section 4.2.1 for more detail).

#### c) On the Node Details screen, click on Voice Gateway (VGW) and Codec.

| NØRTEL                                                                                  | CS 1000 E                                                            | LEMENT M                             | IANAGER                    |                            |                       |                      |
|-----------------------------------------------------------------------------------------|----------------------------------------------------------------------|--------------------------------------|----------------------------|----------------------------|-----------------------|----------------------|
| - UCM Network Services<br>- Home                                                        | Managing: 47.248.100.147 Use<br>System » IP Network                  | rname: admin<br>» IP Telephony Nodes |                            |                            |                       |                      |
| - Links<br>- Virtual Terminals                                                          | Node Details (ID: 100                                                | 0 - PD, Presend                      | e Publisher, Gatev         | vay ( SIPGw)               |                       |                      |
| <ul> <li>- System</li> <li>+ Alarms</li> <li>- Maintenance</li> </ul>                   | Node ID: [                                                           | 1000                                 | (0-9999)                   |                            |                       | <u>^</u>             |
| + Core Equipment<br>- Peripheral Equipment                                              | Call Server IP Address:                                              | 47.248.100.147                       |                            |                            |                       |                      |
| - IP Network                                                                            | Telephony LAN (TLAN)                                                 |                                      | E                          | mbedded LAN (ELAN)         |                       |                      |
| <ul> <li><u>Nodes: Servers, Media Cards</u></li> <li>Maintenance and Reports</li> </ul> | Node IP Address:                                                     | 47.248.100.244                       | (                          | Gateway IP address:        | 47.248.100.129        | · ·                  |
| – Media Gateways<br>– Zones                                                             | Subnet Mask: 2                                                       | 255.255.255.240                      |                            | Subnet Mask:               | 255.255.255.224       | *                    |
| - Host and Route Tables                                                                 | IP Telephor                                                          | ny Node Properties                   | _                          | Applications (clic         | ck to edit configur   | ation)               |
| - Network Address Translation (N/                                                       | <ul> <li>Voice Gateway (VG)</li> </ul>                               | W) and Codecs                        | •                          | SIP Line                   |                       |                      |
| - Personal Directories                                                                  | <ul> <li>Quality of Service (C</li> </ul>                            | <u>loS)</u>                          | - ·                        | Terminal Proxy Serve       | er (TPS)              |                      |
| - Unicode Name Directory                                                                | • LAN                                                                |                                      | •                          | Gateway (SIPGw)            |                       | •                    |
| + Interfaces<br>- Engineered Values                                                     | * Required Value.                                                    |                                      |                            |                            |                       | Save Cancel          |
| + Emergency Services<br>+ Geographic Redundancy<br>+ Software                           | Associated Signaling                                                 | Servers & Car                        | ds                         |                            |                       |                      |
| - Customers                                                                             | Select to add 🔹 Add                                                  | Remove]                              | Make Leader                |                            |                       | Print   Refresh      |
| - Routes and Trunks                                                                     | Hostname +                                                           | Type                                 | Deployed Applications      | ELAN IP                    | TLAN I                | P Role               |
| - D-Channels<br>- Digital Trunk Interface                                               | node1-carrier                                                        | Signaling Server                     | LTPS, Gateway, PD          | 47.248.10                  | 0.149 47.248.         | .100.245 Leader      |
| - Dialing and Numbering Plans<br>- Electronic Switched Network                          | Note: Only server(s) that are not<br>available in the servers list . | t part of any other IP te            | ephony node and deployed a | pplication(s) that match t | the service(s) select | ed for this node are |

Figure 16 – Node Details - Voice Gateway and Codec.

d) In the following screen scroll down the parameters box and check the desired codecs under Voice Codecs. Note that G.729 and VAD are checked. Click on **Save.** 

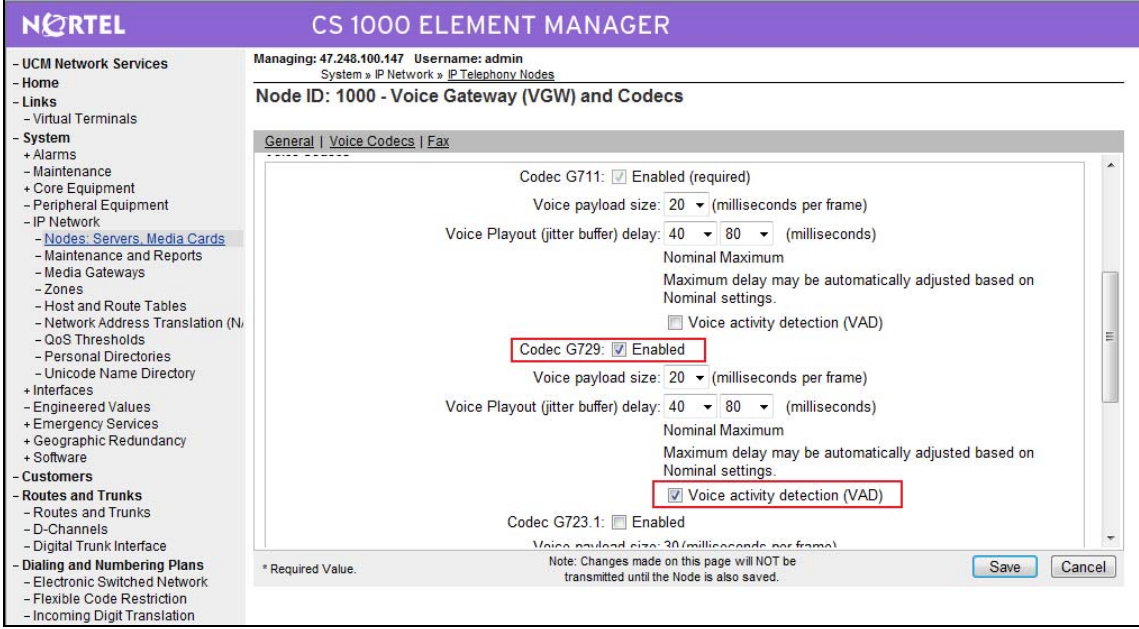

Figure 17 – Voice Gateway and Codec Configuration Details.

e) Synchronize the new configuration (please refer to Section 4.2.4)

# 4.3.2. Enable Voice Codec G711, G729 on Media Gateways.

a) Log in UCM and EM (please refer to Section 4.1.1 for more detail)

b) Select **IP Network** -> **Media Gateways** configuration from the left pane , click **MGC** from the right pane.

| NØRTEL                                                                                                    | CS                                   | 1000 ELEME                                          | ENT MANAGER                                   |                      |
|----------------------------------------------------------------------------------------------------|--------------------------------------|-----------------------------------------------------|-----------------------------------------------|----------------------|
| - UCM Network Services<br>- Home                                                                                                    | Managing: <u>47.248.</u><br>System : | 100.147 Username: admi<br>» IP Network » Media Gate | in<br>ways                                    |                      |
| - Links<br>- Virtual Terminals<br>- System<br>+ Alarms<br>- Maintenance<br>+ Core Equipment                                                                                                    | Media Gat                            | teways                                              | Reboot Delete Virtual Terminal More Actions - |                      |
| Protection     Prover     Prover     Prover     Prover     Prover     Prover     Prover     Prover     Prover     Prover     Prover     Prover     Prover     Prover     Prover     Presonal Directories     Presonal Directories     Proverse     Proverse     Prov | •                                    | 004.00                                              | IP Address<br>47.248.100.148                  | Zone Type<br>010 MGC |

Figure 18 – Media Gateways Configuration Page.

| <u> </u>                                                                           | <u> </u>                                                                                                    |                    |                             |
|------------------------------------------------------------------------------------|----------------------------------------------------------------------------------------------------|--------------------|-----------------------------|
| NØRTEL                                                                             | CS 1000 ELEMENT MANAGE                                                                                                    | R                  |                             |
| - UCM Network Services                                                             | - VGW and IP phone codec profile                                                                                                    |                    |                             |
| - Home                                                                             | Enable echo canceller                                                                                                    |                    |                             |
| - Links                                                                            |                                                                                                    |                    |                             |
| - Virtual Terminals                                                                | Echo canceller tail delay                                                                                                    | 64  (milliseconds) |                             |
| - System                                                                           | Enable dynamic attenuation                                                                                                    | <b>V</b>           |                             |
| - Maintenance                                                                      |                                                                                                    |                    | 1                           |
| + Core Equipment                                                                   | voice activity detection threshold                                                                                                    |                    | (0-4 DBM)                   |
| - Peripheral Equipment                                                             | Idle noise level                                                                                                    | 0                  | (0-1 DBM)                   |
| - IP Network<br>- Nodes: Servers, Media Cards                                      |                                                                                                    |                    | (0-1050)                    |
| - Maintenance and Reports                                                          | DTMF tone detection                                                                                                    |                    |                             |
| - Media Gateways                                                                   | Enable low latency mode                                                                                                    |                    |                             |
| - Zones                                                                            | Demonstration of the second second se |                    |                             |
| <ul> <li>Host and Route Tables</li> <li>Network Address Translation (N.</li> </ul> | Remove DTMF delay (squeich DTMF from TDM to IP)                                                                                                    |                    |                             |
| - QoS Thresholds                                                                   | Enable modem/fax pass through mode                                                                                                    |                    |                             |
| - Personal Directories                                                             | Enable V 21 FAX tone detection                                                                                                    |                    |                             |
| - Unicode Name Directory                                                           | Lindble V.2 ITAX tone detection                                                                                                    |                    |                             |
| - Engineered Values                                                                | Fax TCF method                                                                                                    | 2 -                |                             |
| + Emergency Services                                                               | FAX maximum rate                                                                                                    | 14400 T (bar)      |                             |
| + Geographic Redundancy                                                            |                                                                                                    | (bps)              |                             |
| + Software                                                                         | FAX playout nominal delay                                                                                                    | 100                | (0-300 milliseconds)        |
| - Routes and Trunks                                                                | FAX no activity timeout                                                                                                    | 20                 |                             |
| - Routes and Trunks                                                                | PAX no activity uneout                                                                                                    | 20                 | ( 10 - 32000 milliseconds ) |
| - D-Channels                                                                       | FAX packet size                                                                                                    | 30 -               |                             |
| - Digital Trunk Interface                                                          | Codec G711                                                                                                    | Calaat             |                             |
| - Dialing and Numbering Plans                                                      | +codec G/TI                                                                                                    | Select             |                             |
| - Flexible Code Restriction                                                        | - Codec G729A                                                                                                    | Select 🗹           |                             |
| <ul> <li>Incoming Digit Translation</li> </ul>                                     | Codec name                                                                                                    | G729A              |                             |
| - Phones                                                                           | Voice pauload size                                                                                                    | 20 -               |                             |
| - Templates                                                                        | voice payloau size                                                                                                    | 20 • (ms/frame)    |                             |
| - Properties                                                                       | Voice playout (jitter buffer) nominal delay                                                                                                    | 40 🔻               |                             |
| - Migration                                                                        | Modifications may cause changes to dependent settings                                                                                                    |                    |                             |
| - Tools                                                                            | Voice playout (jitter huffer) maximum delay                                                                                                    | 80 -               |                             |
| + Backup and Restore<br>- Call Server Initialization                               | voice playout gitter barrer, maximum delay                                                                                                    | 199. N             |                             |
| - Date and Time                                                                    | Modifications may cause changes to dependent settings                                                                                                    | _                  |                             |
| + Logs and reports                                                                 | VAD                                                                                                    | <b>V</b>           |                             |
| - Security                                                                         | + Codec 6723.1                                                                                                    | Calant             |                             |
| + Passwords<br>+ Policies                                                          | + COURC 0723.1                                                                                                    | Select             |                             |
| + Login Options                                                                    | + Codec T38 FAX                                                                                                    | Select V           |                             |
|                                                                                    | +QoS                                                                                                    |                    |                             |

c) In the following screen scroll down the parameters box and check Codec G729A and VAD

Figure 19 – Media Gateways Configuration Details Page.

| / 0                                                                        |                                                      |  |
|----------------------------------------------------------------------------|------------------------------------------------------|--|
| - Zones                                                                    | +Codec G729A Select 🗸                                |  |
| - Network Address Translation (N/                                          | + Codec G723.1 Select                                |  |
| - Personal Directories                                                     | + Codec T38 FAX Select 🗹                             |  |
| - Unicode Name Directory                                                   | - QoS                                                |  |
| - Engineered Values                                                        | Enable Nortel Automatic QoS                          |  |
| + Emergency Services                                                       |                                                      |  |
| + Geographic Redundancy<br>+ Software                                      | Diffserv codepoint(DSCP) control packets 40 (0 - 63) |  |
| - Customers                                                                | Diffserv codepoint(DSCP) voice packets 46 (0-63)     |  |
| - Routes and Trunks                                                        | - Call Server LAN                                    |  |
| - D-Channels                                                               | Embedded LAN (ELAN) configuration                    |  |
| - Digital Trunk Interface                                                  | Geographic redundancy                                |  |
| - Electronic Switched Network                                              |                                                      |  |
| - Flexible Code Restriction                                                | Primary call server IP address 47.248.100.147        |  |
| - Incoming Digit Translation                                               | Primary call server hostname Primary_CS              |  |
| - Templates                                                                | Signaling port 15000                                 |  |
| - Reports                                                                  | Broadcast nort 15001                                 |  |
| - Migration                                                                | (1024 - 65535 )                                      |  |
| - Tools                                                                    | Telephony LAN (TLAN) configuration                   |  |
| <ul> <li>Backup and Restore</li> <li>Call Server Initialization</li> </ul> | Signaling port 5000                                  |  |
| - Date and Time                                                            | Voice port 5200 (1024 - 65535)                       |  |
| + Logs and reports<br>- Security                                           | Routes                                               |  |
| + Passwords                                                                | Add Remove                                           |  |
| + Policies<br>+ Login Ontions                                              |                                                      |  |
| - Login options                                                            | CHICK Add to add routes to the IPMG                  |  |
|                                                                            | Save Cancel VGW Channels                             |  |
|                                                                            | * Mandatory fields of current configuration          |  |

d) In the following screen scroll down the parameters box and click on Save.

Figure 20 – Media Gateways Configuration Details Page – Save.

# 4.4. Zones and Bandwidth Management

This section describes the steps to create 2 zones: one for IP sets and anther one for SIP Trunk.

#### 4.4.1. Create a zone for IP phones (zone 10)

The following figures show how to configure a zone for IP sets and bandwidth management. If it does not already exist, please click "**to Add**" button to create a zone for IP sets. The bandwidth strategy can be adjusted to preference.

a) Log in UCM and EM (please refer to Section 4.1.1 for more detail)

b) Select IP Network -> Zones configuration from the left pane, click Bandwidth Zones

| NØRTEL                                                                                                    | CS 1000 ELEMENT MANAGER                                                                                                    |
|----------------------------------------------------------------------------------------------------|----------------------------------------------------------------------------------------------------|
| - UCM Network Services<br>- Home<br>- Links<br>- Virtual Terminals<br>- System<br>+ Alarms<br>- Maintenance<br>+ Core Equipment<br>- Peripheral Equipment<br>- IP Network<br>- Nodes: Servers, Media Cards<br>- Maintenance and Reports<br>- Media Gateways | Managing: <u>47.248.100.147</u> Username: admin<br>System » IP Network » Zones<br>Zones<br>Zones<br>Zones are used to group related information for either bandwidth or dial plan numbering purposes.<br>Bandwidth Zones<br>Bandwidth zones are used for alternate routing of calls between IP stations and also used for bandwidth management.<br>Numbering Zones<br>Numbering zones are used to route the calls through a centralized call server. |
| - <u>Zones</u><br>- Host and Route Tables<br>- Network Address Translation (N/<br>- QoS Thresholds                                                                                                    |                                                                                                    |

#### Figure 21 – Zones Page.

c) The **Bandwidth Zones** screen is displayed. Select "**Zone Basic Property and Bandwidth Management**".

| NØRTEL                                                                                                | CS 1000 ELEMENT MANAGER                                                                                 |  |  |  |  |  |
|----------------------------------------------------------------------------------------------------|----------------------------------------------------------------------------------------------------|--|--|--|--|--|
| - UCM Network Services<br>- Home<br>Linke                                                             | Managing: <u>47.248.100.147</u> Username: admin<br>System » IP Network » <u>Zones</u> » Bandwidth Zones |  |  |  |  |  |
| - Virtual Terminals                                                                                   | Bandwidth Zones                                                                                         |  |  |  |  |  |
| - System<br>+ Alarms                                                                                  |                                                                                                    |  |  |  |  |  |
| - Maintenance                                                                                         | Maintenance                                                                                             |  |  |  |  |  |
| - Peripheral Equipment                                                                                | - Maintenance Commands for Zones (LD 117)                                                               |  |  |  |  |  |
| - IP Network                                                                                          | Configuration                                                                                           |  |  |  |  |  |
| – Modes, Servers, Media Cards<br>– Maintenance and Reports<br>– Media Gateways                        | - Configuration Spreadsheet                                                                             |  |  |  |  |  |
| - Zones                                                                                               | Browse Import                                                                                           |  |  |  |  |  |
| <ul> <li>Host and Route Tables</li> <li>Network Address Translation (N/<br/>OoS Thrasholds</li> </ul> | Please Choose the Bandwidth Zones 1                                                                     |  |  |  |  |  |
| - Personal Directories                                                                                | + Bandwidth Zones 2                                                                                     |  |  |  |  |  |
| - Unicode Name Directory                                                                              | + Bandwidth Zones 3                                                                                     |  |  |  |  |  |
| - Engineered Values                                                                                   | - Bandwidth Zones 10                                                                                    |  |  |  |  |  |
| + Emergency Services                                                                                  | - Zone Basic Property and Bandwidth Management                                                          |  |  |  |  |  |
| + Geographic Redundancy<br>+ Software                                                                 | - Adaptive Network Bandwidth Management and CAC<br>- Alternate Routing for Calls between IP Stations    |  |  |  |  |  |
| - Customers                                                                                           | - Branch Office Dialing Plan and Access Codes                                                           |  |  |  |  |  |
| - Routes and Trunks                                                                                   | <ul> <li>Branch Office Time Difference and Daylight Saving Time Property</li> </ul>                     |  |  |  |  |  |
| <ul> <li>Routes and Trunks</li> <li>D-Channels</li> </ul>                                             | + Bandwidth Zones 255                                                                                   |  |  |  |  |  |

Figure 22 – Bandwidth Zones Page.

#### d) Select MO for Zone Intent (ZBRN) and click Submit

- INTRA\_STGY: Codec configuration for local calls.
- INTER\_STGY: Codec configuration for the calls over trunk.
- BQ: G711 is first choice and G729 is second choice.
- BB: G729 is first choice and G711 is second choice.
- MO: is used for IP phones, VGW ....etc
- VTRK: is used for virtual trunk.

| NØRTEL                                                                                                  | CS 1000 ELEMENT MANAGER                                                                                                    |                     |  |  |  |
|----------------------------------------------------------------------------------------------------|----------------------------------------------------------------------------------------------------|---------------------|--|--|--|
| - UCM Network Services<br>- Home<br>- Links                                                             | Managing: <u>47.248.100.147</u> Username: admin<br>System » IP Network » <u>Zones</u> » <u>Bandwidth Zones</u> » Bandwidth Zones 10 » Zone Basic Property and Bandwidth Management |                     |  |  |  |
| - Virtual Terminals<br>- System<br>+ Alarms                                                             | Zone Basic Property and Bandwidth Management                                                                                                    |                     |  |  |  |
| - Maintenance                                                                                           | Input Description                                                                                                    | Input Value         |  |  |  |
| + Core Equipment<br>- Peripheral Equipment                                                              | Zone Number (ZONE):                                                                                                    | 10                  |  |  |  |
| - Nodes: Servers, Media Cards                                                                           | Intrazone Bandwidth (INTRA_BW):                                                                                                    | 1000000             |  |  |  |
| - Maintenance and Reports<br>- Media Gateways                                                           | Intrazone Strategy (INTRA_STGY):                                                                                                    | Best Quality (BQ) 🔻 |  |  |  |
| - Zones                                                                                                 | Interzone Bandwidth (INTER_BW):                                                                                                    | 1000000             |  |  |  |
| <ul> <li>Host and Route Tables</li> <li>Network Address Translation (N/<br/>- OoS Thresholds</li> </ul> | Interzone Strategy (INTER_STGY):                                                                                                    | Best Quality (BQ)   |  |  |  |
| - Personal Directories                                                                                  | Resource Type (RES_TYPE):                                                                                                    | Shared (SHARED) -   |  |  |  |
| <ul> <li>Unicode Name Directory</li> <li>Interfaces</li> </ul>                                          | Zone Intent (ZBRN):                                                                                                    | MO (MO) 🔻           |  |  |  |
| - Engineered Values                                                                                     | Description (ZDES):                                                                                                    |                     |  |  |  |
| + Emergency Services<br>+ Geographic Redundancy<br>+ Software<br>- Customers                            | Submit Refresh Delete Cancel                                                                                                    |                     |  |  |  |

Figure 23 – Bandwidth Management Configuration Details Page – IP phone.

#### 4.4.2. Create a zone for virtual SIP trunk (zone 255)

Follow Section 4.4.1 to create a zone for virtual trunk. The difference is in **Zone Intent** (**ZBRN**) field. Select **VTRK** for virtual trunk and then click **Submit**.

| NØRTEL                                                                                                    | CS 1000 ELEMENT MANAGER                                                                                                    |                                                                      |
|----------------------------------------------------------------------------------------------------|----------------------------------------------------------------------------------------------------|----------------------------------------------------------------------|
| - UCM Network Services<br>- Home<br>Linke                                                                                                    | Managing: <u>47.248.100.147</u> Username: admin<br>System » IP Network » <u>Zones</u> » <u>Bandwidth Zones</u> » Bandwidth Zones 255 » Zone Basic Pr                           | operty and Bandwidth Management                                      |
| - Virtual Terminals<br>- System<br>+ Alarms                                                                                                    | Zone Basic Property and Bandwidth Management                                                                                                    |                                                                      |
| - Maintenance                                                                                                    | Input Description                                                                                                    | Input Value                                                          |
| <ul> <li>Core Equipment</li> <li>Peripheral Equipment</li> <li>IP Network</li> <li>Nodes: Servers, Media Cards</li> <li>Maintenance and Reports</li> <li>Media Gateways</li> </ul>                                                                        | Zone Number (ZONE):<br>Intrazone Bandwidth (INTRA_BW):<br>Intrazone Strategy (INTRA_STGY):                                                                                     | 255<br>1000000<br>Best Quality (BQ)                                  |
| - Zones<br>- Host and Route Tables<br>- Network Address Translation (N.<br>- QoS Thresholds<br>- Personal Directories<br>- Unicode Name Directory<br>+ Interfaces<br>- Engineered Values<br>+ Emergency Services<br>+ Geographic Redundancy<br>+ Software | Interzone Bandwidth (INTER_BW):<br>Interzone Strategy (INTER_STGY):<br>Resource Type (RES_TYPE):<br>Zone Intent (ZBRN):<br>Description (ZDES):<br>Submit Refresh Delete Cancel | 1000000<br>Best Quality (BQ) v<br>Shared (SHARED) v<br>VTRK (VTRK) v |

Figure 24 – Bandwidth Management Configuration Details Page –virtual trunk.

# 4.5. Administer SIP Trunk Gateway

This section describes the steps for establishing a SIP connection between CS1000 and Skype.

# 4.5.1. Integrated Services Digital Network (ISDN)

a) Log in UCM and EM (please refer to Section 4.1.1 for more detail)

b) Select **Customers** in the left pane. The **Customers** screen is displayed. Click the link associated with the appropriate customer, in this case **00**. The system can support more than one customer with different network settings and options.

| NØRTEL                                                                             | CS 1000 ELEMENT MANAGER                                                                  |
|------------------------------------------------------------------------------------|------------------------------------------------------------------------------------------|
| - UCM Network Services<br>- Home                                                   | Managing: <u>47.248.100.147</u> Username: admin<br><u>Customers</u> » Customer 00 » Edit |
| - LINKS<br>- Virtual Terminals                                                     | Edit                                                                                     |
| - System<br>+ Alarms                                                               |                                                                                          |
| - Maintenance                                                                      | Basic Configuration                                                                      |
| - Peripheral Equipment                                                             | Application Module Link                                                                  |
| + IP Network                                                                       | Call Detail Recording                                                                    |
| + Interfaces<br>- Engineered Values                                                | Call Party Name Display                                                                  |
| + Emergency Services                                                               | Call Redirection                                                                         |
| + Geographic Redundancy                                                            | Centralized Attendant Service                                                            |
| - Customers                                                                        | Controlled Class of Service                                                              |
| - Routes and Trunks                                                                | Feature Options                                                                          |
| - Routes and Trunks                                                                | Feature Packages                                                                         |
| - Digital Trunk Interface                                                          | Flexible Feature Codes                                                                   |
| - Dialing and Numbering Plans                                                      | Intercept Treatments                                                                     |
| <ul> <li>Electronic Switched Network</li> <li>Elexible Code Restriction</li> </ul> | ISDN and ESN Networking                                                                  |

The Customer 00 screen is displayed next. Select Feature Packages.

Figure 25 – Customer - feature packages Configuration Page.

c) The screen is updated with a listing of feature packages populated below **Feature Packages** (not all features shown below). Select **Integrated Services Digital Network** to edit its parameters. The screen is updated with parameters populated below **Integrated Services Digital Network**. Check the **Integrated Services Digital Network** (ISDN) checkbox, and retain the default values for all remaining fields. Scroll down to the bottom of the screen, and click **Save** (not shown).

| NØRTEL                                                                                                    | CS 1000 ELEMENT MANAGER                                                                                                    |                                                                                                    |                            |
|----------------------------------------------------------------------------------------------------|----------------------------------------------------------------------------------------------------|----------------------------------------------------------------------------------------------------|----------------------------|
| - UCM Network Services<br>- Home<br>- Links<br>- Virtual Terminals<br>- System<br>+ Alarms<br>- Maintenance<br>+ Core Equipment<br>- Peripheral Equipment<br>+ IP Network<br>+ Interfaces<br>- Engineered Values<br>+ Emergency Services<br>+ Gographic Redundancy<br>+ Software | Digital Private Network Signaling System 1     Flexible Tones and Cadences     Multifrequency Compelled Signaling     International Supplementary Features     Enhanced Night Service     Integrated Services Digital Network     + Dial Access Prefix on CLID table entry option     Integrated Services Digital Network     - Virtual Private Network Identifier     - Private Network Identifier | Package: 123<br>Package: 125<br>Package: 128<br>Package: 131<br>Package: 133<br>Package: 145<br>1<br>1 | (1 - 16383)                |
| - Customers<br>- Routes and Trunks<br>- Poutes and Trunks<br>- D-Channels<br>- Digital Trunk Interface<br>- Dialing and Numbering Plans<br>- Electronic Switched Network<br>- Elexible Code Restriction                                                                          | - Node DN:<br>- Multi-location Business Group:<br>- Business Sub Group Consult-only;<br>- Prefix 1:                                                                                                    | 0 65535                                                                                                | (0 - 65535)<br>(0 - 65535) |

Figure 26 – Customer – ISDN Configuration Page.

# 4.5.2. Administer SIP Trunk Gateway to Skype

QT; Reviewed: SPOC 12/01/2010

a) Log in UCM and EM (please refer to Section 4.1.1 for more detail)

b) Select **IP Network** -> **Nodes: Servers, Media Cards** configuration from the left pane, and in the **IP Telephony Nodes** screen displayed, select the **Node ID** of this CS1000 system. The **Node Details** screen is displayed. (Please refer to Section 4.2.1, **Figure 6**).

c) On the Node Details screen, select Gateway (SIPGw)

| NØRTEL                                                                                                    | CS 1000 EL                                                                                                    | EMENT M                                                                                             | ANAGER                 |                                                                                                    |                                                                                                    |                                            |                 |
|----------------------------------------------------------------------------------------------------|----------------------------------------------------------------------------------------------------|----------------------------------------------------------------------------------------------------|------------------------|----------------------------------------------------------------------------------------------------|----------------------------------------------------------------------------------------------------|--------------------------------------------|-----------------|
| - UCM Network Services<br>- Home<br>- Links<br>- Virtual Terminals                                                                                                    | Managing: 47.248.100.147 User<br>System » IP Network »<br>Node Details (ID: 1000                                                                                        | name: admin<br><u>IP Telephony Nodes</u><br>- PD, Presenc                                           | e Publisher, Ga        | teway ( SIPC                                                                                                    | Gw)                                                                                                    |                                            |                 |
| - Virtual Terminals - System + Alarms - Maintenance + Core Equipment - Peripheral Equipment - IP Network - Nodes: Servers, Media Cards - Maintenance and Reports - Media Cateways - Zones - Network Address Translation (N QoS Thresholds - Personal Directories | Call Server IP Address: 4<br>Telephony LAN (TLAII)<br>Node IP Address: 4<br>Subnet Mask: 2<br>IP Telephony<br>Quality of Service (Qc<br>LAN<br>SNITP<br>Numbering Zones | 7.248.100.147 *<br>7.248.100.244 *<br>55.255.255.240 *<br>y Node Properties<br>y) and Codecs<br>(S) | Ε                      | Embedded LA<br>Gateway IP a<br>Subne<br>Applica<br>SIP Line<br>Terminal Pro<br>Gateway (SI<br>Personal Dir<br>Presence Pi | IN (ELAN)<br>address: 47.248.<br>et Mask: 255.255<br>tions (click to edit<br>oxy Server (TPS)<br>IPGw)<br>rectories (PD)<br>ublisher | 100.129 •<br>5.255.224 •<br>configuration) | E               |
| + Interfaces<br>- Engineered Values<br>+ Emergency Services<br>+ Geographic Redundancy<br>+ Software                                                                                                    | *Required Value.<br>Associated Signaling                                                                                                    | Servers & Car                                                                                       | ds                     |                                                                                                    |                                                                                                    | Save                                       | Cancel          |
| - Customers                                                                                                    | Select to add 🔻 Add                                                                                                    | Remove                                                                                              | Make Leader            |                                                                                                    |                                                                                                    | 1                                          | Print   Refresh |
| <ul> <li>Routes and Trunks</li> <li>Routes and Trunks</li> </ul>                                                                                                    | ☐ Hostname ▲                                                                                                    | Туре                                                                                                | Deployed Application   | <u>is</u> <u>E</u>                                                                                                    | LAN IP                                                                                                    | TLAN IP                                    | Role            |
| - D-Channels<br>- Digital Trunk Interface                                                                                                    | node1-carrier                                                                                                    | Signaling Server                                                                                    | LTPS, Gateway, PD      | 4                                                                                                    | 7.248.100.149                                                                                                    | 47.248.100.245                             | Leader          |
| - Dialing and Numbering Plans<br>- Electronic Switched Network                                                                                                    | Note: Only server(s) that are not p<br>available in the servers list .                                                                                                  | part of any other IP tel                                                                            | ephony node and deploy | ed application(s) the                                                                                                    | hat match the servic                                                                                                    | e(s) selected for this n                   | ode are         |

Figure 27 – Node Details – Gateway Configuration Page.

d) Under **General** tab of the **Virtual Trunk Gateway Configuration Details** screen, enter the following values for the specified fields, and retain the default values for the remaining fields.

- Vtrk Gateway Application: Select SIPGw

- **SIP Domain Name**: provided when user creates a SIP profile on Skype.
- Local SIP Port: provided when user creates a SIP profile on Skype.
- Gateway endpoint name: provided when user creates a SIP profile on Skype.
- Gateway password: provided when user creates a SIP profile on Skype.

The following parameters will be provided when user creates a SIP profile on Skype.

- Local SIP Port: 5060

- SIP User: 99051000106920
  - Password: xxxxxxxxxxxxxxx
  - Primary Skype for SIP IP: 204.9.161.164
- ---> Gateway password
  - ---> Proxy Primary TLAN IP Address
     ---> Proxy Secondary TLAN IP Address

---> Gateway Endpoint Name

- Secondary Skype for SIP IP: 63.209.144.201

| NØRTEL                                                                                                    | CS 1000 ELEMENT MANAGER                                                                                                    |
|----------------------------------------------------------------------------------------------------|----------------------------------------------------------------------------------------------------|
| - UCM Network Services<br>- Home<br>- Links<br>- Virtual Terminals<br>Suctor                                                                  | Managing: 47.248.100.147 Username: admin<br>System » P Network » <u>P Telephony Nodes</u><br>Node ID: 1000 - Virtual Trunk Gateway Configuration Details |
| + Alarms                                                                                                    | General   SIP Gateway Settings   SIP Gateway Services                                                                                                    |
| - Maintenance<br>+ Core Equipment<br>- Peripheral Equipment<br>- IP Network                                                                   | Vtrk Gateway Application: 🖉 Enable gateway service on this Node                                                                                          |
| - <u>Nodes: Servers, Media Cards</u><br>- Maintenance and Reports                                                                             | Vtrk Gateway Application: SIP Gateway (SIPGw) - Monitor IP Addresses (listed below)                                                                      |
| <ul> <li>Media Gateways</li> <li>Zones</li> <li>Host and Route Tables</li> <li>Network Address Translation (N/<br/>0.05 Thresholds</li> </ul> | SIP Domain name: sip.skype.com                                                                                                    |
|                                                                                                    | Local SIP Port: 5060 *(1 - 65535) Monitor IP:                                                                                                    |
| – Personal Directories<br>– Unicode Name Directory                                                                                            | Gateway endpoint name: 99051000106920                                                                                                    |
| + Interfaces<br>- Engineered Values                                                                                                    | Gateway password:                                                                                                    |
| + Emergency Services<br>+ Geographic Redundancy<br>+ Software                                                                                 | Enable failsafe NRS:                                                                                                    |
| - Customers                                                                                                    |                                                                                                    |
| <ul> <li>Routes and Trunks</li> <li>Routes and Trunks</li> </ul>                                                                              | SIP Gateway Settings                                                                                                    |
| - D-Channels<br>- Digital Trunk Interface                                                                                                    | TLS Security: Security Disabled -                                                                                                    |
| - Dialing and Numbering Plans<br>- Electronic Switched Network                                                                                | * Required Value. Note: Changes made on this page will NOT be Save Cancel                                                                                |

Figure 28 – Virtual Trunk Gateway Configuration Details Page.

e) Click on **SIP Gateway Settings** tab, under **Proxy or Redirect Server**, enter the following values for the specified fields, and retain the default values for the remaining fields.

Primary TLAN IP Address:provided when user creates a SIP profile on Skype.Secondary TLAN IP Address:provided when user creates a SIP profile on Skype.Port:5060

Transport Protocol: UDP

| <b>Options:</b> | Check Support | registration and   | Primarv                     | <b>CDS Proxv</b> |
|-----------------|---------------|--------------------|-----------------------------|------------------|
| opnono          | check Support | i chisti atton and | · • • • • • • • • • • • • • |                  |

| NØRTEL                                                                             | CS 1000 ELEMENT MANAGER                                                              |        |
|------------------------------------------------------------------------------------|--------------------------------------------------------------------------------------|--------|
| - UCM Network Services                                                             | Managing: 47.248.100.147 Username: admin<br>Svstem » IP Network » IP Telephony Nodes |        |
| - Home<br>- Links<br>- Virtual Terminals                                           | Node ID: 1000 - Virtual Trunk Gateway Configuration Details                          |        |
| - System                                                                           | General   SIP Gateway Settings   SIP Gateway Services                                |        |
| + Alarms                                                                           | SIP Gateway Settions                                                                 |        |
| - Maintenance<br>+ Core Equipment<br>- Peripheral Equipment                        | TLS Security: Security Disabled                                                      |        |
| - IP Network                                                                       | Port: 5061 (1 - 65535)                                                               |        |
| - <u>Nodes: Servers, Media Cards</u> - Maintenance and Reports                     | Number of Byte Re-negotiation: 0 +                                                   | =      |
| - Media Gateways                                                                   | Options: Client Authentication                                                       |        |
| <ul> <li>Host and Route Tables</li> <li>Network Address Translation (N/</li> </ul> | X509 certificate authority                                                           |        |
| - QoS Thresholds                                                                   | Proxy Or Redirect Server:                                                            |        |
| <ul> <li>Personal Directories</li> <li>Unicode Name Directory</li> </ul>           | Primary TLAN IP Address: 204.9.161.164 Secondary TLAN IP Address: 63.209.144.201     |        |
| - Engineered Values                                                                | Port: 5060 (1 - 65535) Port: 5060 (1 - 65535)                                        | 2      |
| + Emergency Services<br>+ Geographic Redundancy                                    | Transport protocol: UDP - Transport protocol: UDP -                                  |        |
| + Software                                                                         | Ontions: Support registration                                                        | 3.1    |
| - Customers                                                                        | Options. Support registration                                                        |        |
| - Routes and Trunks                                                                | Primary CDS Proxy                                                                    |        |
| - D-Channels<br>- Digital Trunk Interface                                          | CLID Presentation:                                                                   | -      |
| - Dialing and Numbering Plans<br>- Electronic Switched Network                     | * Required Value. Note: Changes made on this page will NOT be Save Save              | Cancel |

QT; Reviewed: SPOC 12/01/2010

### Figure 29 – Virtual Trunk Gateway Configuration Details Page.

f) Scroll down the parameters box to the SIP URI Map section.

Under Public E.164 Domain Names, for

- Special Number: leave this SIP URI field as blank
- Unknown: leave this SIP URI field as blank
- Vacant number: leave this SIP URI field as blank
- National: leave this SIP URI field as blank

The remaining fields can be left at their default values. Click on Save.

| NØRTEL                                                                                                    | CS 1000 ELEMENT MANAGER                                                                                                    |        |  |  |  |  |
|----------------------------------------------------------------------------------------------------|----------------------------------------------------------------------------------------------------|--------|--|--|--|--|
| - UCM Network Services                                                                                                    | Managing: 47.248.100.147 Username: admin<br>System » IP Network » I <u>P Telephony Nodes</u>                                                                                                    |        |  |  |  |  |
| - Links<br>- Virtual Terminals                                                                                                    | Node ID: 1000 - Virtual Trunk Gateway Configuration Details                                                                                                    |        |  |  |  |  |
| - System                                                                                                    | General   SIP Gateway Settings   SIP Gateway Services                                                                                                    |        |  |  |  |  |
| + Alarms<br>- Maintenance                                                                                                    | Number Translation: Strip: Prefix: CLID Display Format:                                                                                                    |        |  |  |  |  |
| + Core Equipment                                                                                                    | Subscriber (SN): 0 <ccc><area code=""/><sn></sn></ccc>                                                                                                    |        |  |  |  |  |
| <ul> <li>Peripheral Equipment</li> <li>IP Network</li> </ul>                                                                                                    | National (NN): 0 <ccc><nn></nn></ccc>                                                                                                    |        |  |  |  |  |
| - Nodes: Servers, Media Cards                                                                                                    | International: 0                                                                                                    |        |  |  |  |  |
| Maintenance and Reports     Media Gateways     Zones     Host and Route Tables     Network Address Translation (Ni     QoS Thresholds     Personal Directories     Unicode Name Directory     Interfaces     Engineered Values     Emergency Services     Geographic Redundancy     Software | SIP URI Map:<br>Public E.164 Domain Names Private Domain Names<br>National:<br>Subscriber:<br>Unknown:<br>Unknown: |        |  |  |  |  |
| - Customers                                                                                                    | SIP Gateway Services                                                                                                    |        |  |  |  |  |
| - Routes and Trunks<br>- D-Channels<br>- Digital Trunk Interface                                                                                                    | SIP Converged Desktop: Enable CD service<br>Service DN: Used for making VTRK call from agent.                                                                                                    |        |  |  |  |  |
| - Dialing and Numbering Plans<br>- Electronic Switched Network                                                                                                    | * Required Value. Note: Changes made on this page will NOT be transmitted until the Node is also saved. Save                                                                                                    | Cancel |  |  |  |  |

Figure 30 – Virtual Trunk Gateway Configuration Details Page.

g) Synchronize the new configuration (please refer to Section 4.2.4)

h) After configuration completes, on Skype Manager, the message "SIP user successfully registered at sip.skype.com" will be displayed. Please refer to Section 5 for more detail.

| 🕰 🔐 🥑 Features             |                                                                    | €101,29                             | Buy Skype Credit        | <b>Q</b> Search Members |
|----------------------------|--------------------------------------------------------------------|-------------------------------------|-------------------------|-------------------------|
| BIRDEX                     | Authentication detail                                              | ls                                  |                         | B SIP                   |
| Gubineiz Freite F          | Please choose the method                                           | of authentication ne                | eded for your PBX.      |                         |
| Profile settings           | Ba window finan                                                    |                                     |                         |                         |
| Authentication details     | (Username/password)                                                | or, IP Authentica                   | tion 😢                  |                         |
| Reports                    | SIP User                                                           |                                     |                         |                         |
| « Back to SIP Profile list | Password<br>Skype for SIP address<br>UDP Port                      | sip.skype.com<br>5060               | Generate a new password |                         |
| (                          | SIP user successfully registere<br>Last registration: May 19, 2010 | ed at sip.skype.com<br>at 21:35 GMT |                         |                         |

Figure 31 - CS1000 registered successfully to Skype.

# 4.5.3. Administer Virtual D-Channel

a) Log in UCM and EM (please refer to Section 4.1.1 for more detail)

b) Select **Routes and Trunks** -> **D-Channels** from the left pane to display the **D-Channels** screen. In the **Choose a D-Channel Number** field, select an available D-channel from the drop-down list. Click to **Add.** 

| NØRTEL                                                                                                    | CS 1000                                                                                                    | ELEMENT MA                      | NAGER           |                         |      |
|----------------------------------------------------------------------------------------------------|----------------------------------------------------------------------------------------------------|---------------------------------|-----------------|-------------------------|------|
| - UCM Network Services<br>- Home                                                                                                    | Managing: <u>47.248.100.147</u><br>Routes and Trunks                                                                                                    | Jsername: admin<br>» D-Channels |                 |                         |      |
| - Links<br>- Virtual Terminals<br>- System<br>+ Alarms<br>- Maintenance                                                                                 | D-Channels                                                                                                    |                                 |                 |                         |      |
| + Core Equipment<br>- Peripheral Equipment<br>- IP Network<br>- Nodes: Servers, Media Cards<br>- Maintenance and Reports<br>- Media Gateways<br>- Zones | D-Channel Diagnostics (LD 96)<br>Network and Peripheral Equipment (LD 32, Virtual D-Channels)<br>MSDL Diagnostics (LD 96)<br>TMDI Diagnostics (LD 96)<br>D-Channel Expansion Diagnostics (LD 48) |                                 |                 |                         |      |
| - Host and Route Tables<br>- Network Address Translation (N/<br>- QoS Thresholds<br>- Personal Directories<br>- Unicode Name Directory<br>+ Interfaces  | Configuration Choose a D-Channel Number: 0  and type: DCH  to Add                                                                                                    |                                 |                 |                         |      |
| <ul> <li>Engineered Values</li> <li>Emergency Services</li> </ul>                                                                                       | - Channel: 11                                                                                                    | Type: DCH                       | Card Type: DCIP | Description: SIPL       | Edit |
| + Geographic Redundancy<br>+ Software                                                                                                    | - Channel: 100                                                                                                    | Type: DCH                       | Card Type: DCIP | Description: VoIP       | Edit |
| - Customers     - Routes and Trunks     - Bottes and Trunks     - D-Channels     - Digital Trunk Interface                                              | - Channel: 101                                                                                                    | Type: DCH                       | Card Type: DCIP | Description: Enterprise | Edit |

Figure 32 – D-Channels Page.

c) The D-Channels 100 Property Configuration screen is displayed next. Enter the following values for the specified fields, and retain the default values for the remaining fields.

**D** channel Card Type (CTYP): D-Channel is over IP (DCIP) **Designator (DES):** A descriptive name **Interface type for D-channel (IFC):** Meridian Meridian1 (SL1) **Release ID of the switch at the far end (RLS):** 6

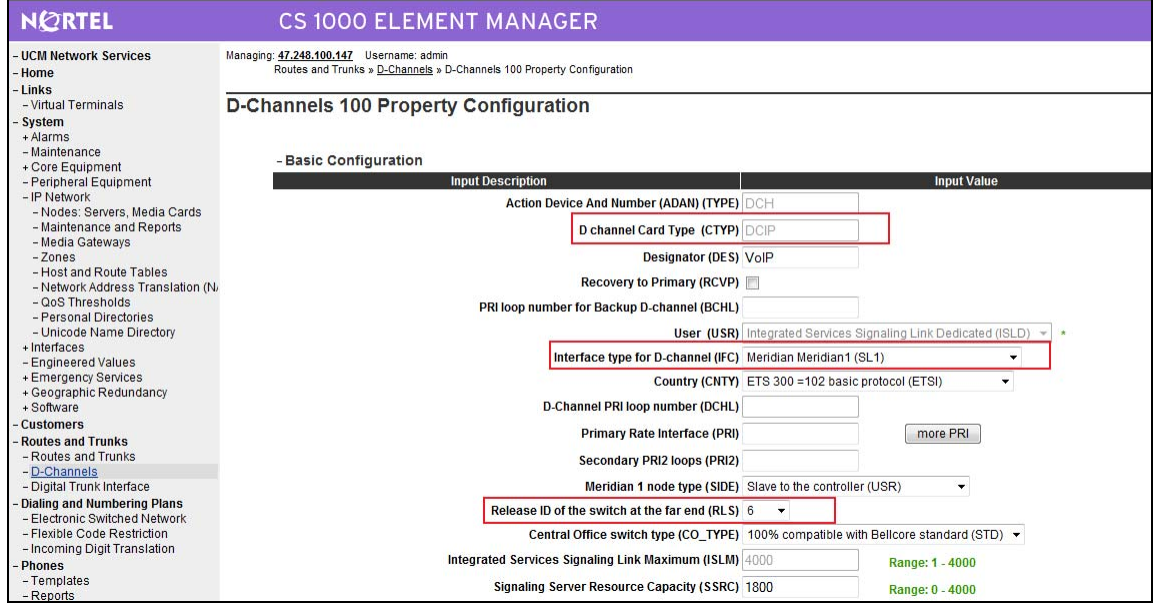

QT; Reviewed: SPOC 12/01/2010

#### Figure 33 – D-Channels Configuration Details Page.

d) click on **Basic Options** and select the **Remote Capabilities** (**RCAP**). then enable **ND2**, **MWI** if CS1000 hosted voice mail will be used.

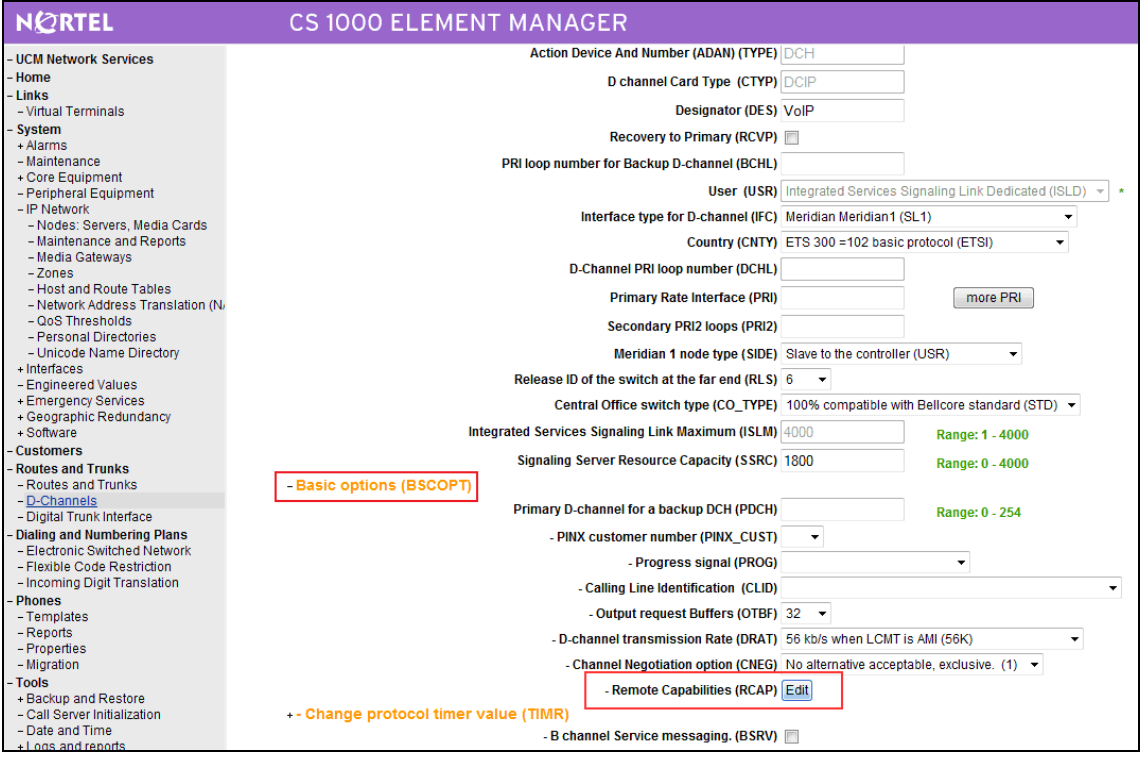

Figure 34 – D-Channels Configuration Details Page.

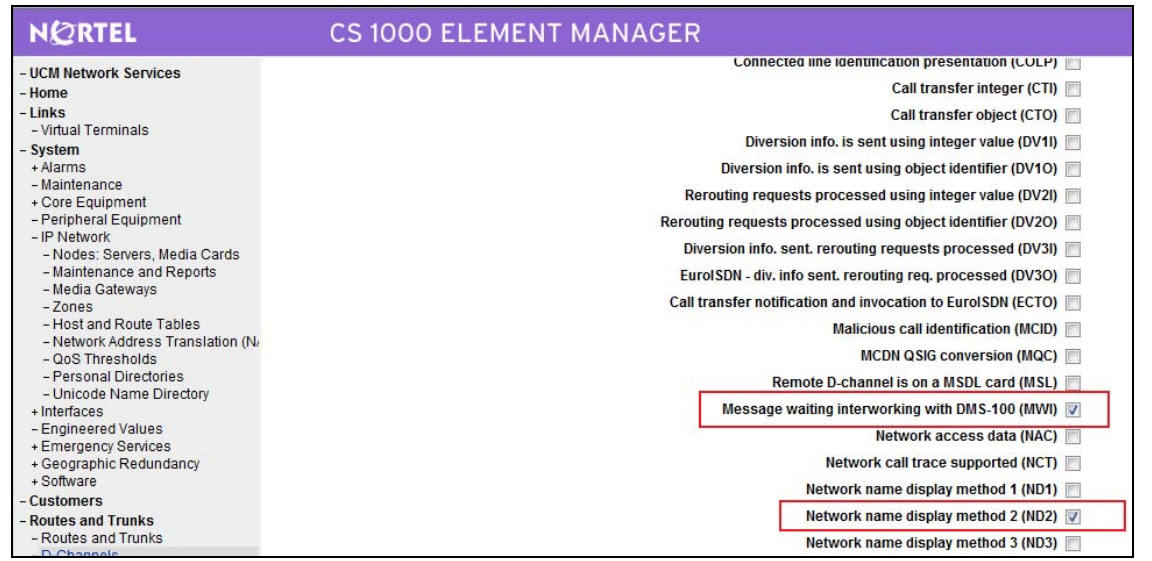

**Figure 35 – D-Channels Configuration Details Page.** 

QT; Reviewed: SPOC 12/01/2010 Solution & Interoperability Test Lab Application Notes ©2010 Avaya Inc. All Rights Reserved. 30 of 126 NN10000-110CS1K e) Click Return – Remote Capabilities (not shown).

f) Click **Submit** (not shown).

### 4.5.4. Administer Virtual Super-Loop

a) Log in UCM and EM (please refer to Section 4.1.1 for more detail)

b) Select **System** -> **Core Equipments** -> **Superloops** from the left pane to display the **Superloops** screen. If Superloop does not exist, please click "**Add**" button to create a new one.

| NØRTEL                                                                                                    | CS 1000 ELE                                                                                                    | MENT MANA                                                                     |  |
|----------------------------------------------------------------------------------------------------|----------------------------------------------------------------------------------------------------|-------------------------------------------------------------------------------|--|
| - UCM Network Services                                                                                                    | Managing: <u>47.248.100.147</u> Username: admin<br>System » Core Equipment » Superloops<br>Superloops<br>Add Delete |                                                                               |  |
| - Core Equipment     - Loops     - <u>Superloops</u> - MSDL/MISP Cards     - Conference/TDS/Multifrequen     - Tone Senders and Detectors     - Peripheral Equipment     - IP Network     - Nodes: Servers, Media Cards     - Maintenance and Reports | Superloop Number ▲         1 ○ 4         2 ○ 96         3 ○ 100         4 ○ 104         5 ○ 124                     | Superloop Type<br>IPMG<br>Virtual<br>Virtual<br>Virtual<br>Virtual<br>Virtual |  |

Figure 36 – Administer Virtual Super-Loop Page.

#### 4.5.5. Administer Virtual SIP Routes

a) Log in UCM and EM (please refer to Section 4.1.1 for more detail)

b) Select **Routes and Trunks** -> **Routes and Trunks** from the left pane to display the **Routes and Trunks** screen. Next to the applicable **Customer** row, click **Add route**.

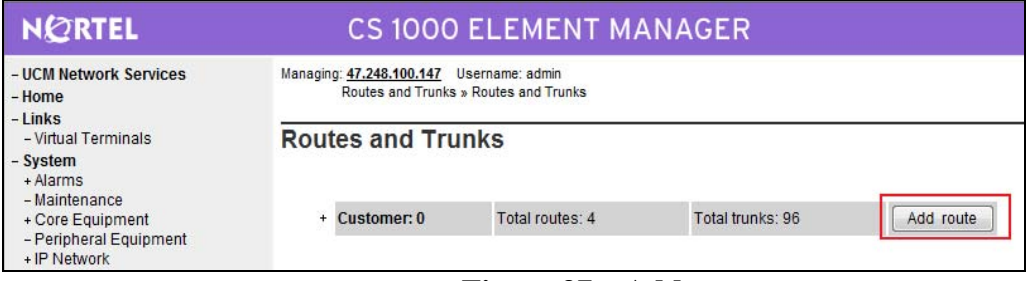

Figure 37 – Add route.

c) The **Customer 0**, New **Route Configuration** screen is displayed next. Scroll down until the **Basic Configuration** Section is displayed and enter the following values for the specified fields, and retain the default values for the remaining fields.

| Solution & Interoperability Test Lab Application Notes | 31 of 126       |
|--------------------------------------------------------|-----------------|
| ©2010 Avaya Inc. All Rights Reserved.                  | NN10000-110CS1K |

QT; Reviewed: SPOC 12/01/2010

- **Route Number** (ROUT): Select an available route number.
- Designator field for trunk (DES): A descriptive text.
- **Trunk Type** (TKTP): TIE trunk data block (TIE)
- Incoming and Outgoing trunk (ICOG): Incoming and Outgoing (IAO)
- Access Code for the trunk route (ACOD): An available access code.
- Check the field **The route is for a virtual trunk route** (VTRK), to enable four additional fields to appear.
- For the **Zone for codec selection and bandwidth management** (ZONE) field, enter 255 (created in Section 4.4.2).
- For the **Node ID of signaling server of this route** (NODE) field, enter the node number 1000 (created in Section 4.2.1).
- Select SIP (SIP) from the drop-down list for the Protocol ID for the route (PCID) field.
- Check the **Integrated Services Digital Network option** (ISDN) checkbox to enable additional fields to appear. Enter the following values for the specified fields, and retain the default values for the remaining fields. Scroll down to the bottom of the screen.
  - Mode of operation (MODE): Route uses ISDN Signaling Link (ISLD)
  - **D** channel number (DCH): D-Channel number 100 (created in Section 4.5.3)
  - Network calling name allowed (NCNA): Check the field.
  - **Network call redirection** (NCRD): Check the field.
  - **Insert ESN access code** (INAC): Check the field.

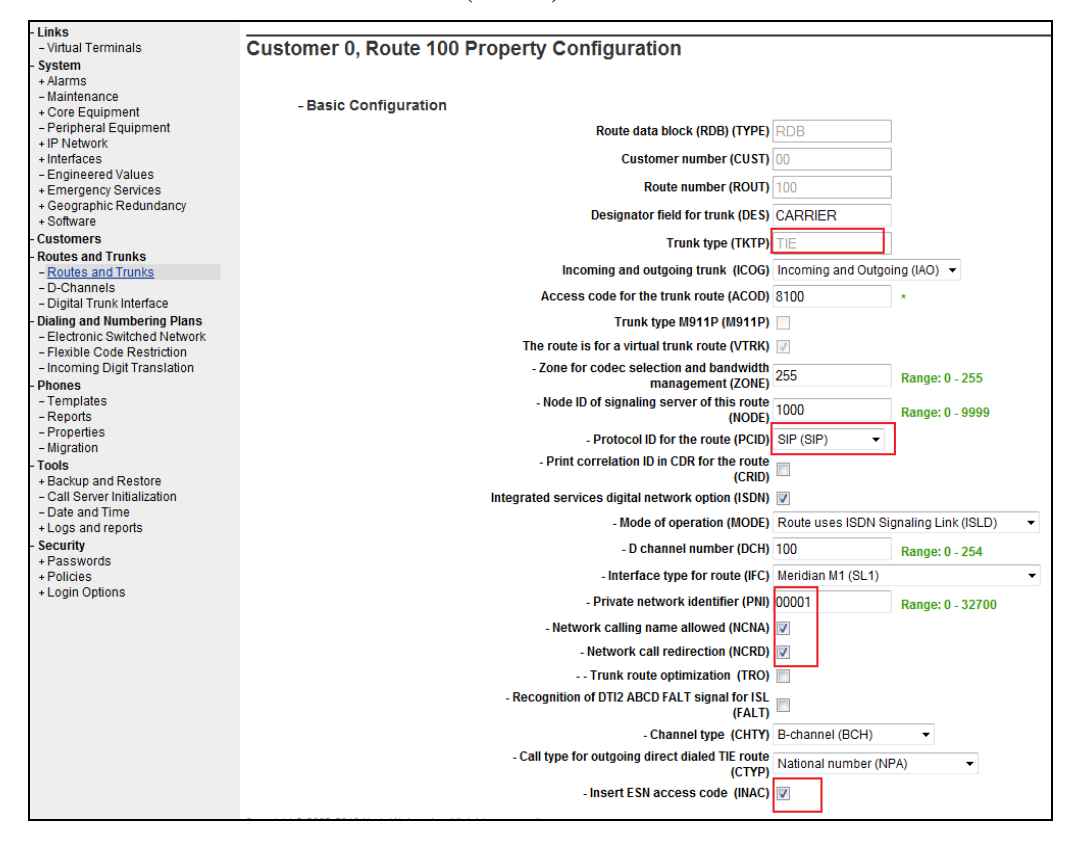

QT; Reviewed: SPOC 12/01/2010

| - D-Channels                                                                      | - Display of ac                                   | cess prefix on CLID (DAPC) 📃    |
|-----------------------------------------------------------------------------------|---------------------------------------------------|---------------------------------|
| <ul> <li>Digital Trunk Interface</li> <li>Dialing and Numbering Plans</li> </ul>  | - Basic Route Options                             |                                 |
| - Electronic Switched Network                                                     | Attendant announcement (ATAN)                     | No Attendant Announcement. (NO) |
| <ul> <li>Flexible Code Restriction</li> <li>Incoming Digit Translation</li> </ul> | Billing number required (BILN)                    |                                 |
| - Phones                                                                          | Call detail recording (CDR)                       |                                 |
| - Reports                                                                         | North American toll scheme (NATL)                 |                                 |
| - Properties<br>- Migration                                                       | Controls or timers (CNTL)                         |                                 |
| - Tools                                                                           | Conventional (Tie trunk only) (CNVT)              |                                 |
| + Backup and Restore<br>- Call Server Initialization                              | Incoming DID digit conversion on this route (IDC) |                                 |
| <ul> <li>Date and Time</li> <li>Logs and reports</li> </ul>                       | - Day IDC tree number (DCNO)                      | 1 Range: 0 - 254                |
| - Security                                                                        | - Night IDC tree number (NDNO)                    | 1 Range: 0 - 254                |
| + Passwords<br>+ Policies                                                         | - Display external dialed digits (DEXT)           |                                 |

#### **Figure 38 – Route Configuration Details Page.**

Figure 39 – Route Configuration Details Page.

d) Click **Submit** (not shown).

# 4.5.6. Administer Virtual Trunks

a) Log in UCM and EM (please refer to Section 4.1.1 for more detail)

b) Continue Section 4.5.5, after click **Submit**, the **Routes and Trunks** screen is displayed and updated with the newly added route. Click the **Add trunk** button next to the newly added route.

| NØRTEL                                                                                               | CS 1000                                                   | ELEMENT MA                          | ANAGER                  |                |
|----------------------------------------------------------------------------------------------------|-----------------------------------------------------------|-------------------------------------|-------------------------|----------------|
| - UCM Network Services                                                                               | Managing: <u>47.248.100.147</u> Us<br>Routes and Trunks » | sername: admin<br>Routes and Trunks |                         |                |
| Links<br>- Virtual Terminals<br>System<br>+ Alarms                                                   | Routes and Trur                                           | nks                                 |                         |                |
| - Maintenance<br>- Core Equipment                                                                    | - Customer: 0                                             | Total routes: 4                     | Total trunks: 96        | Add route      |
| - Loops<br>- Superloops                                                                              | + Route: 11                                               | Type: TIE                           | Description: SIPL       | Edit Add trunk |
| - MSDL/MISP Cards<br>- Conference/TDS/Multifrequen                                                   | + Route: 100                                              | Type: TIE                           | Description: CARRIER    | Edit Add trunk |
| - Tone Senders and Detectors<br>- Peripheral Equipment                                               | + Route: 101                                              | Type: TIE                           | Description: ENTERPRISE | Edit Add trunk |
| <ul> <li>IP Network</li> <li>Nodes: Servers, Media Cards</li> <li>Maintenance and Reports</li> </ul> | - Route: 105                                              | Type: DID                           | Description: 911        | Edit Add trunk |

Figure 40 – Route and Trunks Page.

c) The **Customer 0, Route 15, Trunk 1 Property Configuration** screen is displayed. Enter the following values for the specified fields and retain the default values for the remaining fields. And then must disable Media Security (sRTP) at the trunk level by editing the **Class of Service** (CLS) at the bottom basic trunk configuration page shown in **Figure 41**.

- The Multiple trunk input number (**MTINPUT**) field may be used to add multiple trunks in a single operation, or repeat the operation for each trunk. In the sample configuration, four trunks were created.
- Trunk data block (**TYPE**): IP Trunk (IPTI)
- Terminal Number (**TN**): Available terminal number (created in Section 4.5.4)

| QT; Reviewed:   | Solution & Interoperability Test Lab Application Notes | 33 of 126       |
|-----------------|--------------------------------------------------------|-----------------|
| SPOC 12/01/2010 | ©2010 Avaya Inc. All Rights Reserved.                  | NN10000-110CS1K |

- Designator field for trunk (**DES**): A descriptive text
- Extended Trunk (**XTRK**): Virtual trunk (VTRK)
- Route number, Member number (RTMB): Current route number and starting member
- Card Density: 8D
- Start arrangement Incoming (STRI): IMM
- Start arrangement Outgoing (STRO): IMM
- Trunk Group Access Restriction (TGAR): Desired trunk group access restriction level
- Channel ID for this trunk (CHID): An available starting channel ID

| NØRTEL                                                                        | CS 1000 ELEMENT MANAGER                                                                                                    |                  |                         |   |
|-------------------------------------------------------------------------------|----------------------------------------------------------------------------------------------------|------------------|-------------------------|---|
| - UCM Network Services                                                        | Managing: <u>47.248.109.147</u> Username: admin<br>Routes and Trunks » <u>Routes and Trunks</u> » Customer 0, Route 100, New Trunk Configuration |                  |                         |   |
| - Virtual Terminals                                                           | Customer 0, Route 100, New Trunk Configuration                                                                                                   |                  |                         |   |
| - System                                                                      |                                                                                                    |                  |                         |   |
| + Alarms                                                                      |                                                                                                    |                  |                         |   |
| - Core Equipment                                                              | - Basic Configuration                                                                                                    |                  |                         |   |
| -Loops                                                                        | Input Description                                                                                                    |                  | Input Value             |   |
| - Superloops<br>- MSDL/MISP Cards                                             | Multiple trunk input number (MTINPUT)                                                                                                    | 32 👻             |                         |   |
| - Conference/TDS/Multifrequen                                                 | Trunk data block (TYPE)                                                                                                    | IP Trunk (IPTI)  | •                       |   |
| <ul> <li>For a sender send betectors</li> <li>Peripheral Equipment</li> </ul> | Terminal Number (TN)                                                                                                    | 100 00 01 00     | •                       |   |
| - IP Network                                                                  | Designator field for trunk (DES)                                                                                                    | Carrier          |                         |   |
| - Maintenance and Reports                                                     | Extended Trunk (XTRK)                                                                                                    | VTRK             |                         |   |
| - Media Gateways                                                              | Poute number Nember number (PTHP)                                                                                                    | 100.1            | -                       |   |
| - Host and Route Tables                                                       | Koute number (Krimb)                                                                                                    | 100 1            |                         |   |
| - Network Address Translation                                                 | Level 3 Signaling (SIGL)                                                                                                    |                  |                         | • |
| - QoS Thresholds                                                              | Card Density (CDEN)                                                                                                    |                  | 10                      |   |
| - Unicode Name Directory                                                      | Start arrangement Incoming (STRI)                                                                                                    | Immediate (IMM)  |                         | • |
| + Interfaces<br>- Engineered Values                                           | Start arrangement Outgoing (STRO)                                                                                                    | Immediate (IMM)  |                         |   |
| + Emergency Services                                                          | Trunk Group Access Restriction (TGAR)                                                                                                    | 0                |                         |   |
| + Geographic Redundancy<br>+ Software                                         | Channel ID for this trunk (CHID)                                                                                                    | 1                |                         |   |
| - Customers                                                                   |                                                                                                    |                  |                         |   |
| - Routes and Trunks                                                           | Increase or decrease the member numbers (INC)                                                                                                    | Increase channel | and member number (YES) | • |
| - Routes and Trunks                                                           | Class of Service (CLS)                                                                                                    | Edit             |                         |   |
| - D-Channels<br>- Digital Trunk Interface                                     | - Advanced Trunk Configurations                                                                                                    |                  |                         |   |

Figure 41 – new Trunk Configuration Details Page.

d) For **Media Security**, select **MSNV**. Enter the remaining values for the specified fields as shown in the following figure. Scroll down to the bottom of the screen and click **Return Class** 

of Server and then click Save (not shown).

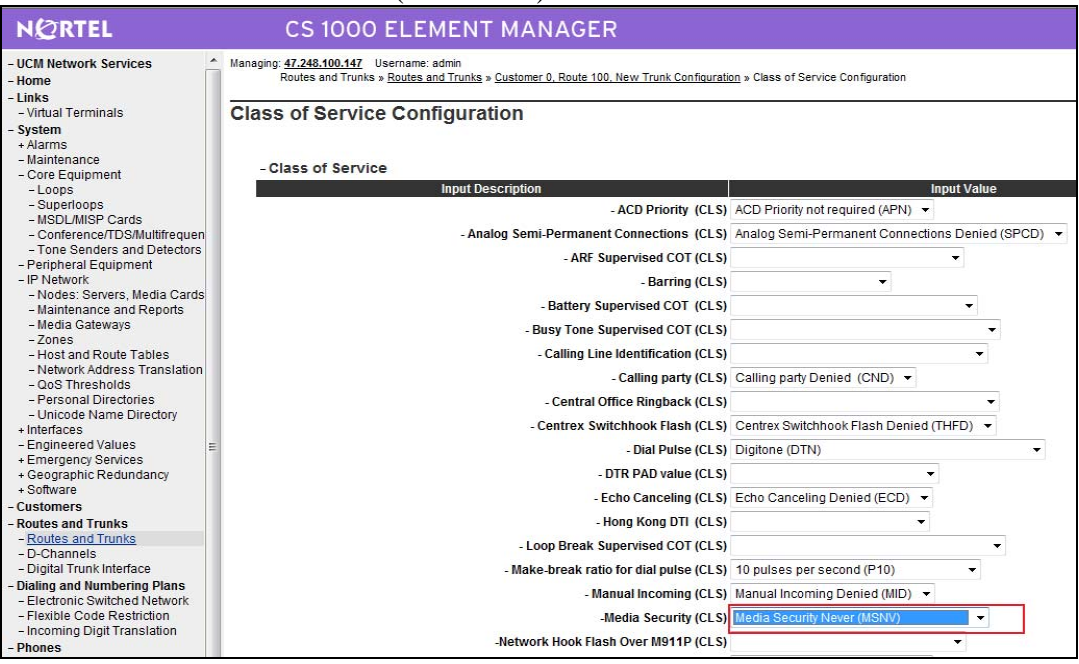

Figure 42 – Class of Service Configuration Details Page.

# 4.6. Administer Dialing Plans

# **4.6.1.** Digit Manipulation Block (DMI) for Inbound Call (DMI 7)

a) Log in UCM and EM (please refer to Section 4.1.1 for more detail)

b) Select **Dialing and Numbering Plans** -> **Electronic Switched Network** from the left pane to display the **Electronic Switched Network** (ESN) screen. Select **Digit Manipulation Block** (DGT).

| NØRTEL                                                                                                    | CS 1000 ELEMENT MANAG                                                                                                    |
|----------------------------------------------------------------------------------------------------|----------------------------------------------------------------------------------------------------|
| - UCM Network Services                                                                                                    | Managing: <u>47.248.100.147</u> Username: admin<br>Dialing and Numbering Plans » Electronic Switched Network (                                                                                                    |
| - Virtual Terminals<br>- System<br>+ Alarms                                                                                                    | Electronic Switched Network (ESN)                                                                                                    |
| - Mantenance     - Core Equipment     - Loops     - Superloops     - MSDL/MISP Cards     - Conference/TDS/Multifrequen     - Tone Senders and Detectors     - Peripheral Equipment     - IP Network     - Nodes: Servers, Media Cards     - Maintenance and Reports     - Media Gateways                        | - Customer 00     - Network Control & Services         - Network Control Parameters (NCTL)         - ESN Access Codes and Parameters (ESN)         - Digit Manipulation Block (DGT)         - Route List Block (RLB)         - Incoming Trunk Group Exclusion (ITGE)         - Network Attendant Services (NAS)         - Coordinated Dialing Plan (CDP)         - Local Steering Code (LSC)         - Distant Steering Code (DSC)   |
| <ul> <li>Zones</li> <li>Host and Route Tables</li> <li>Network Address Translation</li> <li>QoS Thresholds</li> <li>Personal Directories</li> <li>Unicode Name Directory</li> <li>Interfaces</li> <li>Engineered Values</li> <li>Emergency Services</li> <li>Geographic Redundancy</li> <li>Software</li> </ul> | <ul> <li>Trunk Steering Code (TSC)</li> <li>Numbering Plan (NET)         <ul> <li>Access Code 1</li> <li>Home Area Code (HNPA)</li> <li>Home Location Code (HLOC)</li> <li>Location Code (LOC)</li> <li>Numbering Plan Area Code (NPA)</li> <li>Exchange (Central Office) Code (NXX)</li> <li>Special Number (SPN)</li> <li>Network Speed Call Access Code (NSCL)</li> <li>Eree Calling Area Screening (ECAS)</li> </ul> </li> </ul> |
| - Customers     - Routes and Trunks     - Routes and Trunks     - D-Channels     - Digital Trunk Interface     - Dialing and Numbering Plans     - Electronic Switched Network     - Flexible Code Restriction     - Incoming Digit Translation     - Phones                                                    | Free Calify Alea Screening (FCAS)     Free Special Number Screening (FSNS)     Access Code 2     Home Area Code (HNPA)     Home Location Code (HLOC)     Location Code (LOC)     Numbering Plan Area Code (NPA)     Exchange (Central Office) Code (NXX)     Special Number (SPN)     Network Speed Call Access Code (NSCL)                                                                                                    |

Figure 43 – ESN Configuration Details Page.

c) In the Choose a DMI Number field, select an available DMI from the drop-down list and click **to Add** 

| NØRTEL                                        | CS 1000 ELEMENT MANAGER                                                                                                    |
|-----------------------------------------------|----------------------------------------------------------------------------------------------------|
| - UCM Network Services<br>- Home              | Managing: <u>47.248.100.147</u> Username: admin<br>Dialing and Numbering Plans » <u>Electronic Switched Network (ESN)</u> » Customer 00 » |
| - Virtual Terminals                           | Digit Manipulation Block List                                                                                                    |
| + Alarms<br>- Maintenance<br>+ Core Equipment | Please Choose the Digit Manipulation Block Index 7 👻 to Add                                                                               |

# Figure 44 –Add a DMI.

d) Enter 7 for the **Number of leading digits to be Deleted** (Del) field and select **NPA** for the **Call Type to be used by the manipulated digits** (CTYP) and then click **Submit.**
| NØRTEL                                                                                                    | CS 1000 ELEMENT MANAGER                                                                                                    |
|----------------------------------------------------------------------------------------------------|----------------------------------------------------------------------------------------------------|
| - UCM Network Services     - Home     - Links     - Virtual Terminals                                                                 | Managing: <u>47.248.100.147</u> Username: admin<br>Dialing and Numbering Plans » <u>Electronic Switched Network (ESN)</u> » Customer 00 » Network Control & Services » <u>Digit M</u> |
| - System<br>+ Alarms<br>- Maintenance                                                                                                 | Input Description                                                                                                    |
| - Core Equipment<br>- Loops<br>- Superloops<br>- MSDL/MISP Cards                                                                      | Digit Manipulation Index numbers (DMI): 7 Number of leading digits to be Deleted (DEL) 7 (0-19)                                                                                       |
| <ul> <li>Conference/TDS/Multifrequen</li> <li>Tone Senders and Detectors</li> <li>Peripheral Equipment</li> <li>IP Network</li> </ul> | Insert (INST):<br>IP Special Number (ISPN):                                                                                                    |
| – Nodes: Servers, Media Cards<br>– Maintenance and Reports<br>– Media Gateways<br>– Zones                                             | Call Type to be used by the manipulated digits (CTYP) NPA (NPA)           Submit         Refresh         Delete         Cancel                                                        |

Figure 45 – DMI Configuration Details Page.

# 4.6.2. Digit Manipulation Block (DMI) for Outbound Call (DMI 25)

a) Select **Dialing and Numbering Plans** -> **Electronic Switched Network** from the left pane to display the **Electronic Switched Network** (ESN) screen. Select **Digit Manipulation Block** (DGT) as above.

b) In the Choose a DMI Number field, select an available DMI from the drop-down list and click **to Add** button.

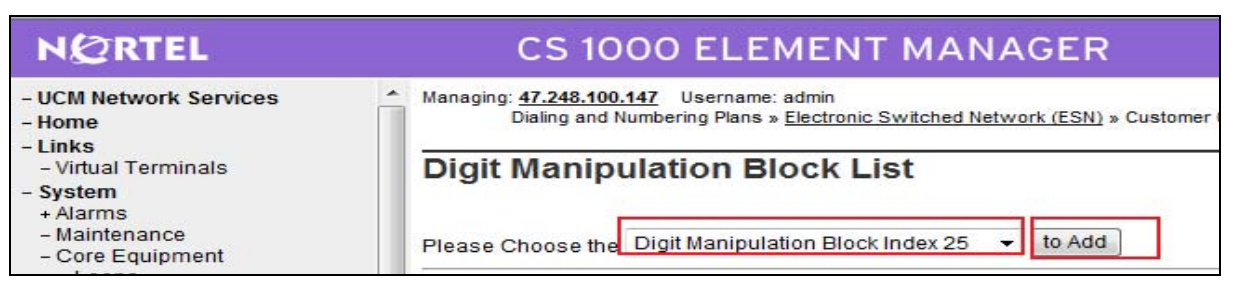

Figure 46 – Add a DMI.

d) Enter 0 for the **Number of leading digits to be Deleted** (Del) field and select **NPA** for the **Call Type to be used by the manipulated digits** (CTYP) and then click **Submit.** 

| NØRTEL                                                                                                    | CS 1000 ELEMENT MANAGER                                                                                                    |
|----------------------------------------------------------------------------------------------------|----------------------------------------------------------------------------------------------------|
| - UCM Network Services -<br>Home -<br>Links - Virtual Terminals                                                                                                    | Managing: <u>47.248.100.147</u> Username: admin<br>Dialing and Numbering Plans » <u>Electronic Switched Network (ESN)</u> » Customer 00 » Network Control & Services » <u>Digit Manipulation</u>                     |
| - System                                                                                                    |                                                                                                    |
| + Alarms<br>- Maintenance                                                                                                    | Input Description                                                                                                    |
| - Core Equipment<br>- Loops<br>- Superloops<br>- MSDL/MISP Cards<br>- Conference/TDS/Multifrequen<br>- Tone Senders and Detectors<br>- Peripheral Equipment<br>- IP Network<br>- Nodes: Servers, Media Cards<br>- Maintenance and Reports<br>- Media Gateways | Digit Manipulation Index numbers (DMI): 25<br>Number of leading digits to be Deleted (DEL): 0 (0-19)<br>Insert (INST):<br>IP Special Number (ISPN): Call Type to be used by the manipulated digits (CTYP): NPA (NPA) |
| <ul> <li>Nodes: Servers, Média Cards</li> <li>Maintenance and Reports</li> <li>Media Gateways</li> <li>Zones</li> <li>Host and Route Tables</li> </ul>                                                                                                    | Submit Cancel                                                                                                    |

Figure 47 – DMI Configuration Details Page.

QT; Reviewed: SPOC 12/01/2010 Solution & Interoperability Test Lab Application Notes ©2010 Avaya Inc. All Rights Reserved.

# 4.6.3. Route List Block (RLB) for National Call (RLB 25)

a) Log in UCM and EM (please refer to Section 4.1.1 for more detail)

b) Select **Dialing and Numbering Plans** -> **Electronic Switched Network** from the left pane to display the **Electronic Switched Network** (ESN) screen. Select **Route List Block** (RLB).

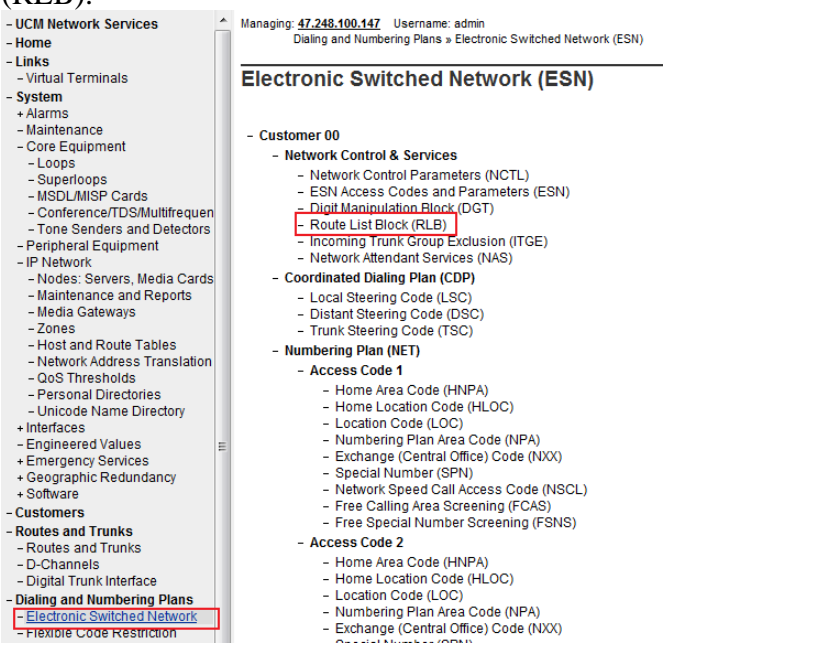

# Figure 48 – ESN Configuration Details Page.

c) Select an available value to and click to Add (in this case is 25)

| NØRTEL                                                                                      | CS 1000 ELEMENT MANAGER                                                                                                    |
|---------------------------------------------------------------------------------------------|----------------------------------------------------------------------------------------------------|
| - UCM Network Services<br>- Home<br>- Links                                                 | Managing: 47.248.100.147 Username: admin<br>Dialing and Numbering Plans » Electronic Switched Network (ESN) » C<br>Doubted Light Plane Kee |
| - Virtual Terminals<br>- System<br>+ Alarms<br>- Maintenance<br>- Core Equipment<br>- Loops | Please enter a route list index 25 (0 - 999) to Add                                                                                        |

Figure 49 – Add a Route List Blocks.

d) Enter the following values for the specified fields, and retain the default values for the remaining fields. Scroll down to the bottom of the screen, and click **Submit**.

Route number (ROUT) : 100 (created in Section 4.5.5)

**Digit Manipulation Index** (DMI): 25 (created in Section 4.6.2)

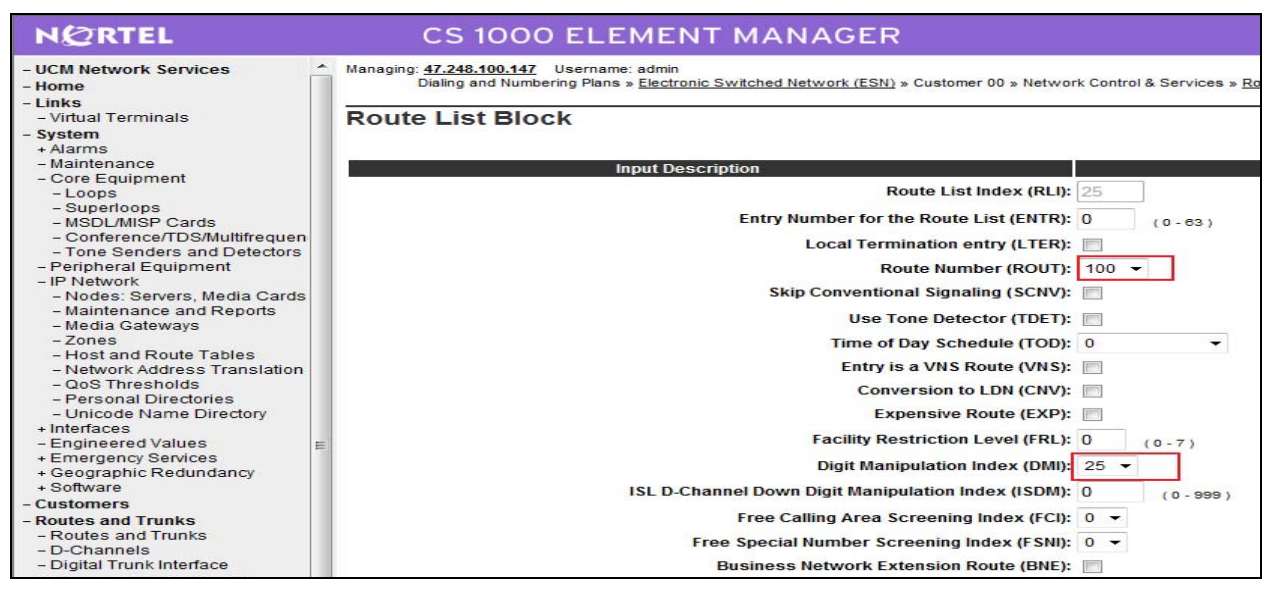

Figure 50 – Route List Blocks Configuration Details Page.

# 4.6.4. Route List Block (RLB) for International Call (RLB 26)

a) Log in UCM and EM (please refer to Section 4.1.1 for more detail)

b) Select **Dialing and Numbering Plans** -> **Electronic Switched Network** from the left pane to display the **Electronic Switched Network** (ESN) screen. Select **Route List Block** (RLB) as **Figure 48**.

c) Select an available value to and click **to Add** (in this case is 26)

| NØRTEL                                        | CS 1000 ELEMENT MANAGER                                                                                                    |  |
|-----------------------------------------------|----------------------------------------------------------------------------------------------------|--|
| - UCM Network Services<br>- Home              | Managing: <u>47.248.100.147</u> Username: admin<br>Dialing and Numbering Plans » <u>Electronic Switched Network (ESN)</u> » Cus |  |
| - Links<br>- Virtual Terminals<br>- System    | Route List Blocks                                                                                                    |  |
| + Alarms<br>- Maintenance<br>+ Core Equipment | Please enter a route list index 26 (0 - 999) to Add                                                                             |  |

Figure 51 – Add a Route List Blocks.

d) Enter the following values for the specified fields, and retain the default values for the remaining fields. Scroll down to the bottom of the screen, and click **Submit**.

- Route number (ROUT) : 100 (created in Section 4.5.5)
- **Digit Manipulation Index** (DMI): 25 (created in Section 4.6.2)
- Facility Restriction Level (FRL): 7

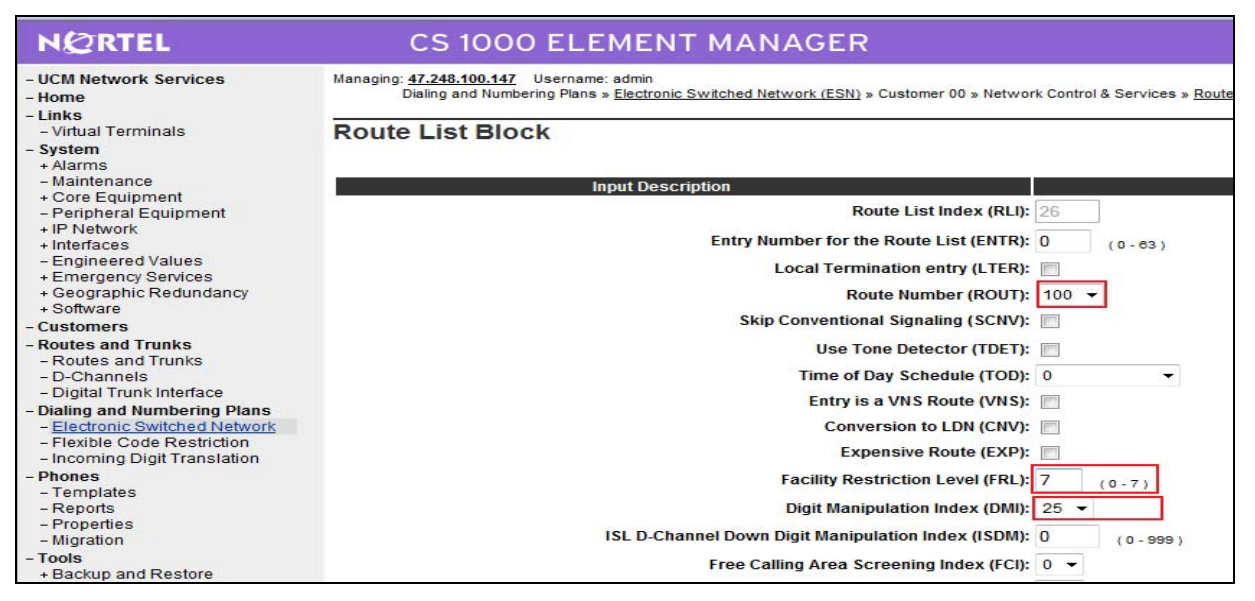

Figure 52 – Route List Blocks Configuration Details Page.

# 4.6.5. Inbound Call

This section describes the steps for receiving the calls from the online numbers 1315 xxx xxxx

a) Log in UCM and EM (please refer to Section 4.1.1 for more detail)

b) Select **Dialing and Numbering Plans** -> **Electronic Switched Network** from the left pane to display the **Electronic Switched Network** (ESN) screen. Select **Local Steering Code** (LSC).

| NØRTEL                                                                                                    | CS 1000 ELEMENT MANAGER                                                                                                    |
|----------------------------------------------------------------------------------------------------|----------------------------------------------------------------------------------------------------|
| - UCM Network Services                                                                                                    | Managing: <u>47.248.100.147</u> Username: admin<br>Dialing and Numbering Plans » Electronic Switched Network (ESN)                                                                                                    |
| - Virtual Terminals<br>- System<br>+ Alarms                                                                                                    | Electronic Switched Network (ESN)                                                                                                    |
| + Alarms<br>- Maintenance<br>- Core Equipment<br>- Loops<br>- Superloops<br>- MSDL/MISP Cards<br>- Conference/TDS/Multifrequen<br>- Tone Senders and Detectors<br>- Peripheral Equipment<br>- IP Network<br>- Nodes: Servers, Media Cards<br>- Maintenance and Reports<br>- Media Gateways<br>- Zones<br>- Host and Route Tables<br>- Network Address Translation<br>- QoS Thresholds<br>- Personal Directories<br>- Unicode Name Directory<br>+ Interfaces<br>- Engineered Values<br>+ Emergency Services<br>+ Geographic Redundancy<br>+ Software<br>Customere                                                                                                    | - Customer 00<br>- Network Control & Services<br>- Network Control Parameters (NCTL)<br>- ESN Access Codes and Parameters (ESN)<br>- Digit Manipulation Block (DGT)<br>- Route List Block (RLB)<br>- Incoming Trunk Group Exclusion (ITGE)<br>- Network Attendant Services (NAS)<br>- Coordinated Dialing Plan (CDP)<br>- Local Steering Code (LSC)<br>- Distant Steering Code (LSC)<br>- Distant Steering Code (TSC)<br>- Distant Steering Code (TSC)<br>- Numbering Plan (NET)<br>- Access Code 1<br>- Home Area Code (HNPA)<br>- Home Location Code (HLOC)<br>- Location Code (LOC)<br>- Numbering Plan Area Code (NPA)<br>- Exchange (Central Office) Code (NXX)<br>- Special Number (SPN)<br>- Network Speed Call Access Code (NSCL)<br>- Free Calling Area Screening (FCAS) |
| - Customers - Routes and Trunks - Routes and Trunks - D-Channels - D-Channels - D- | <ul> <li>Free Special Number Screening (FSNS)</li> <li>Access Code 2</li> <li>Home Area Code (HNPA)</li> </ul>                                                                                                    |
| Digital Trunk Interface     Digital Trunk Interface     Dialing and Numbering Plans     Electronic Switched Network     Flexible Code Restriction                                                                                                    | <ul> <li>Home Location Code (HLOC)</li> <li>Location Code (LOC)</li> <li>Numbering Plan Area Code (NPA)</li> <li>Exchange (Central Office) Code (NXX)</li> </ul>                                                                                                    |

Figure 53 – ESN Configuration Page.

# c) Enter 131 for the LSC field and click to Add

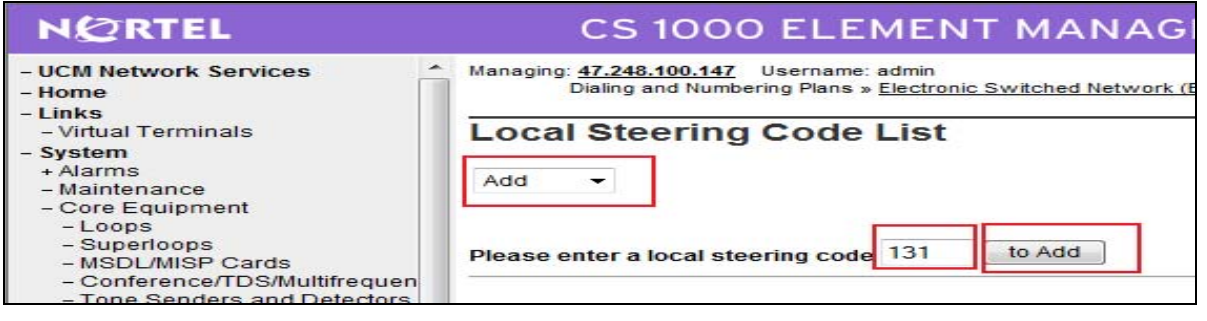

Figure 54 – Add a LSC.

d) In the Choose a DMI field, select an available DMI from the drop-down list. In this case, it's DMI 7. (created in Section 4.6.1) and then click **Submit** 

| (                                                                                                    |                                                                                                    |
|----------------------------------------------------------------------------------------------------|----------------------------------------------------------------------------------------------------|
| NØRTEL                                                                                                    | CS 1000 ELEMENT MANAGER                                                                                                    |
| - UCM Network Services                                                                                                    | Managing: <u>47.248.100.147</u> Username: admin<br>Dialing and Numbering Plans » <u>Electronic Switched Network (ESN)</u> » Customer 00 » Coordinated Dialing Plan (CDP) » <u>Loc</u> |
| - Virtual Terminals                                                                                                    | Local Steering Code                                                                                                    |
| - System<br>+ Alarms<br>- Maintenance                                                                                              | Input Description                                                                                                    |
| - Core Equipment                                                                                                    | Local Steering Code // SCh 121                                                                                                    |
| - Loops                                                                                                    | Local steering code (LSC). 151                                                                                                    |
| - MSDL/MISP Cards                                                                                                    | Digit Manipulation Index for LSC (DMI): 7 🔫                                                                                                    |
| <ul> <li>Conference/TDS/Multifrequen</li> <li>Tone Senders and Detectors</li> </ul>                                                | Number of digits to be deleted (DEL):                                                                                                    |
| <ul> <li>Peripheral Equipment</li> <li>IP Network</li> <li>Nodes: Servers, Media Cards</li> <li>Maintenance and Reports</li> </ul> | Submit Cancel                                                                                                    |

Figure 55 – LSC Configuration Details Page.

# 4.6.6. Inbound Call – Configure IDC to receive the call on an existing phone.

To receive the call to the online number 13157914457 on a phone having DN 3111, we can configure IDC as follows.

a) Configure FCR in Customer by ld 15. This section prints FCR configuration details. >ld 21 PT1000

REQ: prt TYPE: fcr TYPE FCR\_DATA CUST 0 TYPE FCR\_DATA CUST 00 NFCR YES MAXT 100 OCB1 255 OCB2 255 OCB2 255 IDCA YES DCMX 100

b) Configure IDC by ld 49. This section prints IDC configuration details.

>ld 49 DGT000 MEM AVAIL: (U/P): 103093188 USED U P: 481334 77827 TOT: 103652349 DISK SPACE NEEDED: 60 KBYTES REQ prt TYPE idc CUST 0 DCNO

DCNO **1** <----- this number is configured in Rout 100,

QT; Reviewed: SPOC 12/01/2010 Solution & Interoperability Test Lab Application Notes ©2010 Avaya Inc. All Rights Reserved.

## 4.6.7. Outbound National Call

This section describes the steps for the outbound calls to US and CA.

a) Log in UCM and EM (please refer to Section 4.1.1 for more detail)

b) Select **Dialing and Numbering Plans** -> **Electronic Switched Network** from the left pane to display the **Electronic Switched Network** (ESN) screen. Select **Special Number** (SPN).

| NØRTEL                                                                                                    | CS 1000 ELEMENT MANAGER                                                                                                    |
|----------------------------------------------------------------------------------------------------|----------------------------------------------------------------------------------------------------|
| - UCM Network Services<br>- Home<br>- Links                                                                                                    | Managing: <u>47.248.100.147</u> Username: admin<br>Dialing and Numbering Plans » Electronic Switched Network (ESN)                                                                                                    |
| - Virtual Terminals<br>- System<br>+ Alarms                                                                                                    | Electronic Switched Network (ESN)                                                                                                    |
| <ul> <li>Maintenance</li> <li>+ Core Equipment</li> <li>- Peripheral Equipment</li> </ul>                                                                                                    | - Customer 00     - Network Control & Services     - Network Control Parameters (NCTL)                                                                                                    |
| + IP Network<br>+ Interfaces<br>- Engineered Values                                                                                                    | <ul> <li>ESN Access Codes and Parameters (ESN)</li> <li>Digit Manipulation Block (DGT)</li> <li>Route List Block (RLB)</li> </ul>                                                                                                    |
| + Geographic Redundancy<br>+ Software                                                                                                    | <ul> <li>Incoming Trunk Group Exclusion (ITGE)</li> <li>Network Attendant Services (NAS)</li> <li>Coordinated Dialing Plan (CDP)</li> </ul>                                                                                                    |
| - Customers - Routes and Trunks - Routes and Trunks D. Chappede                                                                                                    | <ul> <li>Local Steering Code (LSC)</li> <li>Distant Steering Code (DSC)</li> <li>Trunk Steering Code (DSC)</li> </ul>                                                                                                    |
| - Digital Trunk Interface                                                                                                    | - Numbering Plan (NET)                                                                                                    |
| <ul> <li>Dialing and Numbering Plans         <ul> <li>Electronic Switched Network</li> <li>Flexible Code Restriction</li> <li>Incoming Digit Translation</li> </ul> </li> <li>Phones         <ul> <li>Templates</li> <li>Reports</li> <li>Properties</li> <li>Migration</li> </ul> </li> </ul> | <ul> <li>Access Code 1         <ul> <li>Home Area Code (HNPA)</li> <li>Home Location Code (HLOC)</li> <li>Location Code (LOC)</li> <li>Numbering Plan Area Code (NPA)</li> <li>Exchange (Central Office) Code (NXX)</li> <li>Special Number (SPN)</li> <li>Network Speed Call Access Code (NSCL)</li> <li>Free Calling Area Screening (FCAS)</li> <li>Free Special Number Screening (FSNS)</li> </ul> </li> </ul> |
|                                                                                                    |                                                                                                    |

Figure 56 – ESN Configuration Page.

Solution & Interoperability Test Lab Application Notes ©2010 Avaya Inc. All Rights Reserved.

c) Enter a country code (1 for US, CA) for SPN and click "to Add"

| NØRTEL                                      | CS 1000 ELEMENT MANAGER                                                                                                    |  |
|---------------------------------------------|----------------------------------------------------------------------------------------------------|--|
| – UCM Network Services<br>– Home<br>– Links | Managing: <u>47.248.100.147</u> Username: admin<br>Dialing and Numbering Plans » <u>Electronic Switched Network (ESN)</u> » Customer 00 : |  |
| - Virtual Terminals<br>- System<br>+ Alarms | Special Number List                                                                                                    |  |
| - Maintenance<br>+ Core Equipment           | Please enter a Special Number 1 to Add                                                                                                    |  |

# Figure 57 – Add a SPN.

d) Enter the following values for the specified fields, and retain the default values for the remaining fields. Scroll down to the bottom of the screen, and click **Submit**.

- Flexible Length (FLEN) : 11
- **Route List Index** (RLI) : 25 (created in Section 4.6.3)

| NØRTEL                                                                                                    | CS 1000 ELEMENT MANAGER                                                                                                    |                                      |
|----------------------------------------------------------------------------------------------------|----------------------------------------------------------------------------------------------------|--------------------------------------|
| - UCM Network Services<br>- Home                                                                                         | Managing: <u>47.248.100.147</u> Username: admin<br>Dialing and Numbering Plans » <u>Electronic Switched Network (ESN)</u> » Customer 00 » Numbering Plan (NET) > Access Code 1 » : | Special Number List » Special Number |
| - Virtual Terminals                                                                                                    | Special Number                                                                                                    |                                      |
| - System<br>+ Alarms                                                                                                    |                                                                                                    |                                      |
| - Maintenance                                                                                                    | Input Description                                                                                                    | Input Value                          |
| - Peripheral Equipment                                                                                                   | Special Number translation (SPN): 1                                                                                                    |                                      |
| + IP Network<br>+ Interfaces                                                                                             | Flexible Length (FLEN): 11 (0-24)                                                                                                    |                                      |
| <ul> <li>Engineered Values</li> <li>Emergency Services</li> </ul>                                                        | - International Dialing Plan (INPL):                                                                                                    |                                      |
| + Geographic Redundancy                                                                                                  | Inhibit Time-out Handler (ITOH): 🕅                                                                                                    |                                      |
| + Software<br>- Customers                                                                                                | Route List Index (RLI): 25 🔻                                                                                                    |                                      |
| Routes and Trunks     Routes and Trunks     D-Channels     Digital Trunk Interface                                       | Type of call that is defined by the special number (CLTP): No call type (NONE)                                                                                                    | *                                    |
| Dialing and Numbering Plans     Electronic Switched Network     Flexible Code Restriction     Incoming Digit Translation | Number to be Denied (DENY):<br>(Items separated by a space)                                                                                                    | *                                    |
| - Phones<br>- Templates                                                                                                  | Digit Manipulation Index for LDID Numbers (DMI): 1 👻                                                                                                    |                                      |
| - Reports<br>- Properties<br>- Migration                                                                                 |                                                                                                    | ×                                    |
| - Tools<br>+ Backup and Restore<br>- Call Server Initialization                                                          | - Local UN number to be recognized (LDIU):<br>(Items separated by a space)                                                                                                    |                                      |
| - Date and Time                                                                                                    |                                                                                                    | Ŧ                                    |

Figure 58 – SPN Configuration Details Page.

# 4.6.8. Outbound International Call

This section describes the steps for the international calls.

a) Log in UCM and EM (please refer to Section 4.1.1 for more detail)

b) Select **Dialing and Numbering Plans** -> **Electronic Switched Network** from the left pane to display the **Electronic Switched Network** (ESN) screen. Select **Special Number** (SPN) as **Figure 56**.

c) Enter 0 for SPN and click "to Add"

| NØRTEL                                      | CS 1000 ELEMENT MANAGER                                                                                                    |
|---------------------------------------------|----------------------------------------------------------------------------------------------------|
| - UCM Network Services<br>- Home            | Managing: <u>47.248.100.147</u> Username: admin<br>Dialing and Numbering Plans » <u>Electronic Switched Network (ESN)</u> » Customer 00 » Numbering Plan (NET) > . |
| - Virtual Terminals<br>- System<br>+ Alarms | Special Number List                                                                                                    |
| - Maintenance<br>+ Core Equipment           | Please enter a Special Number 0 to Add                                                                                                    |

## Figure 59 – Add a SPN.

d) Enter the following values for the specified fields, and retain the default values for the remaining fields. Scroll down to the bottom of the screen, and click **Submit**.

- Flexible Length (FLEN) : 13
- Route List Index (RLI) :
  - Select 26 (created in Section 4.6.4) if user wants to enable International call restriction feature (need to continue the steps in Section 4.6.8).
  - Select 25 (created in Section 4.6.3) to allow all phones able to make international call.

| NØRTEL                                                                                                    | CS 1000 ELEMENT MANAGER                                                                                                    |                                                      |
|----------------------------------------------------------------------------------------------------|----------------------------------------------------------------------------------------------------|------------------------------------------------------|
| - UCM Network Services<br>- Home                                                                                         | Managing: <u>47.248.100.147</u> Username: admin<br>Dialing and Numbering Plans » <u>Electronic Switched Network (ESN)</u> » Customer 00 » Numbe | ring Plan (NET) > Access Code 1 » <u>Special Nun</u> |
| - Virtual Terminals                                                                                                    | Special Number                                                                                                    |                                                      |
| - System                                                                                                    | epolaritanio i                                                                                                    |                                                      |
| + Alarms<br>- Maintenance                                                                                                | Invest Descelation                                                                                                    |                                                      |
| + Core Equipment                                                                                                    | Input Description                                                                                                    | Input                                                |
| - Peripheral Equipment                                                                                                   | Special Number translation (SPN):                                                                                                    | 0                                                    |
| + IP Network<br>+ Interfaces                                                                                             | Flexible Length (FLEN):                                                                                                    | 13 (0-24)                                            |
| - Engineered Values                                                                                                    | - International Dialing Plan (INPL):                                                                                                    |                                                      |
| + Emergency Services                                                                                                    | Inhibit Time out Handler (ITOH)                                                                                                    |                                                      |
| + Software                                                                                                    | innoit fine-out handler (from).                                                                                                    |                                                      |
| - Customers                                                                                                    | Route List Index (RLI):                                                                                                    | 26 -                                                 |
| <ul> <li>Routes and Trunks</li> <li>Routes and Trunks</li> <li>D-Channels</li> <li>Digital Trunk Interface</li> </ul>    | Type of call that is defined by the special number (CLTP):                                                                                      | No call type (NONE)                                  |
| Dialing and Numbering Plans     Electronic Switched Network     Flexible Code Restriction     Incoming Digit Translation | Number to be Denied (DENY):<br>(Items separated by a space)                                                                                     |                                                      |
| - Phones<br>- Templates                                                                                                  | Digit Manipulation Index for LDID Numbers (DMI):                                                                                                | 1 -                                                  |

Figure 60 – SPN Configuration Details Page.

# 4.6.9. Outbound International Call Restriction

Before starting this section, please log in to CS overlay. Please refer to Section 4.1.2 for more detail.

a) FCR configuration:

Create a FCR by using overlay 49 and then apply to NCOS of the set  $>\!\!ld$  49

QT; Reviewed: SPOC 12/01/2010 Solution & Interoperability Test Lab Application Notes ©2010 Avaya Inc. All Rights Reserved.

REQ new TYPE fcr CUST 0 CRNO 7 INIT Alow ALOW DENY BYPS

b) NCOS configuration: change FRL in NCTL to 7.

>ld 87 REQ chg CUST 0 FEAT nctl SOHQ OHTL SCBQ CBTL RANE RANC NCOS 7 EOA FRL 7 RWTA NSC OHQ CBQ SPRI MPRI PROM NCOS TOHQ

c) Change NCOS value of the phone to 7 to allow this phone to be able to make International calls, any phone has NCOS value lower than 7 will be blocked.

>Id 11 SL1000 MEM AVAIL: (U/P): 103093759 USED U P: 463488 77694 TOT: 103634941 DISK SPACE NEEDED: 60 KBYTES TNS AVAIL: 32596 USED: 171 TOT: 32767

REQ: chg TYPE: 2050pc TN 96 0 10 0 ECHG yes ITEM ncos 7 ITEM

# 4.7. Phone Configuration

QT; Reviewed: SPOC 12/01/2010 Before starting this section, please log in to CS overlay. Please refer to Section 4.1.2 for more detail.

## 4.7.1. Calling Line Identification Entries (CLID)

Create a CLID to associate with the online numbers 1315791xxxx by using overlay 15 >ld 15 MEM AVAIL: (U/P): 103094302 USED U P: 463288 77351 TOT: 103634941 **DISK SPACE NEEDED: 59 KBYTES** REQ: chg TYPE: net TYPE NET\_DATA CUST 0 OPT AC2 FNP CLID yes SIZE INTL ENTRY 25 HNTN 131 ESA\_HLCL ESA\_INHN ESA\_APDN HLCL 5791 **DIDN Yes** -----

#### **4.7.2. IP Phone creation**

Create a phone associated with the above CLID by using overlay 11

>ld 11 SL1000 MEM AVAIL: (U/P): 103094287 USED U P: 463288 77366 TOT: 103634941 DISK SPACE NEEDED: 59 KBYTES TNS AVAIL: 32597 USED: 170 TOT: 32767 REQ: new TYPE: 2050pc TN 96 0 10 0 DES Test CUST 0 NUID NHTN KEM ZONE **10** 

QT; Reviewed: SPOC 12/01/2010 Solution & Interoperability Test Lab Application Notes ©2010 Avaya Inc. All Rights Reserved.

ERL ECL FDN TGAR LDN NCOS 7 <--- this phone can make outbound international call. RNPG SSU **SCPW** SGRP SFLT CAC MFC CLS unr HUNT SCI PLEV DANI AST IAPG MLWU\_LANG MLNG DNDR KEY 00 SCR 4460 25 -----

#### 4.7.3. Outbound Caller ID Restriction to PSTN

>ld 11 SL 1000 MEM AVAIL: (U/P): 103093759 USED U P: 463488 77694 TOT: 103634941 DISK SPACE NEEDED: 60 KBYTES TNS AVAIL: 32596 USED: 171 TOT: 32767 REQ: chg TYPE: 2050pc TN 96 0 10 0

TN 960100 ECHG yes ITEM cls CLBA ITEM

- (CLBD) Deactivate Calling Party Number and Name per-line blocking
- CLBA Activate Calling Party Number and Name per-line blocking.
- (DDGA) DDGD (Allow) deny DN to be displayed on other set.
- (NAMA) NAMD (Allow) deny name to be displayed on other set.

# 4.8. Configure Voicemail System (Call Pilot) on CS1000

In this section, this application note assumes that the basic configuration has already been administered. The below procedures describe the configuration details of Avaya Communication Server 1000 and Callpilot. For further information on Avaya Communications Server 1000, please consult reference in Section 9.

# 4.8.1. Configuration Details on CallPilot Manager

a. Log in to Callpilot: http://IP of callpilot/cpmgr

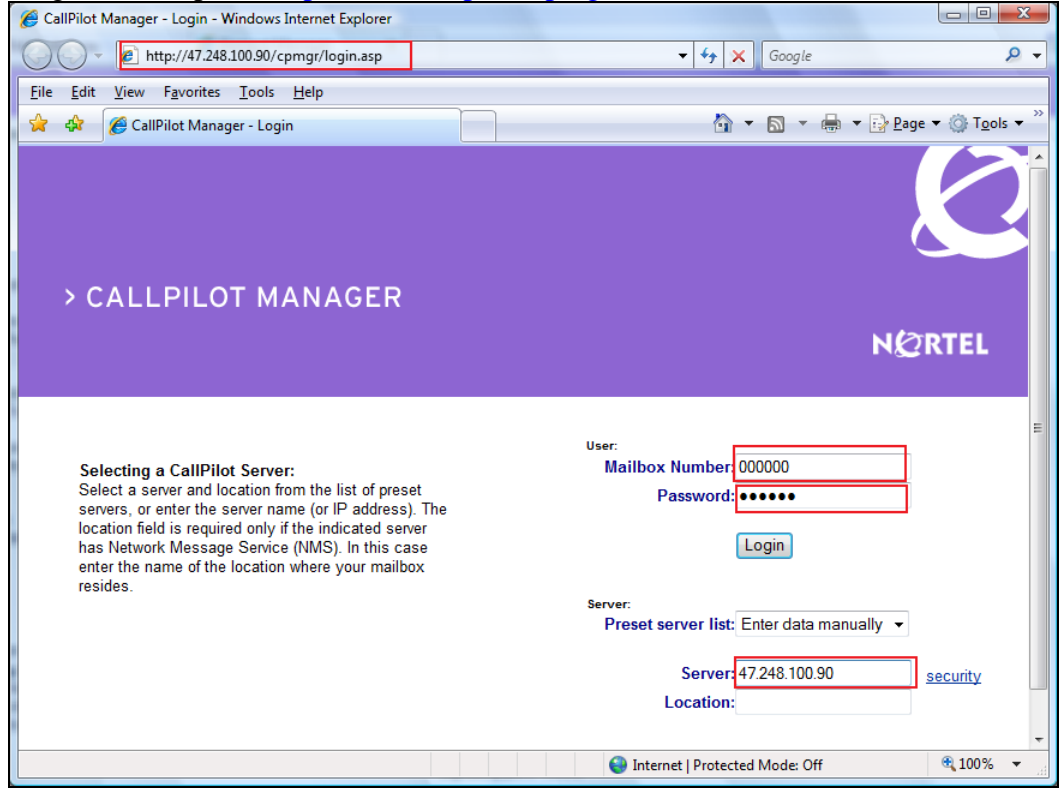

Figure 61 –Log in Callpilot.

Solution & Interoperability Test Lab Application Notes ©2010 Avaya Inc. All Rights Reserved.

| b. Select Configuration wizard | b. | Select | Configuratio | n Wizard |
|--------------------------------|----|--------|--------------|----------|
|--------------------------------|----|--------|--------------|----------|

| CallPilot Manager - Home - Windows Internet Explorer |                                           |                                       | - 0 <b>- X</b> -   |
|------------------------------------------------------|-------------------------------------------|---------------------------------------|--------------------|
|                                                      |                                           | - ft X Gauge                          | 0 -                |
| Tttp://47.246.100.90/cpmgf/default.asp               |                                           | • • • • • • • • • • • • • • • • • • • | ~ +                |
| <u>File Edit View Favorites Tools H</u> elp          |                                           |                                       |                    |
| 👷 🔅 CallPilot Manager - Home                         |                                           | 🟠 🔻 🔝 👻 🖶 👻 Page                      | ▼ ③ Tools ▼ ″      |
| N@RTEL CALLPILO                                      | T MANAGER                                 |                                       | 良 î                |
| LDAP server: 47.248.100.90   Mailbox Number: 000000  |                                           | <u>Preferences</u>   <u>He</u>        | lp   <u>Loqout</u> |
| Home User 🔻 System 👻 Maintenance 👻                   | Messaging 👻 Tools 🔻                       | Help 🔻                                |                    |
| Location + Home                                      |                                           |                                       |                    |
| Home                                                 |                                           |                                       |                    |
| Welcome to CallPilot Manager                         |                                           |                                       |                    |
| Reset Password                                       | Configuration Wizard                      |                                       |                    |
| Add User                                             | Application Builder                       |                                       |                    |
| Download Player                                      |                                           |                                       |                    |
|                                                      |                                           |                                       |                    |
| Copyright ⊜                                          | 2006 Nortel and its licensors. All rights | reserved.                             | -                  |
|                                                      | i 😜 Ii                                    | nternet   Protected Mode: Off         | 🔍 100% 🔻 🔐         |

Figure 62 –Select Configuration Wizard.

c. Click **NEXT** and then select "**CallPilot Individual Feature Configuration (Express Mode**)" and click **NEXT**.

| CallPliot Manager - Configuration Wizard - Windows Internet Explorer                                                                                                    |
|----------------------------------------------------------------------------------------------------|
| 🚱 🔾 🝷 http://47.248.100.90/cpmgr/configwizard/ConfigMode.asp 🔹 4- 4- X Google 🖉                                                                                                    |
| Eile Edit View Favorites Tools Help                                                                                                    |
| 😭 🏟 🌈 CallPilot Manager - Configuration Wizard 🏠 🔻 🔝 👻 🖶 Page 🕶 🍈 Tools 👻                                                                                                    |
| NØRTEL CALLPILOT MANAGER                                                                                                    |
| LDAP server: 47.248.100.90   Mailbox Number: 000000 Preferences   Help   Logout                                                                                                    |
| Home User - System - Maintenance - Messaging - Tools - Help -                                                                                                    |
| Location + Configuration Wizard + Configuration Mode                                                                                                    |
| Configuration Wizard: Configuration Mode                                                                                                    |
| Back Next Cancel Help                                                                                                    |
|                                                                                                    |
|                                                                                                    |
| Configuration Mode:                                                                                                    |
| <ul> <li>CallPilot System Configuration (Standard Mode)</li> </ul>                                                                                                    |
| CallPilot Individual Feature Configuration (Express Mode)                                                                                                    |
|                                                                                                    |
| Note: If you have a fresh installed system or a running system and want to do the system upgrade, please select the Standard<br>Mode. With this selection you will be directed to go through the entire configuration procedures. However, if you currently<br>have a running system and you want to reconfigure a specific feature, you may select the Express Mode. |
| Back Next Cancel Help                                                                                                    |
|                                                                                                    |

Figure 63 – Callpilot Configuration Details Page.

| d. | Select Switch | Configuration | and click Next. |
|----|---------------|---------------|-----------------|
|----|---------------|---------------|-----------------|

| CallPilot Manager - Configuration Wizard - Windows Internet Explorer                                                                                                    |
|----------------------------------------------------------------------------------------------------|
| Co v k http://47.248.100.90/cpmgr/configwizard/ExpressConfigList.asp v 4 X Google                                                                                                    |
| File Edit View Favorites Tools Help                                                                                                    |
| 🔓 🏟 🖉 CallPilot Manager - Configuration Wizard                                                                                                    |
|                                                                                                    |
| NØRTEL CALLPILOT MANAGER                                                                                                    |
| LDAP server: 47.248.100.90   Mailbox Number: 000000 Preferences   Help   Logout                                                                                                    |
| Home User 🔻 System 👻 Maintenance 👻 Messaging 💌 Tools 👻 Help 👻                                                                                                    |
| Location + Configuration Wizard + Express Configuration List                                                                                                    |
| Configuration Wizard: Express Configuration List                                                                                                    |
|                                                                                                    |
| Express Configuration List:                                                                                                    |
|                                                                                                    |
| Express Configuration Mode is designed for the individual feature(s) configuration. If you want to configure a fresh installed system or upgrade a currently running system, please go back to the previous page and select the Standard Configuration Mode, otherwise, you may continue the Express Configuration by selection the corresponding feature(c) from the following list. |
| Server Information                                                                                                    |
| Media Allocation                                                                                                    |
| Switch Configuration                                                                                                    |
| Language Installation                                                                                                    |
| Network Interface Card Configuration (ELAN and CLAN)                                                                                                    |
|                                                                                                    |
|                                                                                                    |
| Back Next Cancel Help                                                                                                    |
| Done Sinternet   Protected Mode: Off R 100% 🗸                                                                                                    |

Figure 64 – Callpilot Configuration Details Page.

e. Enter CS1000 Call Server IP address and create Multimedia channels for communication between CS1000 and Callpilot system and click **Next**.

| communication betw                                                                                                    | een ebrooo u                  | ia Cumpi          | iot syste        |                    |                       |          |  |
|----------------------------------------------------------------------------------------------------|-------------------------------|-------------------|------------------|--------------------|-----------------------|----------|--|
| CallPilot Manager - Configuration W                                                                                                    | /izard - Windows Internet Exp | lorer             |                  |                    |                       |          |  |
| 🚱 🔾 🗸 🙋 http://47.248.100.90/                                                                                                    | cpmgr/configwizard/M1Swite    | chInfo.asp        |                  | 🕶 😽 🗙 Go           | ogle                  | ۶ -      |  |
| File Edit View Eavorites Tools                                                                                                    | Help                          |                   |                  |                    |                       |          |  |
| The fact from from the second second se |                               |                   |                  |                    |                       |          |  |
| 🙀 🐼 🌈 CallPilot Manager - Configuration Wizard 👘 🖈 💮 Page 🛪 💮 Tools 🛪                                                                                                    |                               |                   |                  |                    |                       |          |  |
| Channel information for each Link                                                                                                    | s displayed below. Click or   | n a link to updat | e its channel se | ettings.           |                       | -        |  |
| OTI Depend 4 (2041) in plat 04)                                                                                                    |                               |                   |                  |                    |                       |          |  |
| STI Board 1 (2011 In slot 01)                                                                                                    |                               |                   |                  |                    |                       |          |  |
| Link STI01-001                                                                                                    | Switch Type: 🧿 M1             | 1                 |                  |                    |                       |          |  |
|                                                                                                    | ⊙ M1                          | 1 Option 11       |                  |                    |                       |          |  |
| Link S1101-002                                                                                                    | Switch Customer               |                   |                  | Enable Syn         | nposium Call Center S | Server   |  |
|                                                                                                    | Number:                       |                   |                  | Integration        |                       |          |  |
|                                                                                                    | Switch IP Address: 47         | 248 1             | 00 147           |                    |                       |          |  |
| I                                                                                                    |                               |                   |                  |                    |                       |          |  |
|                                                                                                    |                               |                   |                  |                    |                       | -        |  |
|                                                                                                    | STI Board 201i                |                   | Boa              | rd ID 68157440     |                       |          |  |
|                                                                                                    | Link STI01-001                |                   |                  |                    |                       |          |  |
|                                                                                                    | # Channel Name +              | TN                | Key0             | Key1               | Channel Allocation    |          |  |
|                                                                                                    | 1 STI01-001-001               | 4.0.9.0           | 3201             | 3301               | Multimedia            |          |  |
|                                                                                                    | 2 STI01-001-002               | 4.0.9.1           | 3202             | 3302               | Multimedia            |          |  |
|                                                                                                    | 3 STI01-001-003               | 4.0.9.2           | 3203             | 3303               | Multimedia            |          |  |
|                                                                                                    | 4 STI01-001-004               | 4.0.9.3           | 3204             | 3304               | Multimedia            |          |  |
|                                                                                                    | 5 <u>STI01-001-005</u>        | 4.0.9.4           | 3205             | 3305               | Multimedia            |          |  |
|                                                                                                    | 6 STI01-001-006               | 4.0.9.5           | 3206             | 3306               | Multimedia            |          |  |
|                                                                                                    | 7 <u>STI01-001-007</u>        | 4.0.9.6           | 3207             | 3307               | Multimedia            |          |  |
|                                                                                                    | 8 STI01-001-008               | 4.0.9.7           | 3208             | 3308               | Multimedia            |          |  |
|                                                                                                    | 9 STI01-001-009               | 4.0.9.8           | 3209             | 3309               | Multimedia            |          |  |
|                                                                                                    | 11 STI01-001-011              | 4.0.9.9           | 3210             | 3310               | wuitimedia            |          |  |
|                                                                                                    | 12 STI01-001-012              |                   |                  |                    |                       |          |  |
|                                                                                                    | 40 OTIO4 004 042              |                   |                  |                    |                       |          |  |
| Done                                                                                                    |                               |                   | 😌 Interne        | et   Protected Mod | e: Off                | 🔍 100% 🔻 |  |

Figure 65 – Callpilot Configuration Details Page.

To get information about TNs, Key0 and Key1, please refer to Section 4.8.2. Type of Channel would be Multimedia.

f. To have a voice mailbox number, please click **New** and enter an SDN. This SDN number would be CDN configured on CS (refer to Section 4.8.2) and click **Next** 

| number would be CDIVeoning                                                   | ured on CD (refer to beetion 1.0.2) and check reek                                        |
|------------------------------------------------------------------------------|-------------------------------------------------------------------------------------------|
| CallPilot Manager - Configuration Wizard - Windows Ir                        | ternet Explorer                                                                           |
| 🕞 🔵 👻 🕖 http://47.248.100.90/cpmgr/configwiza                                | rd/M1CDNInfo.asp 🔹 🗸 🎸 🗙 Google 🔎                                                         |
| <u>File E</u> dit <u>V</u> iew F <u>a</u> vorites <u>T</u> ools <u>H</u> elp |                                                                                           |
| 🖌 🎄 🌈 CallPilot Manager - Configuration Wizard                               | 🟠 🔻 🗟 👻 🖶 Page 🕶 🎯 T <u>o</u> ols 🔻                                                       |
| LDAP server: 47.248.100.90   Mailbox Number: 000000                          | Preterences   Help   Loqout                                                               |
| Home User - System - Maintenance                                             | ▼ Messaging ▼ Tools ▼ Help ▼                                                              |
| Location → Configuration Wizard → Meridian 1 CDN Informatio                  | n<br>tion                                                                                 |
| Back Next Cancel Help                                                        |                                                                                           |
|                                                                              |                                                                                           |
| Meridian 1 CDN Information:                                                  |                                                                                           |
| Add new CDN entries corresponding to all those def                           | ined on the switch.                                                                       |
| Note: The list of applications to be assigned is not o                       | complete, but create entries for all CDNs now because their initial definition requires a |
| reboot. Assignments can be changed later, and app                            | lications using other DNs can be added, using the Service Directory Number option under   |
| the System menu.                                                             |                                                                                           |
|                                                                              |                                                                                           |
|                                                                              | ew Delete Selected                                                                        |
|                                                                              | # CDN Application Name                                                                    |
| _                                                                            | 1 3111 Voice Messaging                                                                    |
|                                                                              | 2 4300 Voice Messaging                                                                    |
|                                                                              | Delete Selected                                                                           |
|                                                                              |                                                                                           |
| Back Next Cancel Help                                                        |                                                                                           |
|                                                                              |                                                                                           |
| Соругід                                                                      | ht © 2006 Nortel and its licensors. All rights reserved.                                  |
| Done                                                                         | Internet   Protected Mode: Off                                                            |
|                                                                              |                                                                                           |

Figure 66 – Callpilot Configuration Details Page.

## g. Click Finish.

| CallPilot Manager - Configuration Wizard - Windows Internet Explorer                                                                                                    |
|----------------------------------------------------------------------------------------------------|
| 🚱 🕞 👻 http://47.248.100.90/cpmgr/configwizard/ReadyToSubmit.asp 🔹 4 🗙 Google 🔎 🗸                                                                                                    |
| <u>File E</u> dit <u>V</u> iew F <u>a</u> vorites <u>I</u> ools <u>H</u> elp                                                                                                    |
| 😭 🎄 🎉 CallPilot Manager - Configuration Wizard 🏠 🔻 🔂 👻 🖶 🖕 Page 🖛 🍈 Tools 🕶                                                                                                    |
| NØRTEL CALLPILOT MANAGER                                                                                                    |
| LDAP server: 47.248.100.90   Mailbox Number: 000000 Preferences   Help   Logout                                                                                                    |
| Home User  System  Maintenance  Messaging  Tools  Help                                                                                                    |
| Location + Configuration Wizard + Ready to Configure                                                                                                    |
| Configuration Wizard: Ready to Configure                                                                                                    |
|                                                                                                    |
| All the information required to complete the basic configuration of your CallPilot server has been entered. ≡                                                                                                    |
| If you want to continue and apply the configuration to the CallPilot server, then click Finish to start the configuration process.                                                                                |
| Note: Applying the configuration to the CallPilot server will not require any further action from you. However, the configuration process may take up to one hour to complete based on your server configuration. |
| Back Finish Cancel Help                                                                                                    |
| Done Sinternet   Protected Mode: Off 🔍 100% 🔻                                                                                                    |

Figure 67 – Callpilot Configuration Details Page.

- h. After finished, Callpilot will be out of service. Please reboot it.
- i. Go to **Maintenance** pull down menu, select **Channel Monitor** to check status of the newly created multimedia channels on Call Pilot to see if the communication between

Callpilot and CS1000 has been established.

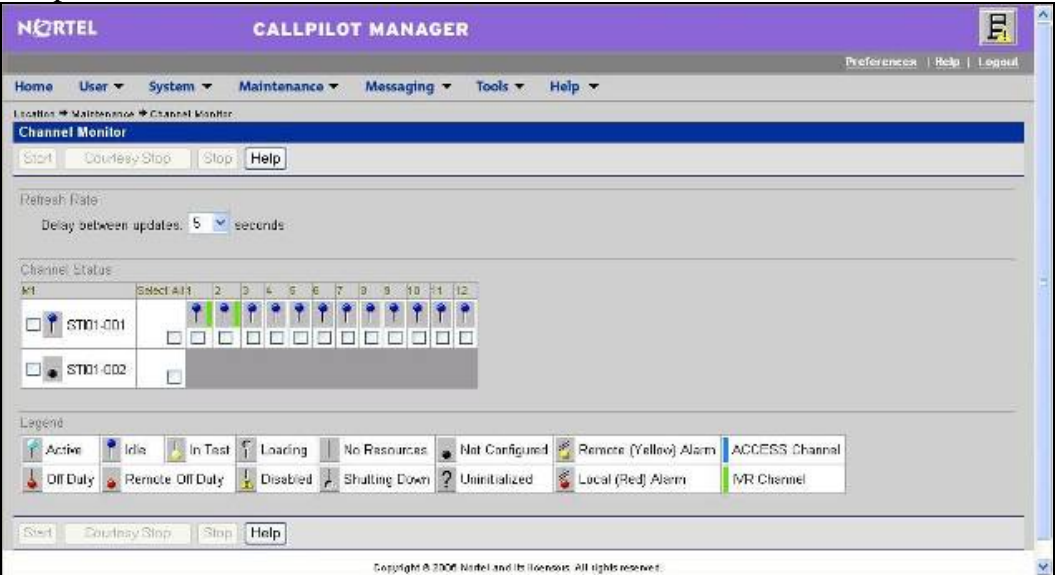

Figure 68 – Callpilot Maintenance Page.

# 4.8.2. Configuration Details on CS1000 Call Server

Before starting this section, please log in to CS overlay. Please refer to Section 4.1.2 for more detail.

## a. Create ACD by overlay 23. Below is output of ACD 3109 after created.

>ld 23 ACD000 MEM AVAIL: (U/P): 103093188 USED U P: 481334 77827 TOT: 103652349 DISK SPACE NEEDED: 60 KBYTES ACD DNS AVAIL: 23997 USED: 3 TOT: 24000 REQ prt TYPE acd CUST 0 ACDN 3109 TYPE ACD CUST 0 ACDN 3109 MWC NO DSAC NO MAXP 10 SDNB NO BSCW NO ISAP NO AACO NO RGAI NO ACAA NO

QT; Reviewed: SPOC 12/01/2010 Solution & Interoperability Test Lab Application Notes ©2010 Avaya Inc. All Rights Reserved.

FRRT SRRT NRRT FROA NO CALP POS ICDD NO **NCFW FNCF NO** CWTT NONE HMSB YES ACPQ NO FORC NO RTQT 0 SPCP NO **OBTN NO** RAO NO CWTH 1 NCWL NO BYTH 0 **OVTH 2047** TOFT NONE HPQ NO OCN NO OVDN IFDN OVBU LNK LNK LNK LNK EMRT MURT RTPC NO NRAC NO RAGT 4 DURT 30 RSND 4 FCTH 20 **CRQS** 100 CCBA NO IVR YES TRDN NONE ALOG YES OBSC NO **OBPT 5 CWNT NONE** 

#### b. Create CDN by overlay 23. Below is output of CDN 3111 after created.

>ld 23 ACD000 MEM AVAIL: (U/P): 103093188 USED U P: 481334 77827 TOT: 103652349 DISK SPACE NEEDED: 60 KBYTES ACD DNS AVAIL: 23997 USED: 3 TOT: 24000 REQ prt MEM AVAIL: (U/P): 103093188 USED U P: 481334 77827 TOT: 103652349 DISK SPACE NEEDED: 60 KBYTES

QT; Reviewed: SPOC 12/01/2010 Solution & Interoperability Test Lab Application Notes ©2010 Avaya Inc. All Rights Reserved.

ACD DNS AVAIL: 23997 USED: 3 TOT: 24000 REQ prt TYPE cdn CUST 0 CDN 3111 TYPE CDN CUST 0 CDN 3111 FRRT SRRT FROA NO UUI NO MURT CDSQ NO DFDN 3109 <--- default forward to ACD NAME NO CMB NO **CEIL 2047** OVFL NO TDNS NO -----

c. Create some 2008 agents by ld 11. Below is configuration output of one agent after created.

>ld 11 SL1000 MEM AVAIL: (U/P): 103093188 USED U P: 481334 77827 TOT: 103652349 **DISK SPACE NEEDED: 60 KBYTES** TNS AVAIL: 32597 USED: 170 TOT: 32767 REQ: prt TYPE: 2008 TN 4090 DATE PAGE DES **DES 2008** TN 004 0 09 00 VIRTUAL **TYPE 2008** CDEN 8D CTYP XDLC CUST 0 ERL 0 FDN TGAR 1 LDN NO NCOS 0 SGRP 0

QT; Reviewed: SPOC 12/01/2010 Solution & Interoperability Test Lab Application Notes ©2010 Avaya Inc. All Rights Reserved.

RNPG 0 SCI 0 SSU XLST **SCPW** SFLT NO CAC MFC 0 CLS UNR FBD WTA LPR MTD FND HTD ADD HFD MWD LMPN RMMD SMWD AAD IMD XHD IRD NID OLD VCE DRG1 POD DSX VMD MMA SLKD CCSD SWD LND CNDD CFTD SFD MRD DDV CNID CDCA MSID DAPA BFED RCBD ICDD CDMD LLCN MCTD CLBD AUTU GPUD DPUD DNDD CFXD ARHD CNTD CLTD ASCD CPFA CPTA ABDD CFHD FICD NAID BUZZ AGRD MOAD UDI RCC HBTD AHD IPND DDGA NAMA MIND PRSD NRWD NRCD NROD DRDD EXR0 USMD USRD ULAD CCBD RTDD RBDD RBHD PGND OCBD FLXD FTTC DNDY DNO3 **MCBN** FDSD NOVD CDMR PRED MCDD T87D PKCH CPND\_LANG ENG HUNT PLEV 02 PUID DANI NO SPID NONE AST IAPG 0 AACS YES ACQ AS: TN ASID 16 SFNB 1 2 3 5 6 9 10 11 12 13 15 16 17 18 19 21 22 23 32 33 34 35 36 37 38 SFRB 32 33 34 35 36 37 38 USFB 1 2 3 4 5 6 7 8 9 10 11 12 13 14 15 CALB 0 1 2 3 4 5 6 7 8 9 10 11 12 FCTB **ITNA NO** DGRP **PRI** 01 MLWU LANG 0 DNDR 0 KEY 00 ACD 3109 0 3201 AGN 01 SCN 3301 0 MARP 02 03 04 05 06 07 **DATE 12 NOV 2009** NACT

# d. Create ELAN – VAS by ld 17. Below are configuration outputs of them after created.

>ld 22 PT2000 REQ prt TYPE adan elan 16 ADAN ELAN 16 CTYP ELAN DES CPilot N1 512 REQ >ld 22 PT2000 REQ prt TYPE vas VAS VSID 016 DLOP ELAN 016 SECU YES **INTL 0001 MCNT 9999** 

#### e. Check the link between CS1000 and Callpilot

>ld 48 LNK000 .stat elan

SERVER TASK: ENABLED ELAN #: 016 DES: CPilot APPL\_IP\_ID: 47 .248 .100 .151 LYR7: ACTIVE EMPTY APPL ACTIVE

#### 4.9. CS1000 SIP-Line Configuration

In this section, it shows how to configure a SIP LINE system on CS1000. Follow the below steps to setup the SIP LINE server.

#### 4.9.1. Configure SIP LINE CS1000 in Element Manager

This section shows how to configure SIP LINE Node 1002. For adding a new node IP telephony, please refer to Section 4.2.

| QT; Reviewed:   | Solution & Interoperability Test Lab Application Notes | 60 of 126       |
|-----------------|--------------------------------------------------------|-----------------|
| SPOC 12/01/2010 | ©2010 Avaya Inc. All Rights Reserved.                  | NN10000-110CS1K |

# a) Log in UCM and EM (please refer to Section 4.1.1)

| - UCM Network Services                                                                                      | Managing: 47.248.10<br>System » | 0.147 Username: ad<br>IP Network » IP Telepho | imin<br>ony Nodes                                |         |                |               |
|----------------------------------------------------------------------------------------------------|---------------------------------|-----------------------------------------------|--------------------------------------------------|---------|----------------|---------------|
| - Home     - Links     - Virtual Terminals     Click the Node ID to view or edit its properties.     System |                                 |                                               |                                                  |         |                |               |
| + Alarms<br>- Maintenance                                                                                   | Add Import Export Delete        |                                               |                                                  |         |                | Print   Refre |
| + Core Equipment                                                                                            | Node ID +                       | Components                                    | Enabled Applications                             | ELAN IP | TLAN IP        | <u>Status</u> |
| - IP Network                                                                                                | <u>1000</u>                     | 1                                             | LTPS, PD, Presence Publisher,<br>Gateway ( SIPGw | -       | 47.248.100.244 | Synchronized  |
| - Maintenance and Reports                                                                                   | 1001                            | 1                                             | SIP Line, LTPS, Gateway ( SIPGw                  | -       | 47.248.100.126 | Synchronized  |
| - maintenance and Reports                                                                                   |                                 |                                               |                                                  |         |                |               |

#### b) Under System -> IP Network -> IP Telephony Nodes.

# Figure 69 – Add a new node for SIP line.

## - Enter the host IP Address, ELAN Gateway IP Address and then click on SIP Line.

| NØRTEL                                                                                                    | CS 1000 EL                                                                                                    |                                                                                                    | IANAGER                  |                                    |                           |                           |                 |
|----------------------------------------------------------------------------------------------------|----------------------------------------------------------------------------------------------------|----------------------------------------------------------------------------------------------------|--------------------------|------------------------------------|---------------------------|---------------------------|-----------------|
| - UCM Network Services     - Home     - Links     - Virtual Terminals     - Virtual Terminals     - Virtual Terminals     - Varms     - Maintenance     + Core Equipment     - Peripheral Equipment     - IP Network     - Nodes: Servers. Media Cards     - Maintenance and Reports     - Maintenance and Reports     - Maintenance and Reports     - Media Gateways     - Zones     - Host and Route Tables     - Network Address Translation (N-     - QoS Translation (N-     - QoS Translation (N-     - QoS Translation (N-     - Cons     - Network Address Translation (N-     - Cons     - Network Address Translation (N-     - Cons     - Network Address Translation (N-     - Cons     - Network Address Translation (N-     - Cons     - Network Address Translation (N-     - Cons     - Network Address Translation (N-     - Cons     - Network Address Translation (N-     - Cons     - Network Address Translation (N-     - Cons     - Network Address     - Network Address     - Network Address     - Network Address     - Network Address     - Network Address     - Network     - Network Address     - Network     - Network | Managing: 47.248.100.147 User<br>System » IP Network »<br>Node Details (ID: 1002<br>Node ID: 1<br>Call Server IP Address: 4<br>Telephony LAN (TLAN)<br>Node IP Address: 4<br>Subnet Mask: 2<br>IP Telephon<br>• Voice Gateway (VGW<br>• Outlivy of Sonice (ID) | 1.248.100.147 Username: admin<br>ystem »: P Network »: P Telephony Nodes<br>tails (ID: 1002 - SIP Li)<br>Node ID: 1002 * (0-9999)<br>ver IP Address: 47.248.100.147 *<br>hony LAN (TLAN)<br>Del IP Address: 47.248.100.120 *<br>Subnet Mask: 255.255.255.240 *<br>IP Telephony Node Properties<br>Cateway (VGW) and Codecs<br>SIP Line<br>Comparison of the second second secon |                          |                                    |                           |                           | E               |
| - Unicode Name Directory<br>+ Interfaces<br>- Engineered Values                                                                                                    | LAN     * Required Value.                                                                                                    |                                                                                                    |                          | <ul> <li><u>Gateway</u></li> </ul> |                           | Save                      | Cancel          |
| Emergency Services     Geographic Redundancy     Software                                                                                                    | Associated Signaling                                                                                                    | Servers & Ca                                                                                                    | rds                      |                                    |                           |                           |                 |
| - Customers                                                                                                    | Select to add + Add                                                                                                    | Remove                                                                                                    | Make Leader              |                                    |                           | E                         | Print   Refresh |
| <ul> <li>Routes and Trunks</li> <li>Routes and Trunks</li> <li>D-Channels</li> </ul>                                                                                                    | ☐ Hostname ▲                                                                                                    | Type<br>Signaling Server                                                                                                    | Deployed Application     | <u>s</u>                           | ELAN IP                   | TLAN IP                   | Role            |
| - Digital Trunk Interface     - Dialing and Numbering Plans     - Electronic Switched Network     - Flexible Code Restriction                                                                                                    | Note: Only server(s) that are not available in the servers list .                                                                                                    | part of any other IP to                                                                                                    | slephony node and deploy | ed application(s                   | s) that match the service | ce(s) selected for this n | ode are         |

Figure 70 – Configure SIP line.

- Enter SIP Domain Name (check this on SPS) and SLG Group ID (this is Node ID)

| NØRTEL                                                                                                    | CS 1000 EL                                                                                                    | LEMENT MAN                                                                                                    | AGER                                                                                                    |
|----------------------------------------------------------------------------------------------------|----------------------------------------------------------------------------------------------------|----------------------------------------------------------------------------------------------------|----------------------------------------------------------------------------------------------------|
| - UCM Network Services<br>- Home<br>- Links<br>- Virtual Terminals<br>- System<br>+ Alarms<br>- Maintenance<br>+ Core Equipment<br>- Peripheral Equipment                                                                                                    | Managing: 47.248.100.147 User<br>System » IP Network »<br>Node ID: 1002 - SIP Lin<br>General   SIP Line Gateway<br>SIP Li | name: admin<br><u>P Telephony Nodes</u><br><b>ne Configuration D</b> o<br><u>Settings   SIP Line Gatewa</u><br>ine Gateway Application: | etails<br>av Service<br>I Enable gateway service on this Node                                                                                     |
| - IP Network                                                                                                    | General                                                                                                    |                                                                                                    | Virtual Trunk Network Health Monitor                                                                                                    |
| <ul> <li>Nodes: Servers, Media Cards</li> <li>Maintenance and Reports</li> <li>Media Gateways</li> <li>Zones</li> <li>Host and Route Tables</li> <li>Network Address Translation (N.<br/>- QoS Thresholds</li> <li>Personal Directories</li> <li>- Unicode Name Directory</li> <li>Interfaces</li> <li>- Emgineered Values</li> <li>Emergency Services</li> </ul> | SIP Domain name                                                                                                    | nterop.com         *           VRF14-SLS         1002           5070         (1 - 655)           5071         (1 - 655)                 | Monitor IP Addresses (listed below) Information will be captured for the IP addresses listed below. Monitor IP:Add Monitor addresses:  S5) Remove |
| + Geographic Redundancy                                                                                                    | SIP Line Gateway Settings                                                                                                 |                                                                                                    |                                                                                                    |
| + Software<br>- Customers<br>- Routes and Trunks<br>- Routes and Trunks<br>- D-Channels<br>- Digital Trunk Interface                                                                                                    | Numbe                                                                                                    | Security Policy:<br>er of Byte Re-negotiation:<br>Options:                                                                              | Security Disabled   0  · Client Authentication  x509 Certificate Authentication Enabled  ·                                                        |
| <ul> <li>Dialing and Numbering Plans</li> <li>Electronic Switched Network</li> </ul>                                                                                                    | * Required Value.                                                                                                    | Note: Chai<br>transmi                                                                                                    | nges made on this page will NOT be Cancel Cancel                                                                                                  |

Figure 71 – SIP-Line Configuration Details Page.

- Select SLG Role. enter MO SLG IP and MO SLG Port as shown in Figure 72.

| NØRTEL                                                                        | CS 1000 ELEMENT MANAGER                                                                                                    |            |
|-------------------------------------------------------------------------------|----------------------------------------------------------------------------------------------------|------------|
| - UCM Network Services<br>- Home<br>- Links<br>- Virtual Terminals            | Managing: 47.248.100.147 Username: admin<br>System » P Network » <u>P Telephony Nodes</u><br>Node ID: 1002 - SIP Line Configuration Details |            |
| - System                                                                      | General   SIP Line Gateway Settings   SIP Line Gateway Service                                                                              |            |
| + Alarms<br>- Maintenance<br>+ Core Equipment                                 | x509 Certificate Authentication Enabled                                                                                                    | *          |
| - Peripheral Equipment                                                        | SIP Line Gateway Service                                                                                                    |            |
| - IP Network     - <u>Nodes: Servers, Media Cards</u> Maintenance and Reports | SLG Role: MO                                                                                                    |            |
| - Maintenance and Reports<br>- Media Gateways                                 | SLG Mode: S1/S2 -                                                                                                    |            |
| - Zones<br>- Host and Route Tables                                            | MO SLG IP 47.248.100.120                                                                                                    |            |
| <ul> <li>Network Address Translation (N/<br/>- QoS Thresholds</li> </ul>      | MO SLG Port 5070 1 - 65535)                                                                                                    |            |
| <ul> <li>Personal Directories</li> <li>Unicode Name Directory</li> </ul>      | MO SLG Transport: TCP 👻                                                                                                    |            |
| + Interfaces                                                                  | GR SLG IP: 0.0.0.0                                                                                                    |            |
| <ul> <li>Engineered Values</li> <li>Emergency Services</li> </ul>             | GR SLG Port: 5070 (1 - 65535)                                                                                                    | E          |
| + Geographic Redundancy<br>+ Software                                         | GR SLG Transport: TCP 👻                                                                                                    |            |
| - Customers                                                                   | IVR Settings:                                                                                                    |            |
| - Routes and Trunks                                                           | SLG IVR Proxy IP: 0.0.0.0                                                                                                    |            |
| - D-Channels<br>- Digital Trunk Interface                                     | SLG IVR Proxy Port: 5060 (1 - 65535)                                                                                                    | +          |
| - Dialing and Numbering Plans<br>- Electronic Switched Network                | * Required Value. Note: Changes made on this page will NOT be<br>transmitted until the Node is also saved.                                  | ave Cancel |

Figure 72 – SIP-Line Configuration Details Page.

- Click Save and then SYNC is required. Please refer to Section 4.2.4 for more detail.

# 4.9.2. Packages Required for SIP line on CS1000 Call Server

- 1. SLS\_Package 417 SIP Line Service
- 2. FFC- 139 Flexible Feature Codes
- 3. SIP\_LINE\_NT\_PKG 415 Nortel SIP Line Package

QT; Reviewed: SPOC 12/01/2010 Solution & Interoperability Test Lab Application Notes ©2010 Avaya Inc. All Rights Reserved.

4. SIP\_LINE\_3P\_PKG - 416 - 3rdParty SIP Line Package

#### 4.9.3. Configure SIPL service in LD15

LD 15 REQ CHG TYPE SLS CUST 0 SIPL\_ON **YES** SIPD **INTEROP.COM** UAPR **222** - DN prefix used to auto-generate UADN for all SIPL clients of this customer NMME NO

# 4.9.4. Configure DCH for SIPL in LD 17

LD 17 **REQ CHG** TYPE ADAN ADAN new dch 11 ADAN DCH 11 CTYP DCIP DES SIPL USR ISLD **ISLM 4000 SSRC 1800** OTBF 32 NASA NO IFC SL1 CNEG 1 RLS ID 25 RCAP MBGA NO H323 OVLR NO OVLS NO

#### 4.9.5. Configure ELAN AML link in LD 17

LD 17 REQ CHG TYPE ADAN ADAN new elan 32 ADAN ELAN **32** – new AML ELAN link, link number should be bigger or equal to 32 CTYP **ELAN** DES **SIPL** N1 512

QT; Reviewed: SPOC 12/01/2010 Solution & Interoperability Test Lab Application Notes ©2010 Avaya Inc. All Rights Reserved.

#### 4.9.6. Configure VAS ID for AML link in LD 17

LD 17 REQ CHG TYPE VAS VAS new VSID **32** – VAS ID number ELAN **32** – Defined in step 3

#### 4.9.7. Configure SIPL route

LD 16 REQ new TYPE rdb CUST 0 **ROUTE 11** DES SIPL TKTP TIE . . . VTRK YES ZONE 10 – virtual trunk zone defined in LD117 PCID SIPL NODE 1002 - node ID of SIPL node DTRK NO ISDN YES MODE ISLD DCH 11 – DCH defined in step 2 IFC SL1 PNI 00001 NCNA YES NCRD YES TRO NO FALT NO **CTYP UKWN** INAC YES ISAR NO DAPC NO

ICOG IAO

. . .

ACOD 8011 - route access code

#### 4.9.8. Configure SIPL trunks

LD 14 REQ NEW 256 – e.g. create 256 trunks TYPE IPTI TN 124000 - starting TN for virtual trunks

QT; Reviewed: SPOC 12/01/2010 Solution & Interoperability Test Lab Application Notes ©2010 Avaya Inc. All Rights Reserved.

DES **SIPL** CUST 0 RTMB **11 1** – route number and member CHID 1 TGAR **0** STRI **IMM** STRO **IMM** CLS **UNR** 

#### 4.9.9. Check status of SIP-Line link and SIP line Gateway

On Call Server >\*ld 96 DCH 011 : OPER EST ACTV AUTO DES: SIPL N1402 **On SLG** [nortel@vrf14-sls ~]\$ slgShow === VTRK === ===== General ====== SLG State = AppReady Total User Registered = 1 ===== AML Info ====== hAppBlk TaskName Tid LinkState NumRetry LinkNum Trace 0x1226c80 SLG 0xfb00 Up 0 32 0

#### 4.9.10. Setting password length for SIP line

LD 15 REQ CHG TYPE: **FFC** TYPE FFC\_DATA CUST 0

SCPL 4 – password length is 4

#### 4.9.11. Provisioning SIP client accounts on CS1000 Call Server

LD 11 REQ NEW TYPE UEXT

TN 104 0 00 11 - Virtual TN for SIPL client CUST 0 UXTY SIPL – UEXT type must be SIPL MCCL YES

QT; Reviewed: SPOC 12/01/2010 Solution & Interoperability Test Lab Application Notes ©2010 Avaya Inc. All Rights Reserved.

SIPN 1 SIP3 1 FMCL 0 TLSV 0

\*\* Begin Note: For SIP Nortel phones: SIPN-SIP3-FMCL-TLSV = 1-0-0-0 For SMC3456: SIPN-SIP3-FMCL-TLSV = 1-0-0-0 For 3party SIP phones: SIPN-SIP3-FMCL-TLSV = 0-1-0-0

\*\*\*End Note

SIPU **4197** – SIPL userID, often set equal to DN of the phone NDID **1002** – NodeID of the SIPL node ZONE 001 – MO zone configured in LD 117 TGAR **0** ... SCPW **1234** – password for SIPL client to log in ... CLS UNR

KEY 00 SCR **4197** – DN of the phone CPND **NEW** – in case you want to set CLID for phone NAME **set4197** XPLN 20 DISPLAY\_FMT FIRST,LAST 01 HOT U **2224197** 

#### 4.9.12. Check current status of set registration on SLG

[nortel@vrf14-sls ~]\$ slgSetShowAll

QT; Reviewed: SPOC 12/01/2010

# 4.9.13. SMC3456 Softphone Installation

Link to download: http://livelink-

ott.ca.nortel.com/livelink/livelink.exe?func=ll&objId=34471954&objAction=browse&sort =name&viewType=1.

a) After installation on the PC and apply the Licence key which is required for activate the SMC to be used. Run the SMC3456, you will see the **Figure 73**. Enter any username and password then click **Sign in**.

| Kortel Softphone 3456 Lo |                                                                                   |         |
|--------------------------|-----------------------------------------------------------------------------------|---------|
| Username:<br>Password:   | nhan  Remember name Remember password Sign in automatically Forgot your password? |         |
|                          |                                                                                   | Sign in |

Figure 73 – SMC3456 Log In.

# b) Click Skip

| Ortel Softphone 3456 Lc | ogin                  | <u> </u> |
|-------------------------|-----------------------|----------|
| Username:               | nhan                  |          |
| Password:               | ******                |          |
|                         | Remember name         |          |
|                         | Remember password     |          |
|                         | Forgot your password? |          |
| Server:                 | -                     |          |
|                         |                       |          |
|                         | Skip                  | Sign in  |

Figure 74 – SMC3456 Log In (Con.)

c) The SMC3456 Client will be displayed as follows.

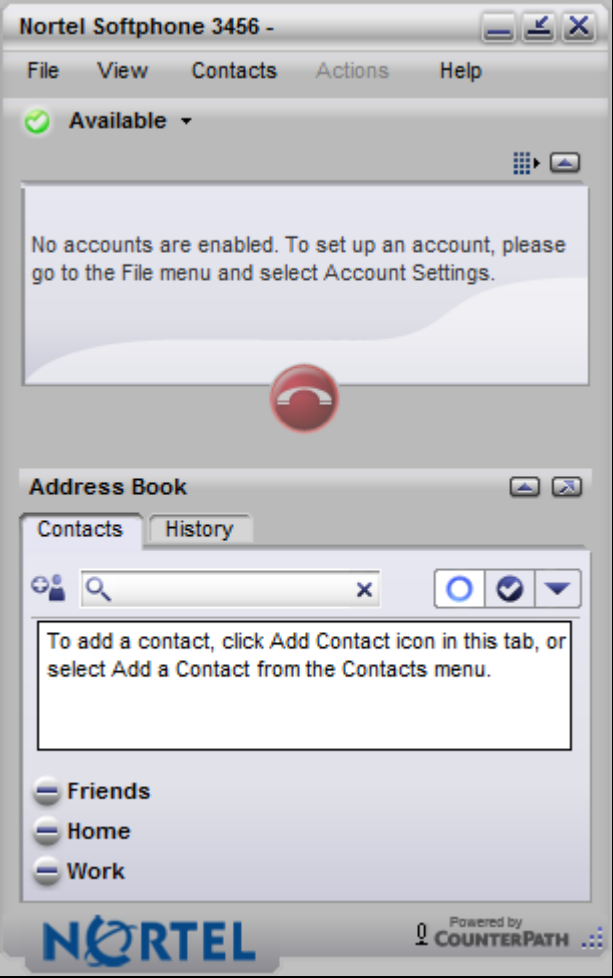

Figure 75 - SMC3456 Client

d) On the top menu bar, go to **FILE** -> **Preferences**. **Preferences** screen will display. Click **Advanced**. At **Log in Server** tab, check **No log in server available** as shown in **Figure 76**.

|                                                                                                    |                                                                                                    | <u> </u> |
|----------------------------------------------------------------------------------------------------|----------------------------------------------------------------------------------------------------|----------|
| Application       Addition         Alerts & Sounds       Privacy         Quick Transfer       Devices         Devices       Network         Audio Codecs       Video Codecs         Video Codecs       Folder Locations         Quality of Service       LDAP         Contact Storage       Diagnostics         Advanced       Image: Contact Storage | dvanced         General Options         Image: Second Second Secon |          |

Figure 76 – Advanced Options Menu

## 4.9.14. Add a SIP Account on SMC3456

a) In order to create a SIP account for SMC3456 to be able to register to CS1000 SIP line server, from the top menu bar, go to **FILE** -> **ACCOUNT SETTINGS** and then click **Edit**, please see **Figure 77**.

| ccount Setti   | ings                    |                   |                   |                           |                    | X         |
|----------------|-------------------------|-------------------|-------------------|---------------------------|--------------------|-----------|
| Enabled        | Account name            | Status            | Protocol          | User ID                   |                    | Add >     |
|                | Account 2               | Disabled          | sip               |                           |                    | Edit      |
|                |                         |                   |                   |                           |                    | Remove    |
|                |                         |                   |                   |                           |                    | Clear     |
|                |                         |                   |                   |                           |                    | Clearm    |
|                |                         |                   |                   |                           |                    |           |
|                |                         |                   |                   |                           |                    |           |
|                |                         |                   |                   |                           |                    | Move Up   |
|                |                         |                   |                   |                           |                    | Move Down |
|                |                         |                   |                   |                           |                    |           |
| The first enal | bled SIP account in the | he list is the de | fault account. Ph | one calls will be made on | this account if no |           |
| and binn abbi  |                         |                   |                   |                           |                    |           |
|                |                         |                   |                   |                           | -                  | OK        |
|                |                         |                   |                   |                           | Apply              | ОК        |

**Figure 77 – Accounting Settings** 

| IP Account          |                              |                        |  |
|---------------------|------------------------------|------------------------|--|
| Account Voicemail   | Topology Presence Storage    | Security Advanced      |  |
| Account name:       | 4197                         | -                      |  |
| Drotocok            | cip.                         | -                      |  |
| Protocol.           | SIP                          |                        |  |
| User Details        |                              |                        |  |
| User ID:            | 4197@interop.com             | e.g. joseph@domain.com |  |
| Password:           | ****                         |                        |  |
| Display name:       | 4197                         |                        |  |
| Authorization name: | 4197                         |                        |  |
| Send outbound via:  |                              |                        |  |
| Proxy Address: 4    | 47.248.100.120:5070          |                        |  |
| Dial plan: #        | #2\a\a.T;match=1;prestrip=2; |                        |  |
|                     |                              |                        |  |
|                     |                              |                        |  |
|                     |                              |                        |  |
|                     |                              | OK Cancel              |  |

b) The created account is appeared as Figure 78.

**Figure 78 – SIP Account Detail Settings**
| ccount Setti   | ings                   |                  |                    |                                  |               | 2       |
|----------------|------------------------|------------------|--------------------|----------------------------------|---------------|---------|
| Enabled        | Account name           | Status           | Protocol           | User ID                          |               | Add >   |
| <u>×</u>       | 4197                   | Ready            | sip                | 4197@interop.com                 |               | Edit    |
|                |                        |                  |                    |                                  | Press         | mous    |
|                |                        |                  |                    |                                  | K             | inove   |
|                |                        |                  |                    |                                  | -             | Clear   |
|                |                        |                  |                    |                                  |               |         |
|                |                        |                  |                    |                                  |               |         |
|                |                        |                  |                    |                                  | M             | ove Un  |
|                |                        |                  |                    |                                  |               |         |
|                |                        |                  |                    |                                  | Mo            | ve Down |
| "he firet ena  | bled SID account in th | na liet ie tha d | efault account. Dh | one calle will be made on this a | ecount if no  |         |
| dial plan appl | lies to the dialed num | ber.             | eraolt account. Ph | one cans will be made on this a  | ocount in the |         |
|                |                        |                  |                    |                                  |               |         |
|                |                        |                  |                    |                                  | Apply         | ок      |
|                |                        |                  |                    |                                  | Арріу         | UK      |

c) Figure 79 shows the newly created SIP account.

Figure 79 – New Created SIP Account

### 4.10. CS1000 Tandem Configuration

In this section, this application note assumes that the basic configuration has already been administered. The below procedures describe the configuration details of Avaya Communication Server 1000 A, Communication Server 1000 B and SPS. For further information on Avaya Communications Server 1000, please consult reference in Section 9.

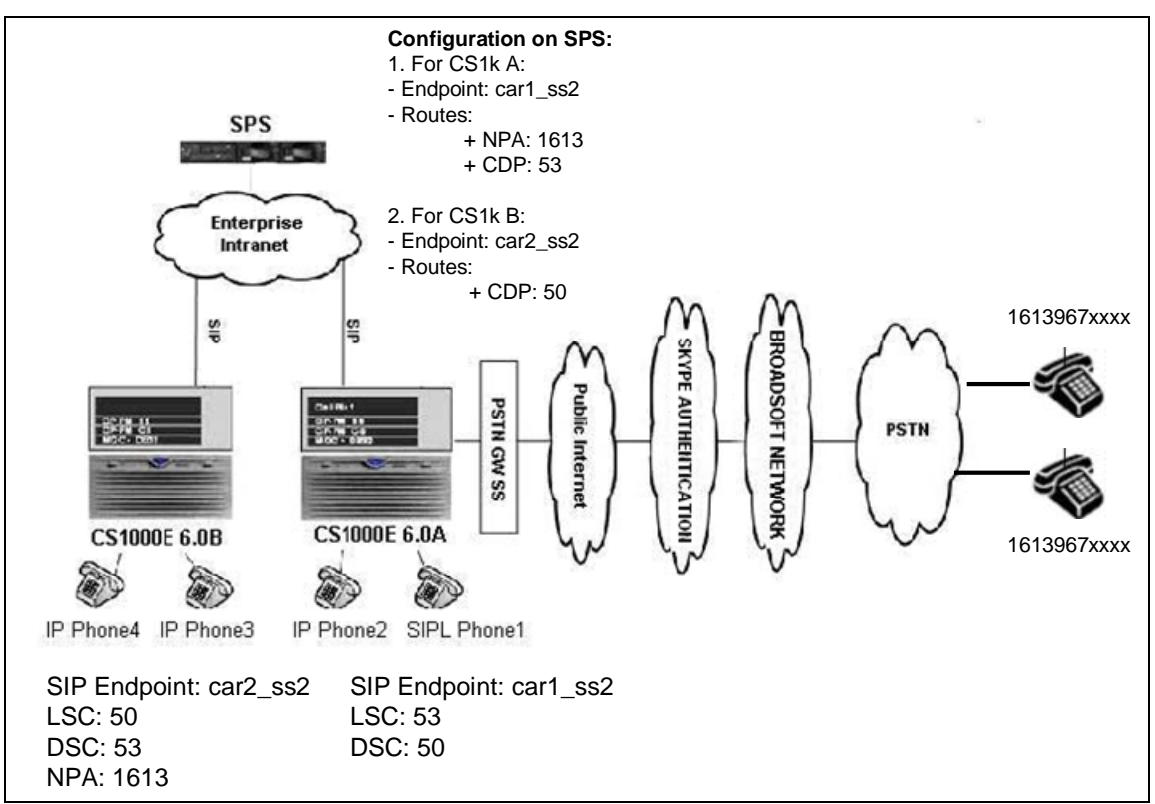

### 4.10.1. Network topology for multi-system (tandem calls)

Figure 80 – Network Topology for Multi-system (tandem calls)

### 4.10.2. Avaya Communication Server 1000 A

### 4.10.2.1 Configure or add new node IP Telephony

To configure or add new node IP telephony to CS1000 A, please follow Section 4.2. For this new node, user needs to add more hardware such as CPPM, COT....etc.

QT; Reviewed: SPOC 12/01/2010

#### 4.10.2.2 Configure SIP Trunk Gateway

To configure a SIP Trunk to SPS, please follow Section 4.5 for more detail. The difference is this trunk is configured to register to SPS instead of Skype.

In this section, this application note just shows the configuration details of configured SIP trunk.

#### a. Administer Virtual D-Channel

>ld 22 PT2000 REQ prt TYPE adan dch 101 ADAN DCH 101 CTYP DCIP **DES** Enterprise USR ISLD **ISLM 4000 SSRC 1800** OTBF 32 NASA YES IFC SL1 CNEG 1 RLS ID 25 RCAP ND2 MWI MBGA NO H323

REQ

OVLR NO OVLS NO

#### **b.** Administer Virtual SIP Routes

>ld 21 PT1000 REQ: prt TYPE: rdb CUST 0

ROUT 101 TYPE RDB CUST 00 ROUT 101 DES ENTERPRISE TKTP TIE M911P NO

QT; Reviewed: SPOC 12/01/2010 Solution & Interoperability Test Lab Application Notes ©2010 Avaya Inc. All Rights Reserved.

ESN YES RPA NO **CNVT NO** SAT NO **IDEF NET** RCLS EXT VTRK YES **ZONE 255** PCID SIP CRID NO NODE 1001 DTRK NO ISDN YES MODE ISLD DCH 101 IFC SL1 PNI 00001 NCNA YES NCRD YES TRO NO FALT NO CTYP NPA INAC YES ISAR NO DAPC NO PTYP ATT AUTO NO DNIS NO DCDR NO ICOG IAO SRCH LIN TRMB YES STEP ACOD 8101 TCPP NO **PII NO** AUXP NO TARG 01 CLEN 10 **BILN NO** OABS INST IDC YES DCNO 1 NDNO1\* DEXT NO DNAM NO ANTK SIGO STD STYP SDAT MFC NO ICIS YES

QT; Reviewed: SPOC 12/01/2010 Solution & Interoperability Test Lab Application Notes ©2010 Avaya Inc. All Rights Reserved.

OGIS YES PTUT 0 TIMR ICF 512 OGF 512 EOD 13952 **PAGE 002** DSI 34944 NRD 10112 DDL 70 ODT 4096 RGV 640 GTO 896 GTI 896 SFB 3 NBS 2048 NBL 4096 IENB 5 TFD 0 VSS 0 VGD 6 EESD 1024 SST 50 DTD NO SCDT NO 2 DT NO NEDC ORG FEDC ORG CPDC NO DLTN NO HOLD 02 02 40 SEIZ 02 02 SVFL 02 02 DRNG NO CDR NO NATL YES SSL CFWR NO **IDOP NO** VRAT NO MUS NO PANS YES MANO NO FRL 00 FRL 10 FRL 20 FRL 30 FRL 40 FRL 50

QT; Reviewed: SPOC 12/01/2010

Solution & Interoperability Test Lab Application Notes ©2010 Avaya Inc. All Rights Reserved.

FRL 60 FRL 70 OHQ NO OHQT 00 CBQ NO AUTH NO TDET NO TTBL 0 ATAN NO OHTD NO PLEV 2 OPR NO ALRM NO ART 0 PECL NO DCTI 0 TIDY 8101 101 ATRR NO TRRL NO

#### PAGE 003

SGRP 0 CCBA NO ARDN NO AACR NO

REQ

#### c. Administer Virtual Trunks

>ld 20 PT0000 REQ: prt TYPE: ipti TN 1000121 DATE PAGE DES ENTER TN 100 0 01 21 VIRTUAL TYPE IPTI CDEN 8D CUST 0 XTRK VTRK **ZONE 255** LDOP BOP **TIMP 600** BIMP 600 AUTO\_BIMP NO

QT; Reviewed: SPOC 12/01/2010

Solution & Interoperability Test Lab Application Notes ©2010 Avaya Inc. All Rights Reserved.

NMUS NO TRK ANLG NCOS 7 RTMB 101 22 CHID 22 TGAR 0 STRI/STRO IMM IMM SUPN YES AST NO IAPG 0 CLS UNR DTN CND ECD WTA LPR APN THFD XREP SPCD MSNV P10 NTC MID TKID AACR NO DATE 27 AUG 2010

NACT

#### d. Administer SIP trunk gateway to SPS.

| NØRTEL                                                                                                    | CS 1000 ELEMENT MANAGER                                                                                                    |
|----------------------------------------------------------------------------------------------------|----------------------------------------------------------------------------------------------------|
| - UCM Network Services<br>- Home<br>- Links<br>- Virtual Terminals                                                                                                    | Managing: 47.248.100.447 Username: admin<br>System » IP Network » I <u>P Telephony Nodes</u><br>Node ID: 1001 - Virtual Trunk Gateway Configuration Details                                                                                                    |
| - System<br>+ Alarms<br>- Maintenance<br>+ Core Equipment<br>- Peripheral Equipment<br>- IP Network                                                                                                    | General     SIP Gateway Settings   SIP Gateway Services       Vtrk Gateway Application:     ☑ Enable gateway service on this Node       General     Virtual Trunk Network Health Monitor                                                                                     |
| - Nodes: Servers, Media Cards     - Maintenance and Reports     - Media Gateways     - Zones     - Host and Route Tables     - Network Address Translation (N.     - Oos Thresholds     - Personal Directories     - Unicode Name Directory     + Interfaces     - Engineered Values     + Emergency Services     + Geographic Redundancy     + Software     - Customers | Vtrk Gateway Application:       SIP Gateway (SIPGw) •         SIP Domain name:       interop.com         Local SIP Port:       5060 • (1-6553)         Gateway endpoint name:       car1_ss2 • o         Gateway password:       *         Enable failsafe NRS:       Remove |
| - Routes and Trunks<br>- Routes and Trunks<br>- D-Channels<br>- Digital Trunk Interface<br>- Dialing and Numbering Plans<br>- Electronic Switched Network                                                                                                    | SIP Gateway Settings TLS Security: Security Disabled  Required Value. Note: Changes made on this page will NOT be transmitted until the Node is also saved. Save Cancel                                                                                                    |

Figure 81 – Virtual trunk gateway Configuration Details.

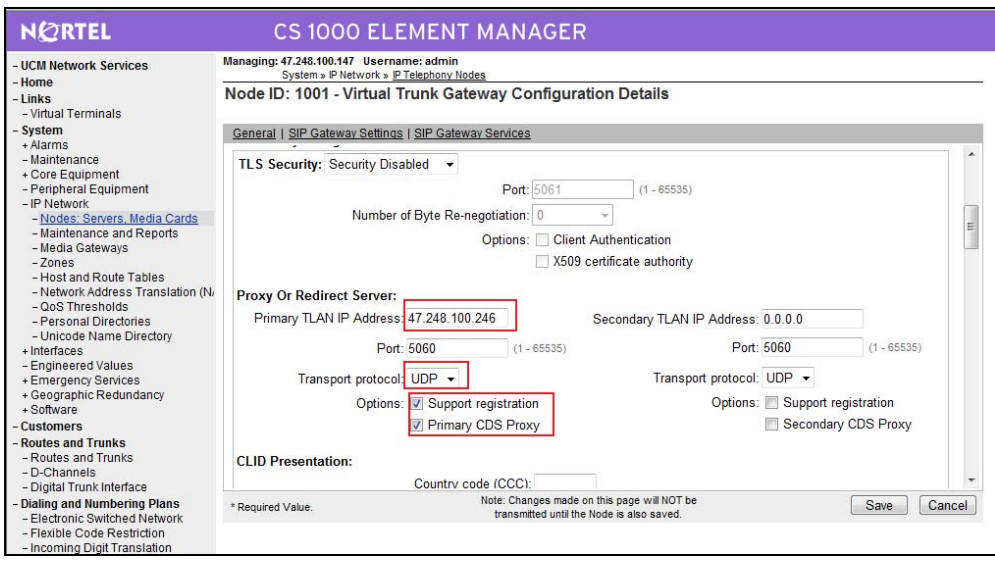

Figure 82 – Virtual Trunk Gateway Configuration Details.

| NØRTEL                                                                                                    | CS 1000 ELEM                                                                                     | MENT MANAGE                                        | R                                                               |                                                                                                    |          |
|----------------------------------------------------------------------------------------------------|--------------------------------------------------------------------------------------------------|----------------------------------------------------|-----------------------------------------------------------------|----------------------------------------------------------------------------------------------------|----------|
| - UCM Network Services                                                                                                    | Managing: 47.248.100.147 Username<br>System » IP Network » IP Te                                 | e: admin<br>Hephony Nodes                          |                                                                 |                                                                                                    |          |
| - Links                                                                                                    | Node ID: 1001 - Virtual Tru                                                                      | unk Gateway Configu                                | ration Details                                                  |                                                                                                    |          |
| - Virtual Terminals                                                                                                    |                                                                                                  |                                                    |                                                                 |                                                                                                    |          |
| - System                                                                                                    | General   SIP Gateway Settings                                                                   | SIP Gateway Services                               |                                                                 |                                                                                                    |          |
| + Alarms                                                                                                    |                                                                                                  |                                                    | · · · · · · · · · · · · · · · · · · ·                           | -,                                                                                                    |          |
| - Maintenance                                                                                                    |                                                                                                  | Subscriber (SN): 0                                 | <ccc>&lt;</ccc>                                                 | Area code> <sn></sn>                                                                                                    | <u>^</u> |
| + Core Equipment                                                                                                    |                                                                                                  | National (NN): 0                                   |                                                                 | AININ                                                                                                    |          |
| - Peripheral Equipment                                                                                                    |                                                                                                  | National (NN). 0                                   | <0002                                                           | 1414 >                                                                                                    |          |
| - IP Network                                                                                                    |                                                                                                  | International: 0                                   | <internat< td=""><td>ional number&gt;</td><td></td></internat<> | ional number>                                                                                                    |          |
| Maintenance and Reports     Media Gateways     Zones     Host and Route Tables     Host and Route Tables     Network Address Translation (Ni     OoS Thresholds     Personal Directories     Unicode Name Directory     Interfaces     Emgineered Values     Emgrency Services     Geographic Redundancy     Software | SIP URI Map:<br>Public E. 164 D<br>National. +<br>Subscriber:<br>Special number: F<br>Unknown: F | omain Names<br>1<br>JublicSpecial<br>JublicUnknown | P<br>Special<br>Vacant<br>U                                     | rivate Domain Names<br>UDP: udp<br>CDP: cdp.udp<br>number: PrivateSpecial<br>number: PrivateUnknown<br>Inknown: UnknownUnknown | ш        |
| - Customers                                                                                                    | SIP Gateway Services                                                                             |                                                    |                                                                 |                                                                                                    |          |
| - Routes and Trunks                                                                                                    | SIP Converged Desktop:                                                                           | Enable CD service                                  |                                                                 |                                                                                                    |          |
| - D-Channels<br>- Digital Trunk Interface                                                                                                    | The second second second second                                                                  | Service DN:                                        | Used for making                                                 | 3 VTRK call from agent.                                                                                                    | -        |
| - Dialing and Numbering Plans<br>- Electronic Switched Network                                                                                                    | * Required Value.                                                                                | Note: Changes ma<br>transmitted until              | de on this page will NOT be<br>the Node is also saved.          | Save                                                                                                    | ancel    |

Figure 83 – Virtual trunk gateway Configuration Details.

### 4.10.2.3 Coordinated Dialing Plan (CDP) - outbound call to CS1000\_B

a) Create Digit Manipulation Block 50 as shown in Figure 84

| NØRTEL                                                                                                    | CS 1000 ELEMENT MANAGER                                                                                                    |                                                                            |
|----------------------------------------------------------------------------------------------------|----------------------------------------------------------------------------------------------------|----------------------------------------------------------------------------|
| - UCM Network Services<br>- Home<br>- Links                                                                 | Managing: <u>47,248.100.147</u> Username: admin<br>Dialing and Numbering Plans » <u>Electronic Switched Network (ESN)</u> » Customer 00 » Network C | ontrol & Services » <u>Digit Manipulation Block List</u> » Digit Manipulat |
| - Virtual Terminals<br>- System<br>+ Alarms                                                                 | Digit Manipulation Block                                                                                                    |                                                                            |
| - Maintenance                                                                                               | Input Description                                                                                                    | Input Value                                                                |
| - Peripheral Equipment     - Peripheral Equipment     + IP Network     + Interfaces     - Engineered Values | Digit Manipulation Index numbers (DMI): 50<br>Number of leading digits to be Deleted (DEL): 0                                                       | (0-19)                                                                     |
| + Emergency Services                                                                                        | Insert (INST):                                                                                                    |                                                                            |
| + Geographic Redundancy                                                                                     | IP Special Number (ISPN):                                                                                                    |                                                                            |
| - Customers                                                                                                 | Call Type to be used by the manipulated digits (CTYP): Co                                                                                           | oordinated Dialing Plan (CDP) 🔹                                            |
| <ul> <li>Routes and Trunks</li> <li>Routes and Trunks</li> <li>D-Channels</li> </ul>                        | Submit Refresh Delete Cancel                                                                                                    |                                                                            |

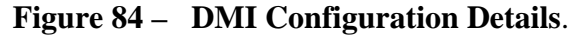

b) Create Route List Blocks 50 as shown in Figure 85.

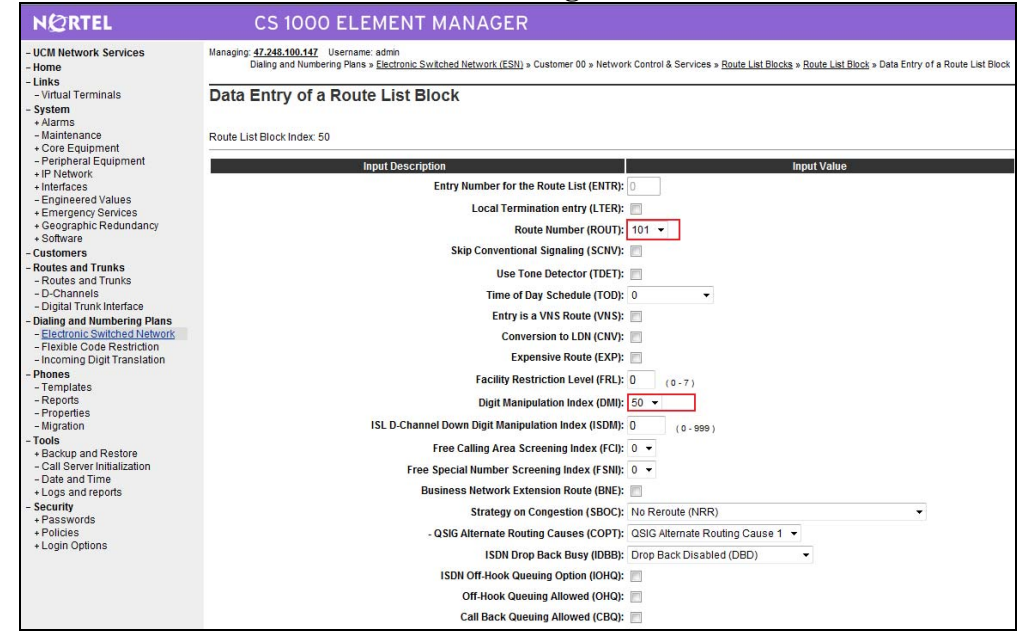

Figure 85 – Route List Blocks Configuration Details.

c) Create Distant Steering Code (DSC) to route the call to CS1000\_B.

| NØRTEL                                                                           | CS 1000 ELEMENT MANAGER                                                                                                    |                                                                                |
|----------------------------------------------------------------------------------|----------------------------------------------------------------------------------------------------|--------------------------------------------------------------------------------|
| - UCM Network Services<br>- Home<br>- Links<br>- Virtual Terminals<br>- System   | Managing: <u>47.248.100.147</u> Username: admin<br>Dialing and Numbering Plans > <u>Electronic Switched Network (ESN)</u> > Customer 00 > Coordin<br>Distant Steering Code | ated Dialing Plan (CDP) » <u>Distant Steering Code List</u> » Distant Steering |
| + Alarms<br>- Maintenance<br>+ Core Equipment                                    | Input Description                                                                                                    | Input Value                                                                    |
| <ul> <li>Peripheral Equipment</li> <li>IP Network</li> <li>Interfaces</li> </ul> | Distant Steering Code (DSC):<br>Flexible Length number of digits (FLEN):                                                                                                   | 50<br>6 (0-10)                                                                 |
| - Engineered Values<br>+ Emergency Services<br>+ Geographic Redundancy           | Display (DSP):<br>Remote Radio Paging Access (RRPA):                                                                                                    | Local Steering Code (LSC)                                                      |
| - Customers                                                                      | Route List to be accessed for trunk steering code (RLI):                                                                                                    | 50 💌                                                                           |
| - Routes and Trunks                                                              | Collect Call Blocking (CCBA):                                                                                                    |                                                                                |
| - D-Channels                                                                     | maximum 7 digit NPA code allowed (NPA):                                                                                                    |                                                                                |
| - Dialing and Numbering Plans     - Electronic Switched Network                  | maximum 7 digit NXX code allowed (NXX):                                                                                                    |                                                                                |
| - Flexible Code Restriction<br>- Incoming Digit Translation                      | Submit Refresh Delete Cancel                                                                                                    |                                                                                |

QT; Reviewed: SPOC 12/01/2010 Solution & Interoperability Test Lab Application Notes ©2010 Avaya Inc. All Rights Reserved.

#### Figure 86 – Distant Steering Code Configuration Details.

### 4.10.2.4 Coordinated Dialing Plan (CDP) - Inbound call

a) Create Digit Manipulation Block 2 as shown in Figure 87.

| NØRTEL                                                                                                    | CS 1000 ELEMENT MANAGER                                                                                                    |            |
|----------------------------------------------------------------------------------------------------|----------------------------------------------------------------------------------------------------|------------|
| - UCM Network Services     - Home     - Links     - Virtual Terminals     - System     + Alarms                                                                           | Managing: <u>47.248.100.147</u> Username: admin<br>Dialog and Numbering Plans » <u>Electronic Switched Network (ESN)</u> » Customer 00 » Network Control & Services » <u>Diat Manipulation Block List</u> » Digit Ma<br>Digit Manipulation Block | inipulatic |
| Maintenance     Core Equipment     Peripheral Equipment     IP Network     Interfaces     Engineerad Values     Emergency Services     Geographic Redundancy     Software | Input Description Input Value Digit Manipulation Index numbers (DMI): Number of leading digits to be Deleted (DEL): Insert (INST): IP Special Number (ISPN):                                                                                     |            |
| - Customers<br>- Routes and Trunks<br>- Routes and Trunks<br>- D-Channels<br>- Digital Trunk Interface                                                                    | Call Type to be used by the manipulated digits (CTYP): Coordinated Dialing Plan (CDP)                                                                                                    |            |

Figure 87 – DMI Configuration Details.

b) Create Local Steering Code (LSC) to receive the calls.

| NØRTEL                                                                                                  | CS 1000 ELEMENT MANAGER                                                                                                    |  |  |
|----------------------------------------------------------------------------------------------------|----------------------------------------------------------------------------------------------------|--|--|
| - UCM Network Services<br>- Home                                                                        | Managing: 47.248.100.147 Username: admin<br>Dialing and Numbering Plans » <u>Electronic Switched Network (ESN)</u> » Customer 00 » Coordinated Dialing Plan (CDP) » <u>Local Stee</u> |  |  |
| - Virtual Terminals                                                                                     | Local Steering Code                                                                                                    |  |  |
| - System<br>+ Alarms<br>- Maintenance                                                                   | Input Description                                                                                                    |  |  |
| - Peripheral Equipment                                                                                  | Local Steering Code (LSC): 53                                                                                                    |  |  |
| + IP Network<br>+ Interfaces Digit Manipulation Index for LSC (DMI): 2 -                                |                                                                                                    |  |  |
| - Engineered Values     + Emergency Services     + Geographic Redundancy     + Software     - Customers | Number of digits to be deleted (DEL):     (1-7)       Submit     Refresh     Delete                                                                                                   |  |  |

Figure 88 – Local Steering Code Configuration Details.

#### 4.10.2.5 Configure Dialing Plan - route a call from PSTN to CS1000\_B

When there is a call from PSTN to the online number 12107574598, this call will come to CS1000\_A first. If user wants to receive this call by a phone on CS1000\_B, user has to configure on CS1000\_A to forward it to CS1000\_B. To re-route a call from CS1000\_A to CS1000\_B, user can use IDC feature as follows.

a) Configure FCR in Customer by ld 15. This section prints FCR configuration details. >ld 21 PT1000

REQ: prt TYPE: fcr

QT; Reviewed: SPOC 12/01/2010 Solution & Interoperability Test Lab Application Notes ©2010 Avaya Inc. All Rights Reserved.

TYPE FCR\_DATA CUST 0

TYPE FCR\_DATA CUST 00 NFCR **YES** MAXT **100** OCB1 255 OCB2 255 OCB3 255 IDCA **YES** DCMX **100** 

b) Configure IDC by ld 49. This section prints IDC configuration details.

>ld 49 DGT000 MEM AVAIL: (U/P): 103093188 USED U P: 481334 77827 TOT: 103652349 DISK SPACE NEEDED: 60 KBYTES REQ prt TYPE idc CUST 0 DCNO

DCNO **1** <----- this number is configured in Rout 100, \*\*\*\*\*\*\* Note \*\*\*\*\*\*\*

LD 16 ROUT 100 IDC YES DCNO 1 NDNO 1 \* \*\*\*\*\*\*\*\*End Note \*\*\*\*\*\*\*\* SDID NO IDGT CDGT 12107574698 504698 13157914457 3111

MEM AVAIL: (U/P): 103093188 USED U P: 481334 77827 TOT: 103652349 DISK SPACE NEEDED: 60 KBYTES REQ

User is also able to configure IDC via UCM-EM as shown in Figure 89.

| NØRTEL                                                                                          | CS 1000 ELEMENT MANAGER                                                                                                    |
|-------------------------------------------------------------------------------------------------|----------------------------------------------------------------------------------------------------|
| - UCM Network Services<br>- Home<br>Links                                                       | Managing: 47.248.100.147<br>Dialing and Numbering Plans » Incoming Digit Translation » Customer 00 » Digit Conversion Tree 1 Configuration |
| - Virtual Terminals<br>- System<br>+ Alarms                                                     | Digit Conversion Tree 1 Configuration Regular IDC tree                                                                                     |
| - Maintenance     + Core Equipment     - Peripheral Equipment     HP Network                    | Send calling party DID disabled                                                                                                    |
| + Interfaces<br>- Engineered Values<br>+ Emergency Services                                     | Add     Delete IDC     Delete IDC tree       Incoming Digits +     Converted Digits     CPND Name                                          |
| + Geographic Redundancy<br>+ Software<br>- Customers                                            | 1 (a)         12107574698         504698           2 (b)         13157914457         3111                                                  |
| - Routes and Trunks     - Routes and Trunks     - D-Channels     - Digital Trunk Interface      |                                                                                                    |
| - Dialing and Numbering Plans     - Electronic Switched Network     - Flexible Code Restriction |                                                                                                    |
| - Incoming Digit Translation                                                                    |                                                                                                    |

Figure 89 - Digit Conversion Tree 1 Configuration Details.

#### 4.10.3. Avaya Communication Server 1000 B

#### 4.10.3.1 Configure or add a new node IP Telephony

Please follow Section 4.2 for more detail.

#### 4.10.3.2 Configure SIP Trunk Gateway

To configure a SIP Trunk to SPS, please follow Section 4.5 for more detail. The difference is this trunk is configured to register to SPS instead of Skype.

In this section, this application note just shows the configuration details of configured SIP trunk.

#### a. Administer Virtual D-Channel

>ld 22 PT2000

REQ prt TYPE adan dch 101

ADAN DCH 101 CTYP DCIP DES Enterprise USR ISLD ISLM 4000 SSRC 1800 OTBF 32 NASA YES

QT; Reviewed: SPOC 12/01/2010 Solution & Interoperability Test Lab Application Notes ©2010 Avaya Inc. All Rights Reserved.

IFC SL1 CNEG 1 RLS ID 25 RCAP ND2 MWI MBGA NO H323 OVLR NO OVLS NO

REQ

#### **b.** Administer Virtual SIP Routes

>ld 21 PT1000 REQ: prt TYPE: rdb CUST 0 **ROUT 101** TYPE RDB CUST 00 **ROUT 101** DES ENTERPRISE TKTP TIE M911P NO ESN NO RPA NO **CNVT NO** SAT NO **IDEF NET** RCLS EXT VTRK YES **ZONE 255** PCID SIP CRID NO **NODE 2001** DTRK NO ISDN YES MODE ISLD DCH 101 IFC SL1 PNI 00001 NCNA YES NCRD YES TRO NO FALT NO CTYP UKWN INAC YES ISAR NO DAPC NO

QT; Reviewed: SPOC 12/01/2010

MBXR NO PTYP ATT AUTO NO DNIS NO DCDR NO ICOG IAO SRCH LIN TRMB YES STEP ACOD 8101 TCPP NO PII NO AUXP NO TARG 01 CLEN 10 **BILN NO** OABS INST IDC YES DCNO 1 NDNO 1 \* DEXT NO DNAM NO ANTK SIGO STD STYP SDAT MFC NO ICIS YES OGIS YES PTUT 0 TIMR ICF 512 OGF 512

#### PAGE 002

EOD 13952 DSI 34944 NRD 10112 DDL 70 ODT 4096 RGV 640 GTO 896 GTI 896 SFB 3 NBS 2048 NBL 4096 IENB 5 TFD 0 VSS 0 VGD 6

QT; Reviewed: SPOC 12/01/2010

Solution & Interoperability Test Lab Application Notes ©2010 Avaya Inc. All Rights Reserved.

EESD 1024 SST 50 DTD NO SCDT NO 2 DT NO NEDC ORG FEDC ORG CPDC NO DLTN NO HOLD 02 02 40 SEIZ 02 02 SVFL 02 02 DRNG NO CDR NO NATL YES SSL CFWR NO **IDOP NO** VRAT NO MUS YES **MRT 50** PANS YES MANO NO FRL 00 FRL 10 FRL 20 FRL 30 FRL 40 FRL 50 FRL 60 FRL 70 OHQ NO OHQT 00 CBQ NO AUTH NO TDET NO TTBL 0 ATAN NO OHTD NO PLEV 2 OPR NO ALRM NO ART 0 PECL NO DCTI 0 TIDY 8101 101

#### PAGE 003

ATRR NO TRRL NO

SGRP 0 CCBA NO ARDN NO AACR NO

REQ:

#### c. Administer Virtual Trunks

>ld 20 PT0000 REQ: prt TYPE: ipti TN 100010 DATE PAGE DES ENTER TN 10000100 VIRTUAL TYPE IPTI CDEN 8D CUST 0 XTRK VTRK **ZONE 255** LDOP BOP **TIMP 600 BIMP 600** AUTO\_BIMP NO NMUS NO TRK ANLG NCOS 7 RTMB 101 1 CHID 1 TGAR 0 STRI/STRO IMM IMM SUPN YES AST NO IAPG 0 CLS UNR DTN CND ECD WTA LPR APN THFD XREP SPCD MSNV P10 NTC MID TKID AACR NO DATE 27 AUG 2010

#### NACT

#### d. Administer SIP trunk gateway to SPS.

Basing on network topology shown in Section 4.10.1, below is the configuration details of SIP trunk on CS1000\_B to SPS.

QT; Reviewed: SPOC 12/01/2010 Solution & Interoperability Test Lab Application Notes ©2010 Avaya Inc. All Rights Reserved.

| NØRTEL                                                                                                 | CS 1000 ELEMENT MANAGER                                                                                             |   |
|----------------------------------------------------------------------------------------------------|----------------------------------------------------------------------------------------------------|---|
| - UCM Network Services                                                                                 | Managing: 47.248.100.138 Username: admin<br>System » P Network » P Telephony Nodes                                  |   |
| - Home<br>- Links<br>- Virtual Terminals                                                               | Node ID: 2001 - Virtual Trunk Gateway Configuration Details                                                         | _ |
| - System                                                                                               | General I SIP Gateway Settings I SIP Gateway Services                                                               |   |
| + Alarms                                                                                               | General VIITUAL I FUNK NETWORK HEAITIN MONITOR                                                                      |   |
| <ul> <li>Maintenance</li> <li>+ Core Equipment</li> </ul>                                              | Vtrk Gateway Application: SIP Gateway (SIPGw) 🔹 🥅 Monitor IP Addresses (listed below)                               |   |
| Peripheral Equipment     IP Network     Nodes: Servers, Nedia Cards                                    | SIP Domain name: interop.com Information will be captured for the IP addresses listed below.                        | H |
| - Maintenance and Reports                                                                              | Local SIP Port: 5060 * (1 - 65535) Monitor IP: Add                                                                  |   |
| - Zones<br>- Host and Route Tables                                                                     | Gateway endpoint name: car2_ss2 * Monitor addresses:                                                                |   |
| <ul> <li>Network Address Translation (N/<br/>- QoS Thresholds</li> <li>Personal Directories</li> </ul> | Gateway password:                                                                                                   |   |
| - Unicode Name Directory                                                                               | Enable failsafe NRS:                                                                                                |   |
| - Engineered Values                                                                                    |                                                                                                    |   |
| + Geographic Redundancy                                                                                | SIP Gateway Settings                                                                                                |   |
| - Customers                                                                                            | TLS Security: Security Disabled -                                                                                   |   |
| - Routes and Trunks                                                                                    | Port: 5061 (1 - 65535)                                                                                              |   |
| <ul> <li>Routes and Trunks</li> <li>D-Channels</li> </ul>                                              | Number of Bute Re-negotiation                                                                                       |   |
| - Digital Trunk Interface                                                                              | Humber of Byte Nonegotiution.                                                                                       | * |
| - Dialing and Numbering Plans<br>- Electronic Switched Network                                         | * Required Value. Note: Changes made on this page will NOT be transmitted until the Node is also saved. Save Cancel |   |

#### Figure 90 – Virtual Trunk Gateway Configuration Details.

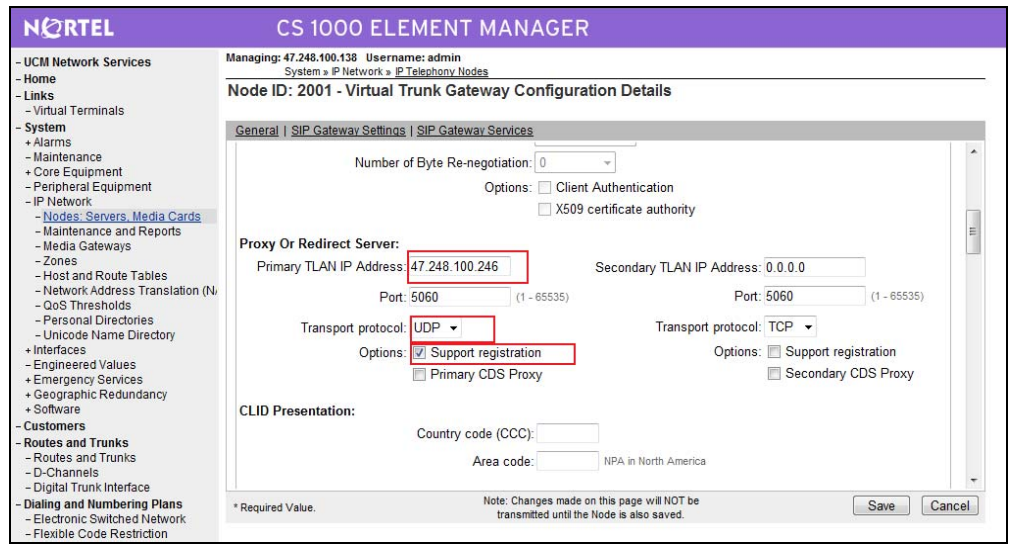

**Figure 91 – Virtual trunk gateway configuration details** 

| UCM Network Services<br>Home<br>Links                                              | Managing: 47.248.100.138 Username: admin<br>System » IP Network » <u>IP Telephony Nodes</u><br>Node ID: 2001 - Virtual Trunk Gateway Configura | tion Details                          |
|------------------------------------------------------------------------------------|----------------------------------------------------------------------------------------------------|---------------------------------------|
| - Virtual Terminals<br>System                                                      | General I SIP Gateway Settings   SIP Gateway Services                                                                                          |                                       |
| + Alarms<br>- Maintenance<br>+ Core Equipment                                      | International: 0                                                                                                    | <pre></pre>                           |
| - Peripheral Equipment<br>- IP Network                                             | SIP URI Map:                                                                                                    |                                       |
| - Nodes: Servers, Media Cards                                                      | Public E.164 Domain Names                                                                                                    | Private Domain Names                  |
| <ul> <li>Maintenance and Reports</li> <li>Media Cateways</li> </ul>                | National: +1                                                                                                    | UDP: udp                              |
| - Zones                                                                            | Subscriber:                                                                                                    | CDP: cdp.udp                          |
| <ul> <li>Host and Route Tables</li> <li>Network Address Translation (N/</li> </ul> | Special number: PublicSpecial                                                                                                    | Special number: PrivateSpecial        |
| <ul> <li>QoS Thresholds</li> <li>Personal Directories</li> </ul>                   | Unknown: PublicUnknown                                                                                                    | Vacant number: PrivateUnknown         |
| - Unicode Name Directory<br>Interfaces                                             |                                                                                                    | Unknown: UnknownUnknown               |
| - Engineered Values<br>- Emergency Services                                        | SIP Gateway Services                                                                                                    |                                       |
| + Geographic Redundancy                                                            | SIP Converged Desktop: Enable CD service                                                                                                    |                                       |
| + Software<br>Customers                                                            | Service DN:                                                                                                    | Used for making VTRK call from agent. |
| Routes and Trunks                                                                  | Converged telephone call forward DN:                                                                                                    |                                       |
| - Routes and Trunks<br>- D-Channels                                                | RAN route for Announce:                                                                                                    | (route number 0 - 511)                |

Figure 92 – Virtual Trunk Gateway Configuration Details.

#### 4.10.3.3 Coordinated Dialing Plan (CDP) - Outbound call to CS1000\_A

a) Create Digit Manipulation Block 53

>ld 86 ESN000

MEM AVAIL: (U/P): 37549072 USED U P: 523769 95732 TOT: 38168573 DISK SPACE NEEDED: 97 KBYTES REQ prt CUST 0 FEAT dgt DMI 53

DMI 53 DEL 0 ISPN NO CTYP **CDP** 

b) Create Route List Blocks 53

>ld 86 ESN000

MEM AVAIL: (U/P): 37549072 USED U P: 523769 95732 TOT: 38168573 DISK SPACE NEEDED: 97 KBYTES REQ ptr

LQ pu

ESN004 REQ prt CUST 0 FEAT rlb RLI 53

QT; Reviewed: SPOC 12/01/2010 Solution & Interoperability Test Lab Application Notes ©2010 Avaya Inc. All Rights Reserved.

**RLI 53** ENTR 0 LTER NO **ROUT 101** TOD 0 ON 1 ON 2 ON 3 ON 4 ON 5 ON 6 ON 7 ON VNS NO SCNV NO CNV NO EXP NO FRL 0 **DMI 53** ISDM 0 FCI 0 FSNI 0 BNE NO DORG NO SBOC NRR IDBB DBD IOHQ NO OHQ NO CBQ NO ISET 0

NALT 5 MFRL 0 OVLL 0

MEM AVAIL: (U/P): 37549072 USED U P: 523769 95732 TOT: 38168573 DISK SPACE NEEDED: 97 KBYTES

c) Create Distant Steering Code (DSC) to route the call to CS1000\_B. >ld 87

> MEM AVAIL: (U/P): 37549072 USED U P: 523769 95732 TOT: 38168573 DISK SPACE NEEDED: 97 KBYTES REQ prt CUST 0 FEAT cdp TYPE dsc DSC 53 DSC 53 FLEN 6 DSP LSC RRPA NO RLI 53 CCBA NO NPA NXX

MEM AVAIL: (U/P): 37549072 USED U P: 523769 95732 TOT: 38168573 DISK SPACE NEEDED: 97 KBYTES

#### 4.10.3.4 Coordinated Dialing Plan (CDP) - Inbound call

a) Create Digit Manipulation Block 2

>ld 86 ESN000

MEM AVAIL: (U/P): 37549072 USED U P: 523769 95732 TOT: 38168573 DISK SPACE NEEDED: 97 KBYTES REQ prt CUST 0 FEAT dgt DMI 2

DMI 2 DEL 2 ISPN NO CTYP CDP

MEM AVAIL: (U/P): 37549072 USED U P: 523769 95732 TOT: 38168573 DISK SPACE NEEDED: 97 KBYTES

b) Create Local Steering Code (LSC) to receive the calls.

>ld 87 ESN000

MEM AVAIL: (U/P): 37549072 USED U P: 523769 95732 TOT: 38168573 DISK SPACE NEEDED: 97 KBYTES REQ prt CUST 0 FEAT cdp TYPE lsc LSC 50 LSC 50 DMI 2

MEM AVAIL: (U/P): 37549072 USED U P: 523769 95732 TOT: 38168573 DISK SPACE NEEDED: 97 KBYTES

#### 4.10.3.5 Configure Dialing Plan – Outbound call to PSTN via CS1000\_A

a) Create Digit Manipulation Block - DMI 10

>ld 86 ESN000

MEM AVAIL: (U/P): 37549072 USED U P: 523769 95732 TOT: 38168573 DISK SPACE NEEDED: 97 KBYTES REQ prt CUST 0 FEAT dgt DMI 10

DMI 10 DEL 0 ISPN NO CTYP NPA

# MEM AVAIL: (U/P): 37549072 USED U P: 523769 95732 TOT: 38168573 DISK SPACE NEEDED: 97 KBYTES

b) Create Route List Blocks – RLB 10

>ld 86 ESN000

CBQ NO

MEM AVAIL: (U/P): 37549072 USED U P: 523769 95732 TOT: 38168573 DISK SPACE NEEDED: 97 KBYTES REQ prt CUST 0 FEAT rlb **RLI** 10 **RLI** 10 ENTR 0 LTER NO **ROUT 101** TOD 0 ON 1 ON 2 ON 3 ON 4 ON 5 ON 6 ON 7 ON VNS NO SCNV NO CNV NO EXP NO FRL 0 **DMI 10** ISDM 0 FCI 0 FSNI 0 BNE NO DORG NO SBOC NRR **IDBB DBD** IOHQ NO OHQ NO

QT; Reviewed: SPOC 12/01/2010 ISET 0 NALT 5 MFRL 0 OVLL 0

MEM AVAIL: (U/P): 37549072 USED U P: 523769 95732 TOT: 38168573 DISK SPACE NEEDED: 97 KBYTES REQ \*\*\*\*

c) Create NPA 1613 to route the call to CS1000\_A.

>ld 90 ESN000

MEM AVAIL: (U/P): 37549072 USED U P: 523769 95732 TOT: 38168573 DISK SPACE NEEDED: 97 KBYTES REQ prt CUST 0 FEAT net TRAN ac2 TYPE npa NPA 1613 NPA 1613

RLI 10 SDRR NONE ITEI NONE

MEM AVAIL: (U/P): 37549072 USED U P: 523769 95732 TOT: 38168573 DISK SPACE NEEDED: 97 KBYTES REQ

#### 4.10.4. Configuration Details on SPS

### 4.10.4.1 Create the gateway endpoints on SPS for CS1000\_A and CS1000\_B

| a) | Log in to | UCM and | click on | NRSM to | launch NRS | manager |
|----|-----------|---------|----------|---------|------------|---------|
|----|-----------|---------|----------|---------|------------|---------|

| - Network<br>Elements                   | Host Name: nd2-carrier2.interop.com Softwar                                                                                                    | re Version: 02.00.0055.00(3266) | User Name admin |                |  |  |
|-----------------------------------------|----------------------------------------------------------------------------------------------------|---------------------------------|-----------------|----------------|--|--|
| - CS 1000 Services                      | Elements                                                                                                    |                                 |                 |                |  |  |
| Patches<br>SNMP Profiles                | New elements are registered into the security framework, or may be added as simple hyperlinks. Click an element name to launch its management service. |                                 |                 |                |  |  |
| Secure FTP Token<br>Software Deployment | Add Edit Delete                                                                                                    |                                 |                 |                |  |  |
| Subscriber Manager                      | Element Name                                                                                                    | Element Type -                  | Release         | Address        |  |  |
| - User Services<br>Administrative Users | 1 EM on nd2-carrier2                                                                                                    | CS1000                          | 6.0             | 47.248.100.138 |  |  |
| External Authentication<br>Password     | 2 EM on nd2-ss                                                                                                    | CS1000                          | 6.0             | 47.248.100.138 |  |  |
| Roles                                   | 3 🗐 sipl-6.interop.com (member)                                                                                                    | Linux Base                      | 6.0             | 47.248.100.131 |  |  |
| Policies<br>Certificates                | 4 md2-ss.interop.com (member)                                                                                                    | Linux Base                      | 6.0             | 47.248.100.253 |  |  |
| Active Sessions                         | 5 md2-carrier2.interop.com (primary)                                                                                                    | Linux Base                      | 6.0             | 47.248.100.251 |  |  |
| Logs                                    | e 📄 sps3.interop.com (member)                                                                                                    | Linux Base                      | 6.0             | 47.248.100.150 |  |  |
|                                         | 7 🔲 47.248.100.137                                                                                                    | Media Gateway Controller        | 6.0             | 47.248.100.137 |  |  |
|                                         | s NRSM on sps3                                                                                                    | Network Routing Service         | 6.0             | 47.248.100.150 |  |  |

Figure 93 – Launch NRS Manager.

b) Make sure that Server Domains, L1 Domains, L0 Domains have been created.

| N@RTEL                                                                                                    | NETWORK ROUTING SERV                                                           | ICE MANAGER                                                     |                                                  |                 |
|----------------------------------------------------------------------------------------------------|--------------------------------------------------------------------------------|-----------------------------------------------------------------|--------------------------------------------------|-----------------|
| «UCM Network Services<br>- System<br>NRS Server<br>Database                                                                       | Managing: O Active database<br>Standby database                                | 47.248.100.150<br><u>Numbering Plans</u> ,» Domains             |                                                  |                 |
| System Wide Settings<br>- Numbering Plans<br>Domains<br>Endpoints<br>Routes<br>Network Post-Translation<br>CollaborPative Servers | Domains<br>Domains establish the basic structure of you<br>Service Domains (1) | r converged network, defined by Service Domains (UDP) (1) L0 Do | domains, L1 (UDP) and L0 (CD<br>omains (CDP) (1) | P) domains.     |
| - Tools<br>SIP Phone Context<br>- Routing Tests<br>H.323<br>SIP<br>Backup<br>Restore<br>GK/NRS Data upgrade                       | Domain Name •                                                                  | Description<br>Interop.com                                      | # of L1 Domains                                  | # of L0 Domains |

Figure 94 – NRS Manager.

b) Select **Standby database**. Click on **Endpoints**. At the "**Limit results to Domain**", select **Server Domains**, **L1 Domains** and **L0 Domains** and then click **Add** button

| NØRTEL N                                                                                                    | IETWORK ROUTIN                                                                             | G SERVICE MAN                               | AGER                   |                               |               |                         |  |
|----------------------------------------------------------------------------------------------------|--------------------------------------------------------------------------------------------|---------------------------------------------|------------------------|-------------------------------|---------------|-------------------------|--|
| «UCM Network Services<br>- System<br>NRS Server<br>Database                                                                 | Managing: CACtive database 47.248.100.150<br>Standby database Numbering Plans, » Endpoints |                                             |                        |                               |               |                         |  |
| System Wide Settings<br>- Numbering Plans<br>Domains                                                                        | Search for Endpoint                                                                        | ints                                        |                        |                               |               |                         |  |
| Endpoints<br>Routes<br>Network Post-Translation<br>Collaborative Servers<br>- Tools<br>SIP Phone Context<br>- Bouting Tests | Enter an endpoint ID (use *<br>Endpoint ID: *<br>Limit results to Domain: in               | for all) and click Search.You may terop.com | narrow the search by s | pecifying a particular domain | n.            |                         |  |
| H.323<br>SIP                                                                                                    |                                                                                            |                                             |                        |                               |               | Results per             |  |
| Backup<br>Restore                                                                                                    | Gateway Endpoints                                                                          | (6) User Endpoint                           | s (1)                  |                               |               |                         |  |
| GK/NRS Data upgrade                                                                                                    | Add Delete                                                                                 | SIP phone context                           |                        |                               |               |                         |  |
|                                                                                                    |                                                                                            | Supported Protocols                         | SIP Mode               | Call Signaling IP             | Description   | # of Routing<br>Entries |  |
|                                                                                                    | 1 📃 <u>car1 ss2</u>                                                                        | Dynamic SIP endpoint /<br>NCS               | Proxy Mode             | Not available                 | car1_ss2      | 8                       |  |
|                                                                                                    | 2 🔲 <u>car2-ss3</u>                                                                        | Dynamic SIP endpoint /<br>NCS               | Proxy Mode             | Not available                 | car2-ss3      | 0                       |  |
|                                                                                                    | 3 🔲 <u>car2_ss2</u>                                                                        | Dynamic SIP endpoint                        | Proxy Mode             | Not available                 | car2_ss2      | 5                       |  |
|                                                                                                    | 4 🥅 <u>mp118 1</u>                                                                         | Dynamic SIP endpoint                        | Proxy Mode             | Not available                 | mp118_1       | 1                       |  |
|                                                                                                    | 5 mp118 mcs usr                                                                            | Dynamic SIP endpoint                        | Proxy Mode             | Not available                 | mp118_mcs_usr | 1                       |  |
|                                                                                                    | 1 - 6 of 6 Gateway Endpoint(s)                                                             |                                             |                        | Page 1 of 1                   |               |                         |  |

Figure 95 – NRS – Endpoint Creation.

c) Enter Endpoint name, Description, country code, area code

| NØRTEL NET                                                                                               | IWORK ROUTING SERVICE MANAGER                                                                                                    |
|----------------------------------------------------------------------------------------------------|----------------------------------------------------------------------------------------------------|
| «UCM Network Services<br>- System<br>NRS Server<br>Database<br>System Wide Settings<br>- Numbering Plans | Managing:         O Active database         47.248.100.150           Image: Standby database         Numbering Plans.» Endpoints.» Qate way Endpoint           Edit Gateway Endpoint ( interop.com / udp / cdp ) |
| Domains<br>Endpoints                                                                                     | End point name: car1_ss2 *                                                                                                    |
| Routes<br>Network Post-Translation<br>Collaborative Servers                                              | Description:                                                                                                    |
| - Tools                                                                                                  | Trust Node: 📝                                                                                                    |
| SIP Phone Context                                                                                        | Tandem gateway endpoint name: Not Applicable 👻                                                                                                    |
| H.323                                                                                                    | Endpoint authentication enabled: Authentication off 🝷                                                                                                    |
| SIP<br>Backup                                                                                            | Authentication password:                                                                                                    |
| Restore<br>GK/NRS Data upgrade                                                                           | E. 164 country code: 1<br>E. 164 area code: 613                                                                                                    |

**Figure 96 – Gateway Endpoint Configuration Details.** 

d) For **SIP support**, select **Dynamic SIP endpoint**. Check **SIP UDP transport enabled**. Port is 5060. Check **Network Connection Server enabled** 

| NORTEL                                                                                                    | NETWORK ROUTING SERVICE MANAGER                                                                                                    | Heir |
|----------------------------------------------------------------------------------------------------|----------------------------------------------------------------------------------------------------|------|
| <ul> <li>UCM Network Services</li> <li>System</li> <li>NRS Server</li> <li>Database</li> <li>System Wide Settings</li> </ul>                                                         | Managing: C Active database 47.245.100.150<br>Standby database <u>Numbering Plans, » Endoptins, » Gateway Endoptin</u><br>Edit Gateway Endpoint ( interop.com / udp / cdp )                                                                                                    |      |
| Numbering Plans     Domains     Endpoints     Routes     Network Post-Translation     Collaborative Servers     Toolis     SIP Phone Context     SIP Phone Context     Routing Tests | Static endpoint address type: IP virriant 4 •<br>Static endpoint address:<br>H 323 support H 323 net supported •<br>SIP support Dynamic SIP endpoint •<br>SIP Mode •<br>SIP Mode •                                                                                                    |      |
| H 323<br>SIP<br>Backup<br>Restore<br>GKINRS Data upprade                                                                                                    | SIP TCP transport enabled SIP TCP port 5060<br>SIP UDP transport enabled SIP UDP port 5060<br>SIP UDP port 5060<br>SIP TLS transport enabled SIP TLS transport enabled SIP TLS transport enabled SIP TLS port 5061<br>Persistent TCP support enabled SIP End to end security support SIP SIP SIP SIP SIP SIP SIP SIP SIP SIP |      |
|                                                                                                    | * Required value                                                                                                    | Save |

**Figure 97 – Gateway Endpoint Configuration Details.** 

- e) Click Save to finish.
- f) Please do the same to create Endpoint car2\_ss2 for CS1000\_B. After created 2 endpoints car1\_ss2 and car2\_ss2, **Figure 98** is showed as follows.

| NORTEL N                                                                                                    | ETWORK ROUTING S                                                                             | SERVICE MANA                                  | AGER                             |                              |             |                         |
|----------------------------------------------------------------------------------------------------|----------------------------------------------------------------------------------------------|-----------------------------------------------|----------------------------------|------------------------------|-------------|-------------------------|
| «UCM Network Services<br>- System<br>NRS Server<br>Database                                                                                                    | Managing:      Active database     Standby database                                          | 47.248.<br>se Number                          | 100.150<br>ing Plans » Endpoints |                              |             |                         |
| System Wide Settings<br>- Numbering Plans<br>Domains                                                                                                    | Search for Endpoints                                                                         |                                               |                                  |                              |             |                         |
| Endpoints<br>Routes<br>Network Post-Translation<br>Collaborative Servers<br><b>Toots</b><br>SIP Phone Context<br><b>Routing Tests</b><br>H 323<br>SIP<br>Backup<br>Restore<br>GKINRS Data upgrade | Enter an endpoint ID (use * for all<br>Endpoint ID: Car*<br>Limit results to Domain: interop | ) and click Search.You may r                  | arrow the search by spe          | cifying a particular domain. |             | Results ner nar         |
|                                                                                                    | Gateway Endpoints (3)<br>SIP phone context                                                   | User Endpoints                                | (0)                              |                              |             |                         |
|                                                                                                    |                                                                                              | Supported Protocols<br>Dynamic SIP endpoint / | SIP Mode                         | Call Signaling IP            | Description | # of Routing<br>Entries |
|                                                                                                    | 2 Car2-ss3                                                                                   | NCS<br>Dynamic SIP endpoint /<br>NCS          | Proxy Mode                       | Not registered               | car2-ss3    | 0                       |
|                                                                                                    | 3 <u>car2 ss2</u>                                                                            | Dynamic SIP endpoint                          | Proxy Mode                       | 47.248.100.252               | car2_ss2    | 5                       |

Figure 98 – Gateway Endpoint Details.

### 4.10.4.2 Create the routing entries for each of gateway endpoints on SPS

a) Select **Standby database**. Click on **Routes**. At "**Limit results to Domain**", select a correct **Server Domains**, **L1 Domains** and **L0 Domains**. At **Endpoint name**, select the endpoint name of CS1000\_A (car1\_ss2), and then click **Add** button.

| NØRTEL N                                                        | ETWORK ROUTI                  | NG SERVICE MANAGE                                          | IR                                                     |                                         | l                                |
|-----------------------------------------------------------------|-------------------------------|------------------------------------------------------------|--------------------------------------------------------|-----------------------------------------|----------------------------------|
| «UCM Network Services<br>- System<br>NRS Server<br>Database     | Managing: O Active            | database 47.248.100.11<br>y database Numbering Pic         | i0<br>ns_» Routes                                      |                                         |                                  |
| System Wide Settings<br>- Numbering Plans<br>Domains            | Search for Routing            | ) Entries                                                  |                                                        |                                         |                                  |
| Endpoints<br>Routes<br>Network Post-Translation                 | Enter a DnPrefix and Dn       | Type (use * for all) and click Search.You m                | ay narrow the search by sp<br>regional (CDP steering c | ecifying a particular domain.<br>ode) 🔻 |                                  |
| - Tools<br>SIP Phone Context<br>- Routing Tests<br>H.323<br>SIP | Limit results to Domain:      | interop.com  v / udp Name: Car1_ss2 v                      | ▼ / cdp                                                | •                                       |                                  |
| Backup<br>Restore                                               |                               |                                                            |                                                        |                                         | Results per page: 50 👻           |
| GK/NRS Data upgrade                                             | Routing Entries               | (5) Default Routes (0)                                     |                                                        |                                         |                                  |
|                                                                 | Add Copy                      | Move Import Export Rout                                    | ing test Delete                                        |                                         | 0.111                            |
|                                                                 | 1 1 31                        | DN Type<br>Private level 0 regional (CDP steering<br>code) | 1                                                      | cdp.udp                                 | interop.com / udp / cdp / car1_s |
|                                                                 | 2 🛄 32                        | Private level 0 regional (CDP steering<br>code)            | 1                                                      | cdp.udp                                 | interop.com / udp / cdp / car1_s |
|                                                                 | 3 🗐 43                        | Private level 0 regional (CDP steering code)               | 1                                                      | cdp.udp                                 | interop.com / udp / cdp / car1_s |
|                                                                 | 1 - 5 of 5 Routing Entry(ies) |                                                            | Page 1 of                                              | '1                                      | First  Pre                       |

Figure 99 – Routes Configuration Page.

b) Select **DN type** is CDP and **DN prefix** is 53 and then click **Save** button.

| NØRTEL                                          | ETWORK R                                  | OUTING SERVI                        | CE MANAGER                                                 |      |
|-------------------------------------------------|-------------------------------------------|-------------------------------------|------------------------------------------------------------|------|
| «UCM Network Services<br>- System<br>NRS Server | Managing:                                 | Active database<br>Standby database | 47.248.100.150<br>Numbering Plana.» Routes.» Routing Entry |      |
| System Wide Settings                            | Edit Routing                              | Entry ( interop.com /               | udp/cdp/car1_ss2)                                          |      |
| Numbering Plans                                 | 1. 2. 2. 2. 2. 2. 2. 2. 2. 2. 2. 2. 2. 2. |                                     |                                                            |      |
| Domains                                         |                                           |                                     | DN type: Private level 0 regional (CDP steering code) -    |      |
| Endpoints                                       |                                           |                                     | ON state 12                                                |      |
| Routes                                          |                                           |                                     | Div prenx: 53 *                                            |      |
| Network Post-Translation                        |                                           |                                     | Route cost. 1 * (1-255)                                    |      |
| Collaborative Servers                           |                                           |                                     |                                                            |      |
| DID Dhana Context                               |                                           |                                     |                                                            |      |
| - Pouting Tosts                                 |                                           |                                     |                                                            |      |
| H 323                                           | * Required value.                         |                                     |                                                            | Save |
| SIP                                             |                                           |                                     |                                                            |      |
| Backup                                          |                                           |                                     |                                                            |      |
| Restore                                         |                                           |                                     |                                                            |      |
| GK/NRS Data upgrade                             |                                           |                                     |                                                            |      |

Figure 100 – CS1000\_A (car1\_ss2) - Routes Configuration Details Page.

c) Do the same to create NPA 1613.

| «UCM Network Services<br>- System<br>NRS Server                                              | Managing:     | <ul> <li>Active database</li> <li>Standby database</li> </ul> | 47.248.100.160<br>Numbering Plans, » Routes, » Routing Entry      |   |     |
|----------------------------------------------------------------------------------------------|---------------|---------------------------------------------------------------|-------------------------------------------------------------------|---|-----|
| Database<br>System Wide Settings<br>Numbering Plans                                          | Edit Routi    | ng Entry ( interop.com )                                      | udp/cdp/car1_ss2)                                                 |   |     |
| Domains<br>Endpoints<br>Routes<br>Network Post-Translation<br>Collaborative Servers<br>Tools |               |                                                               | DN type: E 164 national<br>DN prefix 1613<br>Route cost 1 (1-255) | - |     |
| SIP Phone Context<br>Routing Tests<br>H.323<br>SIP<br>Backup<br>Restore                      | * Required va | lue.                                                          |                                                                   |   | Sav |

Figure 101 – CS1000\_A (car1\_ss2) - Routes Configuration Details Page.

After finished, we will have NPA 1613 and CDP 53 for CS1000\_A as shown in **Figure 102**.

| NORTEL                                                      | NETWORK ROUTING SERVICE MANAGER                                                                                             | Helo                               |
|-------------------------------------------------------------|----------------------------------------------------------------------------------------------------|------------------------------------|
| «UCM Network Services<br>- System<br>NRS Server<br>Database | Managing: Active dalabase 47.248.100.150<br>Standby dalabase <u>Humberino Pans</u> - Routes                                 |                                    |
| System Wide Settings<br>- Numbering Plans<br>Domains        | Search for Routing Entries                                                                                                  |                                    |
| Endpoints<br>Routes                                         | Enter a DnPrefix and Dn Type (use * for all) and click Search. You may narrow the search by specifying a particular domain. |                                    |
| Collaborative Servers                                       | DN Prefix * DN Types *                                                                                                    |                                    |
| Tools                                                       |                                                                                                    |                                    |
| SIP Phone Context                                           | Limit results to Domain interop com 🔹 / udp 👻 / cdp 👻                                                                       |                                    |
| - Routing Tests<br>H.323<br>SIP                             | Endpoint Name, car1_ss2 •                                                                                                   |                                    |
| Backup                                                      |                                                                                                    | Results per page: 50 - 5           |
| Restore                                                     |                                                                                                    |                                    |
| Giorino Dala upgrade                                        | Routing Entries (2) Default Routes (0)                                                                                      |                                    |
|                                                             | Add Copy Move Import Export Routing test Delete                                                                             |                                    |
|                                                             | DN Pretix - DN Type Route Cost SIP URI Phone Context                                                                        | Context                            |
|                                                             | 1 1613 E 164 national 1 +1                                                                                                  | interop.com / udp / cdp / car1_ss2 |
|                                                             | 2 53 Private level 0 regional (CDP steering code) 1 cdp.udp                                                                 | interop.com / udp / cdp / car1_ss2 |

Figure 102 – Routes Entries for CS1000\_A (car1\_ss2).

d) Do the same to create CDP 50 for CS1000\_B. we will have the Routes entries for CS1000\_B as shown in **Figure 103**.

| NØRTEL N                                                    | ETWORK ROUTING                           | SERVICE MANAG                         | ER                            |                             | Help                                |
|-------------------------------------------------------------|------------------------------------------|---------------------------------------|-------------------------------|-----------------------------|-------------------------------------|
| «UCM Network Services<br>- System<br>NRS Server<br>Database | Managing: O Active datab<br>Standby data | ase 47.248.100.<br>Ibase Numbering F  | 150<br>Tans = Routes          |                             |                                     |
| System Wide Settings<br>- Numbering Plans<br>Domains        | Search for Routing En                    | tries                                 |                               |                             |                                     |
| Endpoints<br>Routes                                         | Enter a DnPrefix and Dn Type             | use * for all) and click Search.You r | may narrow the search by spec | ifying a particular domain. |                                     |
| Network Post-Translation<br>Collaborative Servers           | DN Prefix                                | DN Type All DN Type                   |                               | -                           |                                     |
| - Tools                                                     | -                                        |                                       |                               |                             |                                     |
| SIP Phone Context                                           | Limit results to Domain; inter           | op.com 👻 / udp                        |                               | •                           |                                     |
| - Routing Tests<br>H 323                                    |                                          |                                       |                               |                             |                                     |
| SIP                                                         | Endpoint Nam                             | e: All gateway endpoints 👻            |                               |                             |                                     |
| Backup<br>Restore                                           |                                          |                                       |                               |                             | Results per page: 50 👻              |
| GK/NRS Data upgrade                                         | Routing Entries (5)                      | Default Routes (0)                    |                               |                             |                                     |
|                                                             | mercani increase (c)                     |                                       | Investorial Investorial       |                             |                                     |
|                                                             | Copy Inc                                 | Import Export Roo                     | uting test Delete             |                             |                                     |
|                                                             | DN Prefix +                              | DN Type                               | Route Cost                    | SIP URI Phone Context       | Context                             |
|                                                             | 1 1613 E.1                               | 64 national                           | 1                             | +1                          | interop.com / udp / cdp / car1_ss2  |
|                                                             | 2 50 Pri                                 | ate level 0 regional (CDP steering    | 1                             | cdp.udp                     | interop.com / udp / cdp/ car2_ss2   |
|                                                             | 3 53 Pri                                 | ate level 0 regional (CDP steering    | 1                             | cdp.udp                     | interop.com / udp / cdp / car1_ss2  |
|                                                             | 613 F1                                   | e)<br>64 national                     | 4                             | +1                          | interon.com / udn / cdn / node3-300 |
|                                                             | 1 - 5 of 5 Routing Entry(ies)            |                                       | Page 1 of 1                   |                             | First  Previous                     |

Figure 103 – Routes Entries for CS1000\_A (car1\_ss2).

### 4.10.4.3 Save Configuration

a) Click on Database, and then click Cut Over as shown in Figure 104.

|                                                                                                    | , O                                                                                                    |
|----------------------------------------------------------------------------------------------------|----------------------------------------------------------------------------------------------------|
| NØRTEL                                                                                                    | NETWORK ROUTING SERVICE MANAGER                                                                                                    |
| «UCM Network Services     System     NNS Server     Catabase     System Vide Settings     System Vide Settings     Ormains     Domains     Domains     Routes     Network Post-Translation     Collaborative Servers     SizP Phone Context     SuiP Phone Context     H 323     Siz | Managing:       47.246.100.150<br>System × Database         Database       Database         NRS uses a redundant database with Active and Standby copies. Normally changes are made to the standby database, tested, then cut over into active status.         Database status: Changed       Cut over I |
| SIP Phone Context<br>- Routing Tests<br>H.323<br>SIP                                                                                                    |                                                                                                    |

#### Figure 104 – Database Cut Over.

b) Click on Commit as shown in Figure 105.

| N@RTEL                                                      | NETWORK F                  | ROUTING SERVICE MANAGER                                                                                                  |                  |        |
|-------------------------------------------------------------|----------------------------|----------------------------------------------------------------------------------------------------|------------------|--------|
| «UCM Network Services<br>- System                           | Managing:                  | 47.243.100.150<br>System a Database                                                                                      |                  |        |
| Database<br>System Wide Settings                            | Database<br>NRS uses a rec | dundant database with Active and Standby copies. Normally changes are made to the standby database, tested, then cut ove | r into active st | latus. |
| - Numbering Plans<br>Domains<br>Endpoints                   | Database stat              | tus: Switched over                                                                                                    | Revert           | Commit |
| Routes<br>Network Post-Translation<br>Collaborative Servers |                            |                                                                                                    |                  |        |

Figure 105 – Database Commit.

b) Click on Endpoints, select Active database as shown in Figure 106.

| NØRTEL                                                                                                    | NETWORK ROUTING                                                                      | SERVICE MAN                   | AGER                                          |                                              |              |                         |
|----------------------------------------------------------------------------------------------------|--------------------------------------------------------------------------------------|-------------------------------|-----------------------------------------------|----------------------------------------------|--------------|-------------------------|
| «UCM Network Services<br>– System<br>NRS Server<br>Database                                                                                     | Managing:   Active databation  Standby data                                          | se 47.24<br>base <u>Numb</u>  | 3.100.150<br>ering Plans » Endpoints          |                                              |              |                         |
| System Wide Settings     Numbering Plans     Demoins                                                                                            | Search for Endpoints                                                                 |                               |                                               |                                              |              |                         |
| Domains<br>Endpoints<br>Routes<br>Network Post-Translation<br>Collaborative Servers<br>- Tools<br>SIP Phone Context<br>- Routing Tests<br>H 323 | Enter an endpoint ID (use * for<br>Endpoint ID: *<br>Limit results to Domain: All so | all) and click Search.You may | narrow the search by s<br>domains 	▼ / All Lt | pecifying a particular domain<br>0 domains 👻 | l            | Results per p           |
| Backup<br>Restore                                                                                                    | Gateway Endpoints (7)                                                                | User Endpoint                 | s (1)                                         |                                              |              |                         |
| GK/NRS Data upgrade                                                                                                    | SIP phone context                                                                    |                               |                                               |                                              |              |                         |
|                                                                                                    | <u>□</u> <u>□</u> •                                                                  | Supported Protocols           | SIP Mode                                      | Call Signaling IP                            | Description  | # of Routing<br>Entries |
|                                                                                                    | 1 📰 <u>car1 ss2</u>                                                                  | Dynamic SIP endpoint /<br>NCS | Proxy Mode                                    | 47.248.100.126                               | car1_ss2     | 8                       |
|                                                                                                    | 2 🔲 <u>car2-ss3</u>                                                                  | Dynamic SIP endpoint /<br>NCS | Proxy Mode                                    | Not registered                               | car2-ss3     | 0                       |
|                                                                                                    | 3 Car2 ss2                                                                           | Dynamic SIP endpoint          | Proxy Mode                                    | 47.248.100.252                               | car2_ss2     | <u>5</u>                |
|                                                                                                    | 4 🥅 <u>mp118 1</u>                                                                   | Dynamic SIP endpoint          | Proxy Mode                                    | Not registered                               | mp118_1      | 1                       |
|                                                                                                    | 5 mp118 mcs usr                                                                      | Dynamic SIP endpoint          | Proxy Mode                                    | Not registered                               | mp118_mcs_us | r <u>1</u>              |
|                                                                                                    | 1 - 7 of 7 Gateway Endpoint(s)                                                       |                               |                                               | Page 1 of 1                                  |              |                         |

Figure 106 – Active Database.

# 5. Skype Connect Service configuration

Here is a summary,

- 5.1 Registering for Skype Manager. https://login.skype.com/bcp/login?message=login\_required
- 5.2 Creating a SIP Profile.
- 5.3 Buying Channel Subscriptions
- 5.4 Allocating Skype Credit for outbound calling.
- 5.5 Inbound Calls:
  - 5.5.1 Setting up a SIP Profile for inbound calling using business accounts.
  - 5.5.2 Setting up a SIP Profile for inbound calling using Online Numbers.
- 5.6 Outbound Calls: Setting up Caller IDs for a SIP Profile.
  - 5.6.1 Setting up a Caller ID using a landline number
  - 5.6.2 Setting up a Caller ID using an Online Number

### Important: we can not call people on Skype from CS1000.

Skype user guide can be found at the link "<u>http://download.skype.com/share/business/guides/skype-for-sip-user-guide.pdf</u>"

# 5.1. Registering for Skype Manager

Before you can get started with Skype for SIP, you need to register to use Skype Manager. To do so, visit Skype for Business website <u>skype.com/business</u> and click Skype Manager. Follow the instructions to specify the personal Skype account you want to use to set up Skype Manager.

### **Step 1:** Select **Business** -> **Sign into Skype Manager**, and click **Register**.

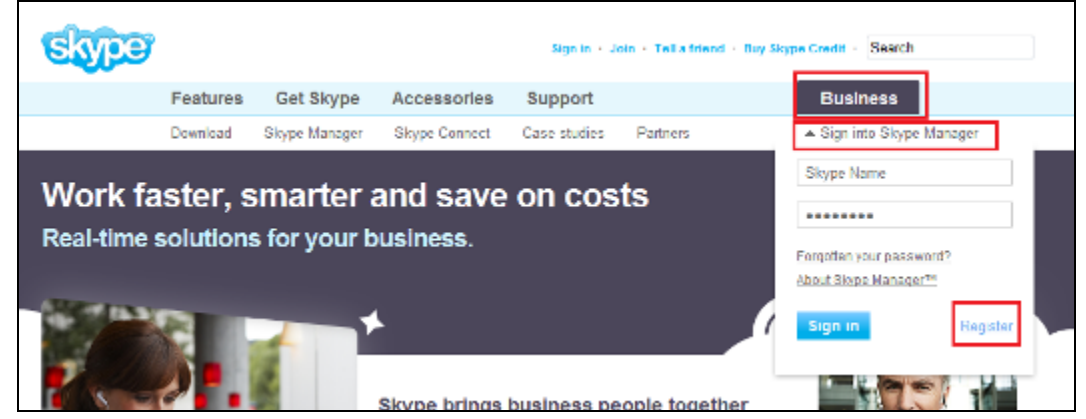

Figure 107 – Skype Registration

QT; Reviewed: SPOC 12/01/2010

### Step 2: Click on "Sign up now"

| Sign in to your Skype account - Microsoft Inter          | met Explorer               |                               |                                                                             |
|----------------------------------------------------------|----------------------------|-------------------------------|-----------------------------------------------------------------------------|
| Mie Edit Weve Parvantes Toole Help                       | the state of the second    |                               |                                                                             |
| 3 Back + 3 - 💌 🖉 🏠 🔎 Search                              | 👷 Pausetas 🙆 🍰             | • 🍓 💷 - 🛄 🛍                   |                                                                             |
| Addinan 🍓 https://login.skype.com/bcp/login/nessage=logi | teriuper_n                 |                               |                                                                             |
| Skype                                                    |                            | Buy Stype Credit + Ab         | nusdy have Skype? • Help • Search                                           |
| Download                                                 | Use Skype                  | Susiness Shop Account         |                                                                             |
| Fastures                                                 | Producte Solutions         | Case studies Partners Support | Skype Menager                                                               |
| Sign in                                                  |                            |                               | Don't have a Skype<br>Manager yet?                                          |
| You need to sign in with you                             | ur Słape Name to continue. |                               | Desister a Flase Manager                                                    |
| Skype Name                                               |                            | Forgotten your Skype Nam      | now and set up, manage<br>and monitor the use of<br>Sitype in your company. |
| Password                                                 |                            | Forgotten your password?      | Set up now                                                                  |
|                                                          |                            | Sign me In                    |                                                                             |
|                                                          |                            |                               |                                                                             |

Figure 108 – Skype Registration (cont.)

Step 3: Select "No, I don't have a Skype account".

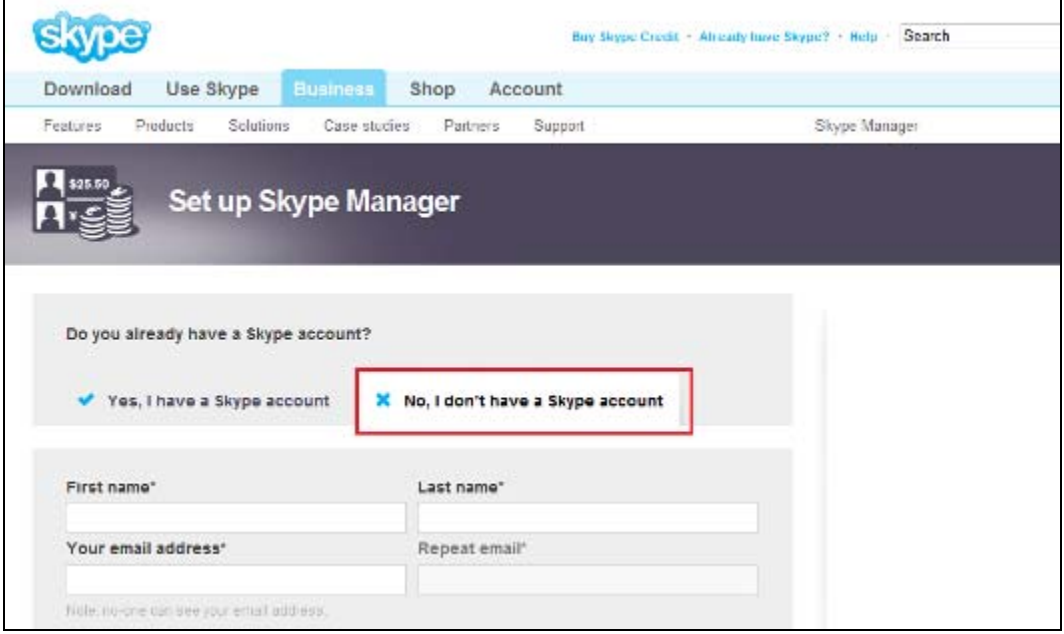

Figure 109 – Skype Registration (cont.)

Step 4: After set up Skype manager completes, log in to Skype Manager, and then click on Feature to create SIP profile

| 🖥 Dashkumit - Skype Man | awyer - Skype                                         |                   |                  | <b>₫・日・□</b> @                  | • Rope • Selety • Tools • 😜 |
|-------------------------|-------------------------------------------------------|-------------------|------------------|---------------------------------|-----------------------------|
| Skype m                 | anager" Step 1: click on Feature                      |                   |                  | Anigra - Account Onlaria -      | langahyaatt - Bigraw - Hilo |
| Castioant               | 4 (29) B                                              | 9                 | €73,29           | Buy Skype Credit                | Q, Inscontern               |
|                         | Reports                                               | Your account      | Ab               | count status: Attaintion requ   | not de                      |
|                         | Allocations                                           | Current balance 😡 | 191              |                                 |                             |
|                         | 204                                                   |                   | €73,29           | O Ado rethings 6 d              | housed                      |
|                         |                                                       | O (Devi 30 dans)  | €120,60          | Radow at:                       | -Catana                     |
|                         |                                                       |                   | Credit miss      | ing €47,30                      |                             |
|                         | the set of eq be to be to be a fee to be by           |                   | Buy new 3        | Skype Credit                    |                             |
|                         |                                                       |                   |                  |                                 |                             |
|                         | Your features                                         | embers            | Ner              | ws                              |                             |
|                         | Streenbers have Swore Create Visur Disper Manager has | Tirenses          | Welkernet Single | Marsacor Io. a. brand their and | 10.                         |

Figure 110 – Skype Registration (cont.)

# 5.2. Creating a SIP Profile

To use Skype Connect, you need to create at least one SIP Profile in Skype Manager. Creating a SIP Profile is straightforward, using the process described in Section 5.0 - Creating a SIP Profile, page 10 in Skype user guide.

**Note:** regarding to new Skype manager account, user needs to download Skype software-> Log in to Skype client so Skype Manager will be allowed to create Skype profile.

A SIP Profile comprises of six elements,

- 1. SIP Credentials: these are the log in details needed by CS1000 to connect to Skype.
- 2. Skype Credit: to pay for outbound calls, if required.
- 3. Business accounts: for receiving calls from Skype in CS1000, if required.
- 4. Online Numbers: so people can call from landlines and mobiles, which will be directed to CS1000, if required.
- 5. A monthly Channel Subscription: which determines the number of concurrent calling channels you want to use with Skype for SIP.
- 6. Your preferred Caller ID: which can be any Online Number you have associated with your SIP Profile or a landline number your company is authorized to use once it has completed Skype's company verification process.

A SIP Profile may be configured for outgoing calls:

To enable a SIP Profile for outgoing calls, you must allocate Skype Credit to this SIP Profile from your Skype Manager. If the Caller ID option has been set up for this SIP Profile, then it may be used for the outgoing calls going out from a phone without Caller ID configured.

A SIP Profile may also be configured for incoming calls,

To enable incoming calls, choose one or more business accounts to be associated with the SIP Profile. You can also purchase Online Numbers and associate them to your SIP Profile. Incoming calls to those business accounts or Online Numbers will be directed to your SIP Profile.

Do not use the same SIP Profile on more than one CS1000.

You may create as many SIP Profiles as you want in Skype Manager. This is useful if you,

- Have multiple CS1000 SIP Gateway. It means you can create a separate SIP Profile for each SIP Gateway.

- Wish to separate and manage outbound calling costs from different parts of your organization.

After created, we have a SIP Profile 1 as follows.

| 🔁 Profile 1 - Skype for SP - Skype Mana | iger - Skype     |                                    | 🟠 🔹 🔯 🕆 📑 🖶 🔹 Page 🕶 Safety 🕶 Tools |
|-----------------------------------------|------------------|------------------------------------|-------------------------------------|
|                                         | Profile settings |                                    |                                     |
| Profile 1                               |                  |                                    | 200                                 |
|                                         | Profile name     | Profile 1                          |                                     |
| Profile settings                        | Calling channels | 6 chainea 🖸                        |                                     |
| Authentication details                  | Outgoing calls   | €37,54 Auto-recharge active        |                                     |
| Reports                                 | Callier ID 😡     | Caller ID is set to 🐜 =16174018237 |                                     |
| • Back to SPI Profile Uni               | incoming calls   | +16174018237                       |                                     |
|                                         |                  | athampt102                         |                                     |
|                                         |                  | Extension number (optional)        |                                     |
|                                         |                  | 1874 Save Settings                 |                                     |
|                                         |                  | View account details               |                                     |
|                                         |                  | Remove account                     |                                     |
|                                         |                  | Add a number of business account   |                                     |

Figure 111 – Skype Profile Settings

| skype manager              |                                                                    |                                        |        | Avaga - Account details | - tony.skype11 - Sign.out - He |
|----------------------------|--------------------------------------------------------------------|----------------------------------------|--------|-------------------------|--------------------------------|
| 🙆 🤐 👰 Features             | <u>ا</u>                                                           |                                        | €73,29 | Buy Skype Credit        | Q, Search Members              |
| B                          | Authentication details                                             |                                        |        |                         | .0                             |
| Profile 1                  | Please choose the method                                           | of authentication needed for your PBX. |        |                         |                                |
| Profile settings           | P. Charles                                                         |                                        |        |                         |                                |
| Authentication details     | <ul> <li>Registration<br/>(Usemamelpessword)</li> </ul>            | or, IP Authentication 😜                |        |                         |                                |
| Reports                    | SIP User                                                           | 94349764676146                         |        |                         |                                |
| Particle CED Participation | Password                                                           | w5NUDpxhas494I Generale a new password |        |                         |                                |
| e Back to SP Prome list    | Skype for SIP address                                              | sip.skype.com                          |        |                         |                                |
|                            | UDP Port                                                           | 5050                                   |        |                         |                                |
|                            |                                                                    |                                        |        |                         |                                |
|                            | SIP user successfully registere<br>Last registration: May 25, 2010 | d at sip skype.com<br>at 03:01 GMT     |        |                         |                                |

**Figure 112 – Authentication Details** 

# 5.3. Buying Channel Subscriptions

Channel subscriptions are the amount of concurrent calling channels you would like to use with your SIP Profile and are charged on a monthly basis. Skype for SIP supports up to 300 simultaneous calling channels, enabling up to 300 concurrent conversations. Please follow Section 6.1 Buying Channel Subscriptions, Page 13 in Skype user guide.

| Skipe manager              |                   |                                         | Avaya - Account details | - tony.skype11 - Bign out - F |
|----------------------------|-------------------|-----------------------------------------|-------------------------|-------------------------------|
| 🙆 🤐 😥 Feature              |                   | €73,29                                  | Buy Skype Credit        | Q, Search Nembers             |
| B                          | Profile settings  |                                         |                         | B                             |
| Profile 1                  |                   |                                         |                         |                               |
| Profile settings           | Profile name      | Profile 1                               |                         |                               |
| Authorities details        | Calling character | 6 channels 😔                            |                         |                               |
| Automocation details       | (                 | Next payment<br>#25,70 to June 6, 2010  |                         |                               |
| « Back to BIP Profile list |                   | Change subscription Cancel subscription |                         |                               |
|                            | Outgoing calls    | €37,54 Auto-recharge active             |                         |                               |
|                            | Caller ID 😡       | Caller ID is set to 🐜 +16174018237      |                         |                               |
|                            | Incoming calls    | ×16174010237                            |                         |                               |
|                            |                   | Inhampt102                              |                         |                               |

**Figure 113 – Subscription in Profile Settings** 

# 5.4. Allocating Skype Credit for Outbound calling

In Skype Manager, Skype calls are normally paid for by Skype Credit being allocated to business accounts. However, Skype for SIP is different because Skype Credit can be allocated directly to a SIP Profile. Skype Credit allocated to a SIP Profile is used only to pay for outbound calls. Channel Subscriptions and fees for Online Numbers are paid directly from your Skype Manager.

| 🛆 🤮 🧭 Features                    | ) 🖻              | €73,29 Buy Skype Credit. Q. Search Members |
|-----------------------------------|------------------|--------------------------------------------|
| B                                 | Profile settings |                                            |
| Profile 1                         | Profile name     | Profile 1                                  |
| Profile settings                  | Calling channels | 6 channels 💿                               |
| Authentication details<br>Reports | Outgoing calls   | €37,54 Auto-recharge active                |
|                                   | (                | Add credit Auto Recharge settings          |
| + Back to SIP Profile list        |                  | S « 28.00 Add credit<br>Tate back credit G |
|                                   | Caller ID 😡      | Caller ID is set to 🔜 +10174018237         |
|                                   | incoming calls   | <b>1</b> +16174010237                      |
|                                   |                  | Inhanypi102                                |

Figure 114 – Account Credit for Outbound Calling

# 5.5. Inbound Calls

To set up a SIP Profile for inbound calling, you must either,

- Associate one or more business accounts with the SIP Profile.
- Or, assign one or more Online Numbers to the SIP Profile.

| Profile 1                  |                  |                                                                                                    |
|----------------------------|------------------|----------------------------------------------------------------------------------------------------|
|                            | Profile name     | Profile 1                                                                                                    |
| Profile settings           | Calling channels | 6 channels 🥝                                                                                                    |
| Authentication details     | Outgoing calls   | €37,54 Auto-recharge active                                                                                                    |
| Reports                    | Caller ID 📀      | Caller ID is set to 🖳 +16174018237                                                                                                    |
| « Back to SIP Profile list | Incoming calls   | +16174018237                                                                                                    |
|                            |                  | Inhanyp(102)                                                                                                    |
|                            |                  | Add a number or<br>business account                                                                                                    |
|                            |                  | You can receive incoming calls on your SIP Profile via Skype Online Numbers and via Skype business accounts. When someone calls your Online Number or contacts your business account on Skype the calls get forwarded to your SIP Profile. |
|                            |                  | Add a number<br>Buy a new number                                                                                                    |

Figure 115 – SIP Profile for Inbound Calling

| Outgoing calls | €37,54 Auto-recharge active                                                                                                    | ~                                                                    |
|----------------|----------------------------------------------------------------------------------------------------|----------------------------------------------------------------------|
| Caller ID 😨    | Caller ID is set to 📟 +16174018237                                                                                                    | ~                                                                    |
| Incoming calls |                                                                                                    | ➡ +16174018237                                                       |
|                |                                                                                                    | s nhanvpt102                                                         |
|                |                                                                                                    | Add a number or × business account                                   |
|                | You can receive incoming calls on your SIP Profile via Skype Online Numbers and via S<br>your Online Number or contacts your business account on Skype the calls get forwarde | kype business accounts. When someone calls<br>d to your SIP Profile. |
|                | Add Online Number                                                                                                    | Add<br>business<br>account                                           |
|                | Add an existing business account<br>Type an account's name<br>Extension number (optional) ?<br>Confirm                                                                        |                                                                      |
|                | Important: If a Skype account is attached to a SIP Profile it cannot be used other device.                                                                                    | to sign into Skype on your computer or any                           |

Figure 116 – SIP Profile for Inbound Calling (cont.)

After completed, we have one business account and one online number as follows.

QT; Reviewed: SPOC 12/01/2010

| 🙆 🤐 😰 Feature                                | · 1              |                                  | €73,29 | Buy Skype Credit | Q, Search Nembers |
|----------------------------------------------|------------------|----------------------------------|--------|------------------|-------------------|
| B                                            | Profile settings |                                  |        |                  | B                 |
| Profile 1                                    |                  | Post d                           |        |                  |                   |
| Des file antilene                            | Profile name     | Profile 1                        |        |                  |                   |
| Prome semings                                | Calling channels | 6 channels 😒                     |        |                  |                   |
| Authentication details                       | Outgoing calls   | €37,54 Auto-recharge active      |        |                  |                   |
| Reports                                      |                  |                                  |        |                  |                   |
|                                              | Caller ID 💙      | Caller ID is set to +16174018237 |        |                  |                   |
| <ul> <li>Back to SIP Profile list</li> </ul> | Incoming calls   | = +16174018237 Online Number     |        |                  |                   |
|                                              | <                | Business account                 |        |                  |                   |
|                                              |                  | Add a number or business account |        |                  |                   |
|                                              |                  |                                  |        |                  |                   |

Figure 117 – SIP Profile for Inbound Calling (cont.)

# 5.6. Outbound Calls

For any SIP Profile, you have three Caller ID options,

- Set Caller ID to be a landline number used by your company (provided your company has been verified by Skype).
- Set Caller ID to be any Online Number that you have assigned to the SIP Profile.
- Choose not to present a Caller ID.

| 🙆 🤐 🦻 Feature             | · 🗐              |                                    | €73,29 | Buy Skype Credit | Q Search Hembers |
|---------------------------|------------------|------------------------------------|--------|------------------|------------------|
| Ð                         | Profile settings |                                    |        |                  |                  |
| Profile 1                 | Profile name     | Profile 1                          |        |                  |                  |
| Profile settings          | Calling channels | 6 channela 😏                       |        |                  |                  |
| Authentication details    | Outgoing calls   | 637,54 Auto-recharge active        |        |                  |                  |
| Reports                   | Caller ID 💿      | Galler ID is set to 🖼 +16174018237 |        |                  |                  |
| « Back to SIP Profile Rat |                  | Change Caller ID (Usable Caller ID |        |                  |                  |
|                           | <                | Manage stored landine numbers      |        |                  |                  |
|                           | incoming calls   | <b>*16174018237</b>                |        |                  |                  |
|                           |                  | sharvpt102                         |        |                  |                  |
|                           |                  | Add a number or business account   |        |                  |                  |

**Figure 118 – SIP Profile for Outbound Calling**
## 6. General Test Approach and Test Results

The focus of this interoperability testing was to verify the SIP trunk connectivity between Skype Connect and Avaya Communication Server 1000 release 6.0. The testing verified SIP signaling and media of the basic telephony features are communicating correctly. The following features were covered: basic calls, busy, music on hold, blind and consultative transfers, DTMF, MWI, codec negotiations, conference, voice mail, caller ID presented to PSTN.

#### 6.1. General test approach

The main objectives were to verify the following,

- Installation, registration and integration with Skype Connect.
- The basic telephony features:
  - Call establishment among Skype clients, Avaya IP Phones (listed in Section 3), digitals, analogs and PSTN phones.
  - Basic call operations: on-hold/ retrieve, blind/consultative transfer, call forward, conference.
  - Caller ID of each phone on Avaya CS1000 can be presented to PSTN.
  - o Caller ID restriction.
  - o DTMF transmission.
  - Voicemail with MWI notification.
  - Codec negotiation.
- Performance tests:
  - Only tested with 3 calls at the same time.
  - Conference with 6 phones.
  - Call on-hold up to an hour.
  - Call duration up to 4 hours.
- Negative testing:
  - Disable IP connectivity to simulate the drop of SIP trunk.
  - Authentication challenge.
  - Account out of balance.

#### 6.2. Test Results

The objectives outlined in Section 6.1 were verified and met. The following observations were made during interoperability testing,

<u>Issue 01.</u> Dial to telephone number which begins with "\*", i.e. \*xxxxx does not match required format on Avaya CS1000.

- <u>Issue 02.</u> CPND Call Party Name Display is not supported on test set up. Telephone number is displayed instead.
- Issue 03. Music on hold is not enabled on CS1000. i.e. User won't hear music when call is put on hold
- Issue 04. Media Security is not enabled on this test configuration.
- Issue 05. Do not change the SIP trunk gateway expires timer on CS1000.
- <u>Issue 06.</u> With dynamic registration method, Skype does respond 200 OK to the registration of CS1000 but Skype Manager always displays "SIP user is not yet registered at sip.skype.com" and as such, PSTN can not call to CS1000. There is no INVITE from Skype to CS1000. This issue was fixed on the Amsterdam SBC by Skype.

The dynamic registration was tested against the Amsterdam SBC (IP address is 80.252.85.76). ACME made a configuration change to support the CS1k Registration on the Amsterdam SBC. CS1K sends the contact header as the example below: Contact:<sip:99051000111476@sip.skype.com:5060;maddr=47.248.100.126;transport= UDP>

ACME modified it to look like: Contact: <sip:99051000111476@sip.skype.com:5060;transport=UDP>;

- <u>Issue 07.</u> Making a phone call from Skype client to a phone on CS1000. The CS1000 phone answers. The call is established and then the CS1000 phone puts Skype client on hold for an hour. User expects that the call stays for the complete hour. However, Skype client drops the call after 4 minutes. This issue was fixed by Skype.
- Issue 08. Establish a call between CS1000 phone and PSTN phone#1 and then from CS1000 phone, do blind transfer or consult transfer to PSTN phone#2. The call is transferred successfully. The call between PSTN phone#1 and phone#2 is established but CLID is not updated. PSTN phone#1 and phone#2 always display the number of CS1000 phone. Please refer to CR Q02150266.
- <u>Issue 09.</u> Make an abandoned call from CS1000 SIP-Line phone to PSTN phone. PSTN phone rings and then CS1000 SIP-Line phone hangs up before PSTN phone answers. The call is released. However, SIP-Line phone is not able to make any other call right after that. It displays "Temporily unavailable" when making outbound calls. Wait for around 30 second, CS1000 SIP-Line phone will be back to normal status and can make outbound call.
- Issue 010. The CS1000 phone can not make any outbound calls when it is assigned to an online number to present to PSTN phones. For more detail, please refer to CR Q02164502. This issue is fixed by the patch MPLR30291 applied on CS1000 SSG.
- Issue 011. The CS1000 phone can not make any outbound calls when it is configured with caller ID restriction feature. For more detail, please refer to CR Q02164507. This issue is fixed by the patch MPLR30291 applied on CS1000 SSG.

| QT; Reviewed:   | Solution & Interoperability Test Lab Application Notes | 110 of 126      |
|-----------------|--------------------------------------------------------|-----------------|
| SPOC 12/01/2010 | ©2010 Avaya Inc. All Rights Reserved.                  | NN10000-110CS1K |

- Issue 012. Skype does not support Diversion header so please make certain that the patch MPLR25529 is not applied. If applied, it will cause a call forwarded to PSTN to fail.
- Issue 013. Skype client calls a number on the pbx that is unanswered. Skype sends a 487 request Terminated to CS1000. Skype client sees this as being a busy number and displays two options. Option 1 is to start a redial process and Option 2 is to cancel the call. Both of these options work and neither cause a problem to the CS1000 that is being called or to Skype client. This is a Skype client issue.
- Issue 014. Skype client calls an unknown number on the CS1000. The CS1000 sends a 404 when it receives a number that it does not know how to terminate. Skype client sees this as being a busy number and displays two options. Option 1 is to start a redial process and Option 2 is to cancel the call. Both of these options work and neither cause a problem to the CS1000 that is being called or to Skype client. This is a Skype client issue.
- Issue 015. Skype client calls to Busy Extension. The CS1000 sends a 486 busy here to Skype. Skype client has a popup that gives a choice to cancel or auto redial but Skype client does not hear busy.
- Issue 016. When CS1000 phone places a call on hold to SKYPE network, a re-invite is sent from the CS1000 to SKYPE. The CS1000 does not expect any media from SKYPE network. However, SKYPE network still sends RTPs media to CS1000 phone even though the CS1000 phone placed the call on hold.

### 7. Verification Steps

This section includes some steps that can be followed to verify the solution is working.

# 7.1. Verify that calls are established with two-way voice path when making calls from one CS1000 phone to another on the local CS1000.

Verify that IP phones, digital, analog (Fax) register successfully show as below.

Verify status of IP phone registered

[nortel@nd1-car1 ~]\$ isetShow === TPS === 1. Set Information **IP** Address NAT Model Name Type RegType State Regd-TN FWVsn IP Phone 1120E Regular online 096-00-01-24 C60 47.248.101.117 1120 IP Phone 2002 Phase 2 Regular online 096-00-01-06 DCJ 47.248.101.120 2002P2 47.248.101.116 IP Phone 1140E 1140 Regular online 096-00-01-26 C60 47.248.101.115 IP Phone 1220 1220 Regular online 096-00-01-05 C6O

Verify status of digital phone registred.

LD 32 Stat 4 0 7 >ld 32 .stat 4 0 7 00 = UNIT 00 = IDLE (3904) 01 = UNIT 01 = IDLE (3902)

.....

Verify status of Analog (Fax machine registered). LD 32 .stat 4 0 8 00 = UNIT 00 = IDLE (L500) 01 = UNIT 01 = IDLE (L500)

Verify the following basic calls in local CS1000.

QT; Reviewed: SPOC 12/01/2010 Solution & Interoperability Test Lab Application Notes ©2010 Avaya Inc. All Rights Reserved.

| IP phone                 | call             | IP phone             |
|--------------------------|------------------|----------------------|
| IP phone                 | call             | SIP Line Client      |
| IP Phone                 | call             | Analog/Fax phone     |
| IP Phone                 | call             | Digital phone        |
| SIP Line Client          | call             | Analog/Fax phone     |
| SIP Line Client          | call             | Digtal Phone         |
| Analog/Fax phone         | call             | Digital Phone        |
| User can verify the same | e for calls from | n oposite direction. |

# Verify that calls are established with two-way voice path and busy status under CS1000 call server as below.

#### Verify status of IP phones which are busy

[nortel@nd1-car1 ~]\$ isetShow === TPS ===

Set Information

| IP Address     | NAT Model Name    | Type RegTy   | pe State    | Regd-TN       | UNIStimVsn |
|----------------|-------------------|--------------|-------------|---------------|------------|
| 47.248.101.117 | IP Phone 1120E    | 1120 R       | egular busy | 096-00-01-24  | C6O        |
| 47.248.101.120 | IP Phone 2002 Pha | use 2 2002P2 | 2 Regular b | usy 096-00-01 | -06 DCJ    |
| 47.248.101.116 | IP Phone 1140E    | 1140 R       | egular busy | 096-00-01-26  | C6O        |
| 47.248.101.115 | IP Phone 1220     | 1220 Re      | gular busy  | 096-00-01-05  | C6O        |

#### Verfify status of digital phone is busy

LD 32 .stat 4 0 7 000 = UNIT 00 = BUSY (3904) 01 = UNIT 01 = BUSY (3902)

..... Verify status analog phone is busy

LD 32 .stat 4 0 8 00 = UNIT 00 = BUSY (L500) 01 = UNIT 01 = BUSY (L500)

Verify status of voice gateway if calls are established between IP phone/SIP line Clients to Analog/Digital phones or call to voice message

>>ld 32 NPR000 .stat 4 0 11 00 = UNIT 00 = BUSY (TRK)(IPTN REG ) 01 = UNIT 01 = BUSY (TRK)(IPTN REG ) 02 = UNIT 02 = BUSY (TRK)(IPTN REG ) 03 = UNIT 03 = BUSY (TRK)(IPTN REG )

During the call, use pcap tool (ethereal/wireshark) at the TLAN media gateway card, RTP streams are going for call relate to analog, digital or voice message.

- 7.2. Verify that calls are established with two-way voice path when making calls from PSTN phone to Avaya phones on the CS1000 through Skype Connect Service via configured SIP trunk.
  - Verify basic call between PSTN phones and Avaya phones. At the CS1000 SIP Gateway during the call, use pcap tool (ethereal/wireshark) to make sure that all SIP request/response messages
  - Verify Codec, SIP trunk status when call is established under CS1000 call server by tracing DID number

LD 80 .trac 0 496856

ACTIVE VTN 096 0 01 06 ORIG VTN 096 0 01 06 KEY 0 SCR MARP CUST 0 DN 496856 TYPE 2002P2 SIGNALLING ENCRYPTION: INSEC MEDIA ENDPOINT IP: 47.248.101.120 PORT: 5200 TERM VTN 100 0 00 31 VTRK IPTI RMBR 100 32 OUTGOING VOIP GW CALL FAR-END SIP SIGNALLING IP: 217.110.230.98 FAR-END MEDIA ENDPOINT IP: 217.110.230.97 PORT: 6478 FAR-END VendorID: Not available MEDIA PROFILE: **CODEC G.711 A-LAW** PAYLOAD 20 ms VAD OFF RFC2833: RXPT 101 TXPT 101 DIAL DN 916139675258 MAIN\_PM ESTD TALKSLOT ORIG 21 TERM 53 QUEU NONE CALL ID 511 941

---- ISDN ISL CALL (TERM) ----CALL REF # = 416 BEARER CAP = VOICE HLC =

CALL STATE = 10 ACTIVE CALLING NO = 442033496856 NUM\_PLAN:E164 TON:INTERNATIONAL ESN:UNKNOWN CALLED NO = 16139675258 NUM\_PLAN:E164 TON:INTERNATIONAL ESN:UNKNOWN

• Verify SIP Trunk is released when DID number is released the call by tracing that DID number under CS1000 call server

LD 80 .trac 0 496856 (DID number)

• **IDLE** VTN 096 0 01 06 MARP

# 8. Conclusion

All of the executed test cases have passed and met the objectives outlined in **Section 6.1**, with some exceptions outlined in **Section 6.2**. The outstanding issues are being investigated by Skype and Avaya design teams. Some of these issues are considered as exceptions. Skype Connect Service is considered compliant with Communication Server 1000 release 6.0.

# 9. Additional References

Product documentation for Avaya products may be found at: <u>http://support.nortel.com/go/main.jsp</u> [1] *Communication Server 1000 Network Routing Service Fundamentals, Release 6.0, Revision 01.04, Jun 2009, Document Number NN43001-130* 

[2] *IP Peer Networking Installation and Commissioning, Nortel Communication Server 1000 Release* 6, Document Number NN43001-313, Version 3.02, May, 2009

[3] Communication Server 1000 Overview Release 6.0, Revision 03.04, October 2009, Document Number NN43041-110

[4] Communication Server 1000 Unified Communications Management Common Services Fundamentals, Revision 03.05, February 2010, Document Number NN43001-116

[5] Communication Server 1000 SIP Line Fundamentals, Release 6.0, Revision 01.08, February 10, Document Number NN43001-508

[6] Communication Server 1000 Dialing Plans Reference, Release 6.0, Revision 03.09, June 2009, Document Number NN43001-283

[7] Product Compatibility Matrix release 5.0/5.5/6.0, Revision 01.07, February 2010, Document Number NN43001-140

QT; Reviewed: SPOC 12/01/2010 Solution & Interoperability Test Lab Application Notes ©2010 Avaya Inc. All Rights Reserved.

# **10. Appendixes**

# Appendix A: CS1000 CPPM Call Server Rls 6.00R Patches Installed

>ld 143 CCBR000 .mdp issp

VERSION 4021

RELEASE 6

ISSUE 00 R +

DepList 1: core Issue: 03 (created: 2010-06-08 10:00:01 (est))

#### **IN-SERVICE PEPS**

| PAT# CR #       | PATCH REF #  | NAME DATE FILENAME SPECINS           |
|-----------------|--------------|--------------------------------------|
| 000 Q01981776-0 | 01 ISS1:10F1 | p29065_1 27/08/2010 p29065_1.cpm NO  |
| 001 Q00349046-0 | 03 ISS1:10F1 | p17588_1 27/08/2010 p17588_1.cpm NO  |
| 002 Q01680019   | ISS1:10F1    | p24307_1 27/08/2010 p24307_1.cpm NO  |
| 003 Q01725096-0 | 03 ISS1:10F1 | p23200_1 27/08/2010 p23200_1.cpm NO  |
| 004 Q01983521-0 | 04 ISS1:10F1 | p27616_1 27/08/2010 p27616_1.cpm NO  |
| 005 Q01849803   | ISS1:10F1    | p28064_1 27/08/2010 p28064_1.cpm YES |
| 006 Q01976701-0 | 01 ISS1:10F1 | p28211_1 27/08/2010 p28211_1.cpm NO  |
| 007 Q02024135-0 | 04 ISS1:10F1 | p28381_1 27/08/2010 p28381_1.cpm YES |
| 008 Q02097405   | ISS1:10F1    | p24463_1 27/08/2010 p24463_1.cpm NO  |
| 009 Q02029209   | ISS1:10F1    | p28469_1 27/08/2010 p28469_1.cpm NO  |
| 010 Q02023636   | ISS1:10F1    | p28475_1 27/08/2010 p28475_1.cpm NO  |
| 011 Q02022264   | ISS1:10F1    | p28486_1 27/08/2010 p28486_1.cpm NO  |
| 012 Q02030977   | ISS1:10F1    | p28507_1 27/08/2010 p28507_1.cpm NO  |
| 013 Q02020526   | ISS1:10F1    | p28537_1 27/08/2010 p28537_1.cpm NO  |
| 014 Q02031323-0 | 01 ISS1:1of1 | p28546_1 27/08/2010 p28546_1.cpm NO  |
| 015 Q02034083   | ISS1:10F1    | p28553_1 27/08/2010 p28553_1.cpm YES |
| 016 Q02028560-0 | 04 ISS1:10F1 | p28564_1 27/08/2010 p28564_1.cpm NO  |
| 017 Q02034835   | ISS1:10F1    | p28569_1 27/08/2010 p28569_1.cpm YES |

QT; Reviewed: SPOC 12/01/2010 Solution & Interoperability Test Lab Application Notes ©2010 Avaya Inc. All Rights Reserved.

| 018 Q02033951 ISS1:10F1 p2   | 8579_1 27/08/2010 p28579_1.cpm NO  |
|------------------------------|------------------------------------|
| 019 Q02033139 ISS1:10F1 p2   | 8582_1 27/08/2010 p28582_1.cpm NO  |
| 020 Q01782930-01 ISS1:1OF1 p | 24964_1 27/08/2010 p24964_1.cpm NO |
| 021 Q02018384 ISS1:10F1 p2   | 8598_1 27/08/2010 p28598_1.cpm NO  |
| 022 Q02033201 ISS1:10F1 p2   | 8631_1 27/08/2010 p28631_1.cpm YES |
| 023 Q02089407 ISS1:10F1 p2   | 9311_1 27/08/2010 p29311_1.cpm NO  |
| 024 Q02038675 ISS1:10F1 p2   | 8665_1 27/08/2010 p28665_1.cpm YES |
| 025 Q02020734-02 ISS1:10F1 p | 28668_1 27/08/2010 p28668_1.cpm NO |
| 026 Q02038440 ISS1:10F1 p2   | 8674_1 27/08/2010 p28674_1.cpm NO  |
| 027 Q02035396 ISS1:10F1 p2   | 8675_1 27/08/2010 p28675_1.cpm NO  |
| 028 Q02038482 ISS1:10F1 p2   | 8682_1 27/08/2010 p28682_1.cpm NO  |
| 029 Q02039994 ISS1:10F1 p2   | 8690_1 27/08/2010 p28690_1.cpm NO  |
| 030 Q02024455-01 ISS1:10F1 p | 28717_1 27/08/2010 p28717_1.cpm NO |
| 031 Q02031359 p28679 p287    | 25_1 27/08/2010 p28725_1.cpm YES   |
| 032 Q02083694 ISS1:10F1 p2   | 9741_1 01/09/2010 p29741_1.cpm NO  |
| 034 Q02108554 ISS1:10F1 p2   | 9534_1 27/08/2010 p29534_1.cpm NO  |
| 036 Q01974383-02 ISS1:10F1 p | 27378_1 27/08/2010 p27378_1.cpm NO |
| 037 Q02092594 ISS1:10F1 p2   | 7830_1 27/08/2010 p27830_1.cpm NO  |
| 038 Q01999478-01 ISS1:1OF1 p | 27897_1 27/08/2010 p27897_1.cpm NO |
| 040 Q02007976-03 ISS1:10F1 p | 28028_1 27/08/2010 p28028_1.cpm NO |
| 041 Q02007476 ISS1:10F1 p2   | 8031_1 27/08/2010 p28031_1.cpm NO  |
| 042 Q02011613-01 ISS1:10F1 p | 28108_1 27/08/2010 p28108_1.cpm NO |
| 043 Q02017013-01 ISS1:10F1 p | 28313_1 27/08/2010 p28313_1.cpm NO |
| 044 Q02097631 ISS1:10F1 p2   | 8328_1 27/08/2010 p28328_1.cpm NO  |
| 045 Q01987270-02 ISS1:1OF1 p | 28416_1 27/08/2010 p28416_1.cpm NO |
| 046 Q01938235-05 ISS2:10F1 p | 28418_2 27/08/2010 p28418_2.cpm NO |
| 047 Q02032955-02 ISS1:10F1 p | 28529_1 27/08/2010 p28529_1.cpm NO |
| 048 Q02019323-01 ISS1:10F1 p | 28551_1 27/08/2010 p28551_1.cpm NO |
| 049 Q02100914 ISS1:10F1 p2   | 8597_1 27/08/2010 p28597_1.cpm NO  |
| 050 Q02032155 p28538 p286    | 538_1 27/08/2010 p28638_1.cpm YES  |
| 051 Q02040015 ISS1:10F1 p2   | 8657_1 27/08/2010 p28657_1.cpm NO  |
| 052 Q02031118 ISS1:10F1 p2   | 8680_1 27/08/2010 p28680_1.cpm NO  |
| 053 Q02029228-01 ISS1:1OF1 p | 28681_1 27/08/2010 p28681_1.cpm NO |
| 054 Q02043231 ISS1:10F1 p2   | 8712_1 27/08/2010 p28712_1.cpm NO  |

QT; Reviewed: SPOC 12/01/2010 Solution & Interoperability Test Lab Application Notes ©2010 Avaya Inc. All Rights Reserved.

| 055 Q02041981 p28695_1     | p28719_1 27/08/2010 p28719_1.cpm NO  |
|----------------------------|--------------------------------------|
| 056 Q02031959 ISS1:10F1    | p28728_1 27/08/2010 p28728_1.cpm NO  |
| 057 Q02033000 ISS1:1of1    | p28736_1 27/08/2010 p28736_1.cpm NO  |
| 058 Q02039217-03 ISS1:10F1 | p28760_1 27/08/2010 p28760_1.cpm NO  |
| 059 Q02043669 ISS1:10F1    | p28771_1 27/08/2010 p28771_1.cpm NO  |
| 060 Q02021470-02 ISS1:10F1 | p28776_1 27/08/2010 p28776_1.cpm NO  |
| 061 Q02033321 ISS1:10F1    | p28801_1 27/08/2010 p28801_1.cpm NO  |
| 062 Q02035555 ISS1:10F1    | p28814_1 27/08/2010 p28814_1.cpm NO  |
| 063 Q02049121-01 ISS1:10F1 | p28819_1 27/08/2010 p28819_1.cpm NO  |
| 064 Q01986974-05 ISS1:10F1 | p28821_1 27/08/2010 p28821_1.cpm YES |
| 065 Q02031502 ISS1:10F1    | p28832_1 27/08/2010 p28832_1.cpm YES |
| 066 Q02039427-02 ISS1:10F1 | p28849_1 27/08/2010 p28849_1.cpm NO  |
| 067 Q02095838 1SS1:1OF1    | p28852_1 27/08/2010 p28852_1.cpm NO  |
| 068 Q02036885-02 ISS1:10F1 | p28857_1 27/08/2010 p28857_1.cpm NO  |
| 069 Q02043398 ISS1:10F1    | p28869_1 27/08/2010 p28869_1.cpm NO  |
| 070 Q02055997 ISS1:10F1    | p28895_1 27/08/2010 p28895_1.cpm NO  |
| 071 Q02044341 ISS1:10F1    | p28957_1 27/08/2010 p28957_1.cpm NO  |
| 072 Q02058567-01 ISS1:10F1 | p28965_1 27/08/2010 p28965_1.cpm NO  |
| 073 Q02048680 ISS1:10F1    | p28983_1 27/08/2010 p28983_1.cpm NO  |
| 074 Q02062206-01 ISS1:1of1 | p28994_1 27/08/2010 p28994_1.cpm NO  |
| 075 Q02063326 ISS1:10F1    | p29027_1 27/08/2010 p29027_1.cpm NO  |
| 076 Q02041385-02 ISS1:10F1 | p29032_1 27/08/2010 p29032_1.cpm NO  |
| 079 Q02043226-02 ISS1:10F1 | p29125_1 27/08/2010 p29125_1.cpm NO  |
| 080 Q02074796 ISS1:10F1    | p29126_1 27/08/2010 p29126_1.cpm NO  |
| 081 Q02084339-02 ISS1:10F1 | p29137_1 27/08/2010 p29137_1.cpm NO  |
| 082 Q02076740 ISS1:10F1    | p29154_1 27/08/2010 p29154_1.cpm NO  |
| 083 Q02071451 ISS1:10F1    | p29164_1 27/08/2010 p29164_1.cpm NO  |
| 084 Q02077171 ISS1:10F1    | p29169_1 27/08/2010 p29169_1.cpm NO  |
| 086 Q02064503 ISS1:10F1    | p29196_1 27/08/2010 p29196_1.cpm NO  |
| 087 Q02073690 ISS1:10F1    | p29208_1 27/08/2010 p29208_1.cpm NO  |
| 088 Q02035822-01 ISS1:10F1 | p29212_1 27/08/2010 p29212_1.cpm NO  |
| 090 Q02065521 ISS1:10F1    | p29218_1 27/08/2010 p29218_1.cpm NO  |
| 091 Q02083027 ISS1:10F1    | p29233_1 27/08/2010 p29233_1.cpm NO  |
| 092 Q02079849 ISS1:10F1    | p29238_1 27/08/2010 p29238_1.cpm NO  |

QT; Reviewed: SPOC 12/01/2010 Solution & Interoperability Test Lab Application Notes ©2010 Avaya Inc. All Rights Reserved.

| 093        | Q02086333              | ISS1:10F1              | p29262_1 27/08/2010 p29262_1.cpm YES                                       |
|------------|------------------------|------------------------|----------------------------------------------------------------------------|
| 094        | Q02077909              | ISS1:1of1              | p29272_1 27/08/2010 p29272_1.cpm NO                                        |
| 095        | Q02077848-01           | ISS1:10F1              | p29320_1 27/08/2010 p29320_1.cpm NO                                        |
| 096        | Q02092223              | ISS1:1of1              | p29343_1 27/08/2010 p29343_1.cpm NO                                        |
| 097        | Q02093188              | ISS1:10F1              | p29352_1 27/08/2010 p29352_1.cpm NO                                        |
| 098        | Q02093256-03           | ISS1:10F1              | p29354_1 27/08/2010 p29354_1.cpm NO                                        |
| 099        | Q02093325              | ISS1:10F1              | p29355_1 27/08/2010 p29355_1.cpm NO                                        |
| 100        | Q02012100-06           | ISS1:10F1              | p29368_1 27/08/2010 p29368_1.cpm NO                                        |
| 101        | Q02094012              | ISS1:10F1              | p29370_1 27/08/2010 p29370_1.cpm YES                                       |
| 103        | Q02089914              | ISS1:10F1              | p29406_1 27/08/2010 p29406_1.cpm NO                                        |
| 104        | Q02096318              | ISS1:1of1              | p29423_1 27/08/2010 p29423_1.cpm NO                                        |
| 105        | Q02097948              | ISS1:10F1              | p29443_1 27/08/2010 p29443_1.cpm NO                                        |
| 106        | Q02100965              | ISS1:1 OF 1            | p29450_1 27/08/2010 p29450_1.cpm NO                                        |
| 107        | Q02102219-01           | ISS1:10F1              | p29464_1 27/08/2010 p29464_1.cpm NO                                        |
| 109        | Q02103928              | ISS1:10F1              | p29486_1 27/08/2010 p29486_1.cpm NO                                        |
| 111        | Q02104745-01           | ISS1:10F1              | p29495_1 27/08/2010 p29495_1.cpm NO                                        |
| 115        | Q02109161              | ISS1:10F1              | p29536_1 27/08/2010 p29536_1.cpm NO                                        |
| 117        | Q02119261              | ISS2:10F1              | p29613_2 27/08/2010 p29613_2.cpm NO                                        |
| 122        | Q02096730              | p29462 p2855           | 57 p29676_1 27/08/2010 p29676_1.cpm NO                                     |
| 124        | Q02024749-02           | ISS1:10F1              | p29680_1 27/08/2010 p29680_1.cpm NO                                        |
| 125        | Q02110973              | ISS1:10F1              | p29690_1 27/08/2010 p29690_1.cpm NO                                        |
| 128        | Q02096711              | ISS1:10F1              | p29714_1 27/08/2010 p29714_1.cpm NO                                        |
| 129        | Q02114752              | ISS1:10F1              | p29718_1 27/08/2010 p29718_1.cpm NO                                        |
| 130        | Q02122052              | ISS1:10F1              | p29726_1 27/08/2010 p29726_1.cpm NO                                        |
| 131        | Q02124953              | ISS1:10F1              | p29744_1 27/08/2010 p29744_1.cpm NO                                        |
| 132        | Q02100456-01           | ISS1:1 OF 1            | p29755_1 27/08/2010 p29755_1.cpm NO                                        |
| 133        | Q02125731              | ISS1:10F1              | p29802_1 27/08/2010 p29802_1.cpm NO                                        |
| 134        | Q02108852              | ISS1:10F1              | p29825_1 27/08/2010 p29825_1.cpm NO                                        |
| 135        | Q02129264              | ISS1:10F1              | p29827_1 27/08/2010 p29827_1.cpm NO                                        |
| 136        | Q02128131              | ISS1:10F1              | p29830_1 27/08/2010 p29830_1.cpm NO                                        |
| 137        | Q02111317              | ISS1:10F1              | p29844_1 27/08/2010 p29844_1.cpm NO                                        |
|            |                        |                        |                                                                            |
| 138        | Q02131547              | ISS1:10F1              | p29880_1 27/08/2010 p29880_1.cpm NO                                        |
| 138<br>139 | Q02131547<br>Q02135191 | ISS1:10F1<br>ISS1:10F1 | p29880_1 27/08/2010 p29880_1.cpm NO<br>p29935_1 27/08/2010 p29935_1.cpm NO |

QT; Reviewed: SPOC 12/01/2010 Solution & Interoperability Test Lab Application Notes ©2010 Avaya Inc. All Rights Reserved.

 141
 Q02011541-03
 ISS1:1OF1
 p29998\_1
 27/08/2010
 p29998\_1.cpm
 NO

 144
 Q02131549
 ISS1:1OF1
 p30065\_1
 27/08/2010
 p30065\_1.cpm
 NO

 MDP>LAST SUCCESSFUL MDP REFRESH
 :2010-08-26
 14:16:18(Local Time)

 MDP>USING DEPLIST ZIP FILE DOWNLOADED
 :2010-06-15
 09:38:10(est)

#### Appendix B: CS1000 CPPM Signaling Server Rls 6.00.18 Patches Installed

[nortel@node1-carrier ~]\$ pstat Product Release: 6.00.18.00 In system patches: 6 PATCH# NAME IN SERVICE DATE SPECINS TYPE RPM 19 p28774 1 Yes 10/08/10 NO FRU nortel-cs1000-Jboss-Quantum-6.00.18.00-00.i386 p28797 1 Yes 20 FRU nortel-cs1000-Jboss-Quantum-6.00.18.00-00.i386 10/08/10 NO p29703 1 Yes 21 10/08/10 NO FRU nortel-cs1000-shared-ssSubagent-6.00.18-00.i386 22 p25946\_1 Yes 10/08/10 NO FRU nortel-cs1000-pi-control-1.00.00.00-00.noarch nortel-cs1000-pi-control-1.00.00.00-00.noarch 24 p27159\_1 Yes 10/08/10 NO FRU 26 p30291\_1 Yes 10/08/10 NO FRU nortel-cs1000-pi-control-1.00.00.00-00.noarch In System service updates: 19 PATCH# IN SERVICE DATE SPECINS REMOVABLE NAME 10/08/10 yes 0 Yes nortel-cs1000-linuxbase-6.00.18.65-03.i386.001 yes 1 Yes 10/08/10 NO YES submgr-2.00.02.00-01.i386.000 2 Yes 10/08/10 NO YES nortel-cs1000-gk-6.00.18.63-00.i386.000 3 Yes YES nortel-cs1000-sps-6.00.18.63-00.i386.000 10/08/10 NO 4 Yes 10/08/10 NO YES nortel-cs1000-shared-general-6.00.18.62-00.i386.000 5 Yes 10/08/10 NO YES nortel-cs1000-shared-pbx-6.00.18.62-00.i386.000 6 Yes 10/08/10 NO YES nortel-cs1000-emWeb 6-0-06.00.18.63-01.i386.001 7 Yes 10/08/10 NO YES nortel-cs1000-pd-6.00.18.62-00.i386.000 8 YES nortel-cs1000-dmWeb-6.00.18.62-00.i386.001 Yes 10/08/10 NO 9 Yes 10/08/10 NO YES nortel-cs1000-csmWeb-6.00.18.62-00.i386.001 10 Yes 10/08/10 NO YES nortel-cs1000-auth-6.00.18.62-00.i386.000 11 Yes 10/08/10 NO YES nortel-cs1000-ISECSH-6.00.18.62-00.i386.000 Yes YES 12 10/08/10 NO nortel-cs1000-dbcom-6.00.18.65-01.i386.001 13 YES Yes 10/08/10 YES nortel-cs1000-tps-6.00.18.65-07.i386.000 14 Yes 10/08/10 YES YES nortel-cs1000-csv-6.00.18.65-04.i386.000 16 Yes 10/08/10 NO YES nortel-cs1000-bcc 6-0-6.00.18.65-02.i386.000 17 Yes 10/08/10 NO YES nortel-cs1000-cs1000WebService 6-0-6.00.18.65-02.i386.000 18 Yes 10/08/10 NO YES nortel-cs1000-ftrpkg-6.00.18.65-02.i386.000 25 Yes 10/08/10 NO YES nortel-cs1000-vtrk-6.00.18.65-TMP297.i386.001

[nortel@node1-carrier ~]\$

#### **Appendix C: Configure SIP trunk in CS1000 using overlays**

*Procedure summary* 

This information is provided as a simple summary of tasks to complete when configuring IP Peer Networking, but it does not replace the full details provided in the IP Peer Networking Guide.

QT; Reviewed: SPOC 12/01/2010 Solution & Interoperability Test Lab Application Notes ©2010 Avaya Inc. All Rights Reserved.

| No. | Overlay | Element Management                                | Action                              |
|-----|---------|---------------------------------------------------|-------------------------------------|
| 1   | LD 97   |                                                   | Define a virtual super loop         |
| 2   | LD 17   | Select Configuration/D-Channel link               | Create a virtual D-channel          |
| 3   | LD 15   | Select Configuration/Customer Explorer link       | Define the customer to support ISDN |
| 4   | LD 16   | Select Configuration/Customer Explorer /Add Route | Create a virtual service route      |
| 5   | LD 14   | Select Configuration/Customer Explorer /Add Trunk | Create virtual trunks               |

# Define a virtual superloop

#### Use Overlay 97

| Prompt | Response | Description                                                                                  |
|--------|----------|----------------------------------------------------------------------------------------------|
| REQ    | CHG      |                                                                                              |
| TYPE   | SUPL     | Configuration data block                                                                     |
| SUPL   | V100     | Virtual superloop number (96 - 112 and multiple of 4 for 11C systems.)//CS 1000 not vloop100 |

### **Create a virtual D-channel**

#### Use Overlay 17

| Prompt | Response        | Description                                  |
|--------|-----------------|----------------------------------------------|
| REQ    | CHG             |                                              |
| TYPE   | ADAN            | Configuration data block                     |
| ADAN   | NEW DCH 100     | Add a primary D-Channel port 100             |
| СТҮР   | DCIP            | D-channel is over IP                         |
| DES    | VIRTUAL_TR<br>K | Description                                  |
| USR    | ISLD            | Integrated services signaling link dedicated |
| IFC    | SL1             | Interface type is Meridian 1 – Meridian 1    |
| ISLM   | 4000            | Integrated services signaling link maximum   |
| SIDE   | USR             | Slave to the controller (USR).               |

QT; Reviewed: SPOC 12/01/2010

| RLS  | 25  | X11 software release of far-end.//not need |
|------|-----|--------------------------------------------|
| RCAP | ND2 | Name display format 2//not need            |

# Define a customer with ISDN support

#### Use Overlay 15

| Prompt | Response | Description                                       |
|--------|----------|---------------------------------------------------|
| REQ    | NEW      |                                                   |
| TYPE   | CDB      | Customer data block                               |
| CUST   | 0        | Customer number                                   |
| ANAT   | 1111     | ANI Attendant billing number for making ANI calls |
| ANLD   | 111      | ANI listed directory number                       |
| ISDN   | YES      | Customer is equipped with ISDN.                   |
| VPNI   | 1        | Virtual private network identifier//important     |
| PNI    | 1        | Private network identifier.//important            |

### Define a virtual service route

#### Use Overlay 16

| Prompt | Response | Description                                       |
|--------|----------|---------------------------------------------------|
| REQ    | NEW      |                                                   |
| TYPE   | RDB      | Route data block                                  |
| CUST   | 0        | Customer number                                   |
| ROUT   | 100      | Route number                                      |
| DES    | VTRK     | Designator field for trunk                        |
| ТКТР   | TIE      | TIE trunk only, allowed between SL-1              |
| ICOG   | IAO      | Incoming and outgoing                             |
| VTRK   | YES      | Virtual trunk route                               |
| ZONE   | 0        | Zone for codec selection and bandwidth management |
| NODE   | 2000     | Node ID of signaling server of this route.        |

QT; Reviewed: SPOC 12/01/2010

| PCID | SIP  | Protocol ID for this route                |
|------|------|-------------------------------------------|
| ISDN | YES  | ISDN option                               |
| MODE | ISLD | Route uses ISDN signaling link            |
| DCH  | 100  | D-channel number for this route           |
| PNI  | 1    | Customer private network identifier.      |
| IFC  | SL 1 | Interface type : Meridian 1 to Meridian 1 |
| NCNA | YES  | Network calling name allowed.             |
| NCRD | YES  | Network call redirection.                 |
| СНТҮ | ВСН  | B-channel type.                           |
| СТҮР | CDP  | Coordinated dialing plan                  |

### **Define virtual trunks**

#### Use Overlay 14

| Prompt | Response  | Description                     |
|--------|-----------|---------------------------------|
| REQ    | NEW 32    |                                 |
| TYPE   | IPTI      | IP trunk                        |
| TN     | 100 0 0 0 | Virtual card and channel number |
| DES    | VTRK      | Designator field for trunk      |
| CUST   | 0         | Customer number                 |
| RTMB   | 100 1     | Route number and member number. |
| STRI   | IMM       | Start arrangement incoming      |
| STRO   | IMM       | Start arrangement outgoing      |
| TGAR   | 1         | Trunk group access restriction. |
| CHID   | 1         | Channel ID for trunk            |

# Appendix D: Sample inbound and outbound SIP Invite

# A sample Inbound SIP Invite

Request-Line: INVITE sip:13157914465@47.248.100.244:5060;transport=udp SIP/2.0

From: <sip:16139675281@sip.skype.com>;tag=a4a109cc-13c4-4c73ca7f-1b7008e0-415501ca To: <sip:13157914465@sip.skype.com:5060> Call-ID: CXC-436-68081050-a4a109cc-13c4-4c73ca7f-1b7008e0-4082af6c CSeq: 1 INVITE Via: SIP/2.0/UDP 204.9.161.164:5060;branch=z9hG4bK-2852c-4c73ca7f-1b7008e0-63f97f3b Max-Forwards: 30 User-Agent: SipGW 0.3.19 Allow: INVITE,ACK,CANCEL,OPTIONS,BYE Contact: <sip:16139675281@204.9.161.164:5060;transport=udp> Content-Type: application/sdp Content-Length: 265

Status-Line: SIP/2.0 100 Trying From: <sip:16139675281@sip.skype.com>;tag=a4a109cc-13c4-4c73ca7f-1b7008e0-415501ca To: <sip:13157914465@sip.skype.com:5060> Call-ID: CXC-436-68081050-a4a109cc-13c4-4c73ca7f-1b7008e0-4082af6c CSeq: 1 INVITE Via: SIP/2.0/UDP 204.9.161.164:5060;branch=z9hG4bK-2852c-4c73ca7f-1b7008e0-63f97f3b Supported: 100rel,x-nortel-sipvc,replaces,timer User-Agent: Nortel CS1000 SIP GW release\_6.0 version\_ssLinux\_6.00.18

Status-Line: SIP/2.0 180 Ringing From: <sip:16139675281@sip.skype.com>;tag=a4a109cc-13c4-4c73ca7f-1b7008e0-415501ca To: <sip:13157914465@sip.skype.com:5060>;tag=b0fbf1b8-f464f82f-13c4-40030-a71b2-43de77e0-a71b2

Status-Line: SIP/2.0 200 OK

### A sample outbound SIP Invite

Request-Line: INVITE sip:16139675281@sip.skype.com;user=phone SIP/2.0 From: "Skype 1120"<sip:99051000106920@sip.skype.com>;tag=b0fbe360-f464f82f-13c4-40030-a70fe-2a120f2c-a70fe To: <sip:16139675281@sip.skype.com;user=phone> Call-ID: b0ca0718-f464f82f-13c4-40030-a70fe-5ac2cda6-a70fe CSeq: 1 INVITE Via: SIP/2.0/UDP 47.248.100.244:5060;branch=z9hG4bK-a70fe-28c962d8-141e4445 Max-Forwards: 70 Supported: 100rel,x-nortel-sipvc,replaces,timer User-Agent: Nortel CS1000 SIP GW release 6.0 version ssLinux 6.00.18 P-Asserted-Identity: "Skype 1120"<sip:13157914465@sip.skype.com;user=phone> Privacy: none x-nt-e164-clid: +113157914465@sip.skype.com;user=phone History-Info: <sip:16139675281@sip.skype.com;user=phone>;index=1 Alert-Info: cid:external@sip.skype.com x-nt-corr-id: 000002880918131808@0019e1e82491-eccec122 Contact: <sip:13157914465@sip.skype.com:5060;maddr=47.248.100.244;transport=udp;user=phone>

Status-Line: SIP/2.0 100 Trying From: "Skype 1120" <sip:99051000106920@sip.skype.com>;tag=b0fbe360-f464f82f-13c4-40030-a70fe-2a120f2c-a70fe To: <sip:16139675281@sip.skype.com;user=phone> Call-ID: b0ca0718-f464f82f-13c4-40030-a70fe-5ac2cda6-a70fe CSeq: 1 INVITE Via: SIP/2.0/UDP 47.248.100.244:5060;branch=z9hG4bK-a70fe-28c962d8-141e4445 Contact: <sip:16139675281@sip.skype.com:5060;user=phone;maddr=204.9.161.164;transport=udp>

Status-Line: SIP/2.0 180 Ringing From: "Skype 1120" <sip:99051000106920@sip.skype.com>;tag=b0fbe360-f464f82f-13c4-40030-a70fe-2a120f2c-a70fe To: <sip:16139675281@sip.skype.com;user=phone>;tag=a4a109cc-13c4-4c73c9cf-1b6d5b2c-3614ff9b

Status-Line: SIP/2.0 200 OK

#### ©2010 Avaya Inc. All Rights Reserved.

Avaya and the Avaya Logo are trademarks of Avaya Inc. All trademarks identified by ® and <sup>TM</sup> are registered trademarks or trademarks, respectively, of Avaya Inc. All other trademarks are the property of their respective owners. The information provided in these Application Notes is subject to change without notice. The configurations, technical data, and recommendations provided in these Application Notes are believed to be accurate and dependable, but are presented without express or implied warranty. Users are responsible for their application of any products specified in these Application Notes.

Please e-mail any questions or comments pertaining to these Application Notes along with the full title name and filename, located in the lower right corner, directly to the Avaya Solution & Interoperability Test Lab at <u>interoplabnotes@list.avaya.com</u>